# FutureNet NXR,XR シリーズ VPN 相互接続設定例集 Ver 1.0.0

センチュリー・システムズ株式会社

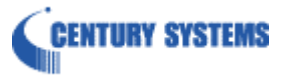

# 目次

| 目次                                           | 2    |
|----------------------------------------------|------|
| はじめに                                         | 3    |
| 改版履歴                                         | 4    |
| 1. IPsec 設定                                  | 5    |
| 1-1. PPPoE を利用した IPsec 接続設定 (センタ NXR,拠点 XR)  | 6    |
| 1-2. PPPoE を利用した IPsec 接続設定 (センタ XR,拠点 NXR)  | . 21 |
| 2. GRE 設定                                    | . 33 |
| 2-1. PPPoE を利用した GRE 接続設定                    | . 34 |
| 3. L2TPv3 設定                                 | . 41 |
| 3-1. PPPoE を利用した L2TPv3 接続設定 (センタ NXR,拠点 XR) | . 42 |
| 3-2. PPPoE を利用した L2TPv3 接続設定(センタ XR,拠点 NXR)  | . 54 |
| 付録                                           | . 63 |
| IPsec 状態確認方法                                 | . 64 |
| GRE 状態確認方法                                   | . 75 |
| L2TPv3 状態確認方法                                | . 77 |
| FutureNet サポートデスクへのお問い合わせ                    | . 81 |
| FutureNet サポートデスクへのお問い合わせに関して                | . 82 |
| FutureNet サポートデスクのご利用に関して                    | . 86 |

# はじめに

- FutureNet はセンチュリー・システムズ株式会社の登録商標です。
- 本書に記載されている会社名,製品名は、各社の商標および登録商標です。
- 本ガイドは、FutureNet NXR 製品と XR 製品に対応しております。
- 本書の内容の一部または全部を無断で転載することを禁止しています。
- 本書の内容については、将来予告なしに変更することがあります。
- 本書の内容については万全を期しておりますが、ご不審な点や誤り、記載漏れ等お気づきの点がありましたらお手数ですが、ご一報下さいますようお願い致します。
- 本書は FutureNet NXR-120/C, XR-510/C の以下のバージョンをベースに作成しております。 FutureNet NXR シリーズ NXR-120/C Ver5.18.0 FutureNet XR シリーズ XR-510/C Ver3.7.8 各種機能において、ご使用されている製品およびファームウェアのバージョンによっては一部機能, コマン ドおよび設定画面が異なっている場合もありますので、その場合は各製品のユーザーズガイドを参考に適 宜読みかえてご参照および設定を行って下さい。
- 設定した内容の復帰(流し込み)を行う場合は、NXR シリーズでは CLI では「copy」コマンド, GUI では設定 の復帰を、XR シリーズでは GUI で設定の復帰を行う必要があります。
- モバイル通信端末をご利用頂く場合で契約内容が従量制またはそれに準ずる場合、大量のデータ通信を 行うと利用料が高額になりますので、ご注意下さい。
- 本書を利用し運用した結果発生した問題に関しましては、責任を負いかねますのでご了承下さい。

# 改版履歴

| Version | 更新内容 |
|---------|------|
| 1.0.0   | 初版   |

# 1. IPsec 設定

## 1-1. PPPoE を利用した IPsec 接続設定(センタ NXR,拠点 XR)

PPPoE 接続環境でNXRシリーズ-XRシリーズ間でIPsec 接続を行う設定例です。この設定例ではNXR、XR\_A にWAN 側固定 IP アドレス、XR\_B に WAN 側動的 IP アドレスが割り当てられる環境を想定しています。

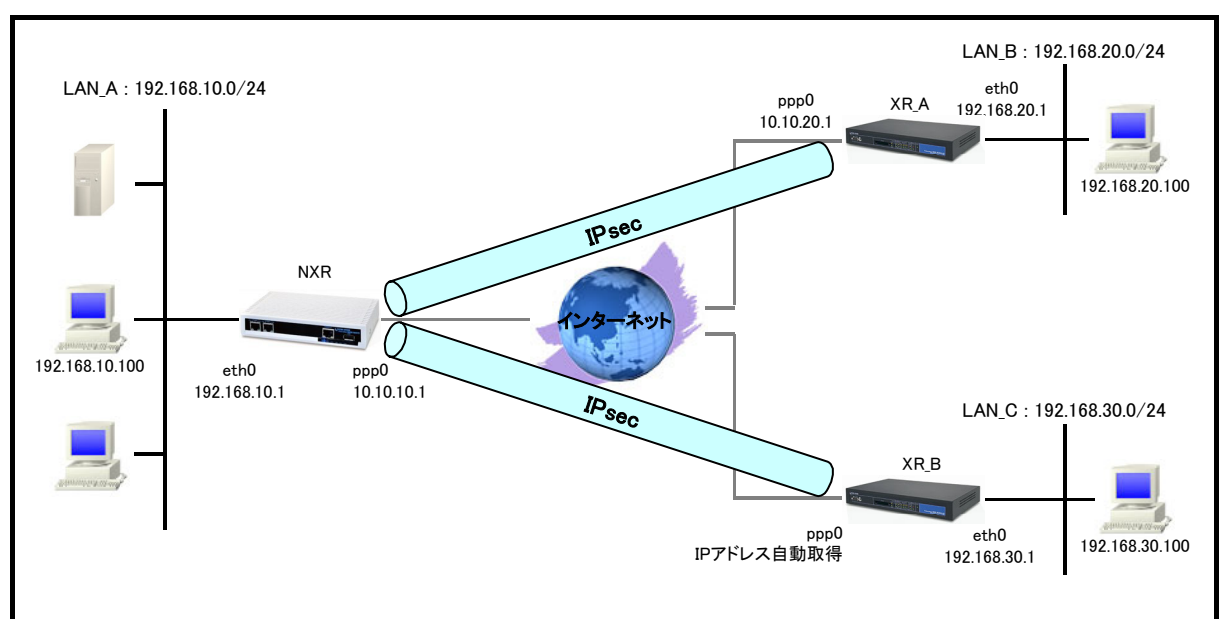

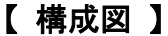

この設定例では IPsec の監視方法として NXR では DPD、XR では IPsec Keepalive および DPD を設定します。

(マ) XR,NXR で DPD 監視を利用する場合は対向機器も DPD に対応している必要があります。

- この設定例では NXR の IPsec 設定として Route Based IPsec を設定しています。(Policy Based IPsec を 利用することも可能です)
- ・ 各拠点にある端末はそれぞれの拠点の NXR,XR からインターネットアクセスを行います。
- ・ この設定例では NXR のシステム LED 設定として ppp0 インタフェースアップ時に LED が点灯するように 設定します。

### 【 設定例 】

#### 〔NXR の設定〕

nxr120#configure terminal Enter configuration commands, one per line. End with CNTL/Z. nxr120(config)#hostname NXR NXR(config)#interface ethernet 0 NXR(config-if)#ip address 192.168.10.1/24 NXR(config-if)#ip access-linkdown NXR(config-if)#exit NXR(config)#ip route 192.168.20.0/24 tunnel 1 NXR(config)#ip route 192.168.30.0/24 tunnel 2 NXR(config)#ip route 0.0.0.0/0 ppp 0 NXR(config)#ip access-list ppp0 in permit any 10.10.10.1 udp 500 500 NXR(config)#ip access-list ppp0\_in permit any 10.10.10.1 50 NXR(config)#ipsec access-list LAN B ip 192,168,10.0/24 192,168,20.0/24 NXR(config)#ipsec access-list LAN C ip 192.168.10.0/24 192.168.30.0/24 NXR(config)#ipsec local policy 1 NXR(config-ipsec-local)#address ip NXR(config-ipsec-local)#exit NXR(config)#ipsec isakmp policy 1 NXR(config-ipsec-isakmp)#description XR\_A NXR(config-ipsec-isakmp)#authentication pre-share ipseckey1 NXR(config-ipsec-isakmp)#hash sha1 NXR(config-ipsec-isakmp)#encryption aes128 NXR(config-ipsec-isakmp)#group 2 NXR(config-ipsec-isakmp)#lifetime 10800 NXR(config-ipsec-isakmp)#isakmp-mode main NXR(config-ipsec-isakmp)#remote address ip 10.10.20.1 NXR(config-ipsec-isakmp)#keepalive 15 3 periodic restart NXR(config-ipsec-isakmp)#local policy 1 NXR(config-ipsec-isakmp)#exit NXR(config)#ipsec tunnel policy 1 NXR(config-ipsec-tunnel)#description XR\_A NXR(config-ipsec-tunnel)#negotiation-mode auto NXR(config-ipsec-tunnel)#set transform esp-aes128 esp-sha1-hmac NXR(config-ipsec-tunnel)#set pfs group2 NXR(config-ipsec-tunnel)#set sa lifetime 3600 NXR(config-ipsec-tunnel)#set key-exchange isakmp 1 NXR(config-ipsec-tunnel)#match address LAN\_B NXR(config-ipsec-tunnel)#exit NXR(config)#interface tunnel 1 NXR(config-tunnel)#tunnel mode ipsec ipv4 NXR(config-tunnel)#tunnel protection ipsec policy 1 NXR(config-tunnel)#ip tcp adjust-mss auto NXR(config-tunnel)#exit NXR(config)#ipsec isakmp policy 2 NXR(config-ipsec-isakmp)#description XR B NXR(config-ipsec-isakmp)#authentication pre-share ipseckey2 NXR(config-ipsec-isakmp)#hash sha1 NXR(config-ipsec-isakmp)#encryption aes128 NXR(config-ipsec-isakmp)#group 2 NXR(config-ipsec-isakmp)#lifetime 10800 NXR(config-ipsec-isakmp)#isakmp-mode aggressive NXR(config-ipsec-isakmp)#remote address ip any NXR(config-ipsec-isakmp)#remote identity fadn xr NXR(config-ipsec-isakmp)#keepalive 15 3 periodic clear NXR(config-ipsec-isakmp)#local policy 1 NXR(config-ipsec-isakmp)#exit NXR(config)#ipsec tunnel policy 2 NXR(config-ipsec-tunnel)#description XR\_B

- 次のページに続きがあります ---

#### - 前のページからの続きです --NXR(config-ipsec-tunnel)#negotiation-mode responder NXR(config-ipsec-tunnel)#set transform esp-aes128 esp-sha1-hmac NXR(config-ipsec-tunnel)#set pfs group2 NXR(config-ipsec-tunnel)#set sa lifetime 3600 NXR(config-ipsec-tunnel)#set key-exchange isakmp 2 NXR(config-ipsec-tunnel)#match address LAN\_C NXR(config-ipsec-tunnel)#exit NXR(config)#interface tunnel 2 NXR(config-tunnel)#tunnel mode ipsec ipv4 NXR(config-tunnel)#tunnel protection ipsec policy 2 NXR(config-tunnel)#ip tcp adjust-mss auto NXR(config-tunnel)#exit NXR(config)#interface ppp 0 NXR(config-ppp)#ip address 10.10.10.1/32 NXR(config-ppp)#ip masquerade NXR(config-ppp)#ip access-group in ppp0\_in NXR(config-ppp)#ip spi-filter NXR(config-ppp)#ip tcp adjust-mss auto NXR(config-ppp)#no ip redirects NXR(config-ppp)#ppp username test1@centurysys password test1pass NXR(config-ppp)#ipsec policy 1 NXR(config-ppp)#exit NXR(config)#interface ethernet 1 NXR(config-if)#no ip address NXR(config-if)#pppoe-client ppp 0 NXR(config-if)#exit NXR\_A(config)#system led aux 1 interface ppp 0 NXR(config)#dns NXR(config-dns)#service enable NXR(config-dns)#exit NXR(config)#exit NXR#save config

NXRの設定に関しましてはご利用頂いている NXR 製品のユーザーズガイド(CLI版)および FutureNetNXR 設定 例集 IPsec 編をご参照ください。

なお以下は XRと IPsec 接続する際の注意事項となります。

NXR の工場出荷状態ではリンクダウンしているインタフェースの IP アドレス宛への通信はできません。

そのため XR 側で IPsec Keepalive を設定し、かつそのあて先 IP アドレスが NXR の LAN 側 IP アドレスの場合 NXR の LAN 側インタフェースがリンクダウンしていると XR 側では IPsec SA 確立→IPsec Keepalive で障害検知 →IPsec SA 確立・・・を繰り返してしまいます。そのため NXR で当該インタフェースがリンクダウン状態でも通信 可能にするため、以下のコマンドを LAN 側インタフェースに設定します。

#### 1. <LAN 側(ethernet0)インタフェース設定>

#### NXR(config-if)#ip access-linkdown

リンクダウン状態でも、LAN 側(ethernet0)インタフェースの IP アドレスに対して通信ができるよう設定します。

#### 2. <システム LED 設定>

NXR(config)#system led aux 1 interface ppp 0

ここでは ppp0 インタフェースの回線接続時に、AUX LED1が点灯するように設定します。

〔XR\_A の設定〕

1. <インタフェース設定>

設定メニューで「インタフェース設定」をクリックすると Ethernet0 インタフェース設定が表示されます。

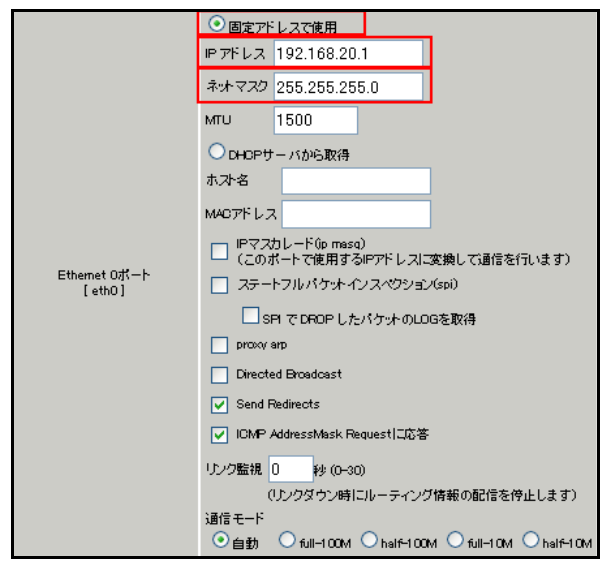

Ethernet0 インタフェースで以下の項目を設定します。

- ・ 固定アドレスで使用を選択
- ・ [IP アドレス] 192.168.20.1
- ・ [ネットマスク] 255.255.255.0

設定後[Ethernet 設定の保存]をクリックします。

画面上部の「Ethernet1の設定」をクリックするとEthernet1インタフェース設定が表示されます。

| IPアドレス 0<br>ネットマスク 255.255.255.0<br>MTU 1500<br>OHOPサーバから取得 |
|-------------------------------------------------------------|
| ネットマスク 255.255.255.0<br>MTU 1500<br>OHOPサーバから取得             |
| MTU 1500<br>ODHCPサーバから取得                                    |
| O DHDPサーバから取得                                               |
|                                                             |
| ホス・名                                                        |
| MADアドレス                                                     |
| IPマスカレード(ip masq)<br>(このボートで使用するIPアドレスに変換して通信を行います)         |
| Ethemet 1ポート<br>[eth1] ステートフルパケットインスペクション(spi)              |
| - · · · · · · · · · · · · · · · · · · ·                     |
| proxy arp                                                   |
| Directed Broadcast                                          |
| Send Redirects                                              |
| ✓ ICMP AddressMask Request口応答                               |
| リンク監視 0 秒 (0-30)                                            |
| (リンクダウン時にルーティング情報の配信を停止しま                                   |
| 通信モート<br>● 自動 ● full=100M ● half=100M ● full=10M ● half     |

Ethernet1 インタフェースで以下の項目を設定します。

- ・ 固定アドレスで使用を選択
- ・ [IP アドレス] 0

設定後[Ethernet 設定の保存]をクリックします。

#### 2. < PPPoE 設定>

設定メニューで「PPP/PPPoE 設定」をクリックすると接続設定が表示されます。

画面上部の「接続先設定 1」をクリックすると接続先設定1が表示されます。

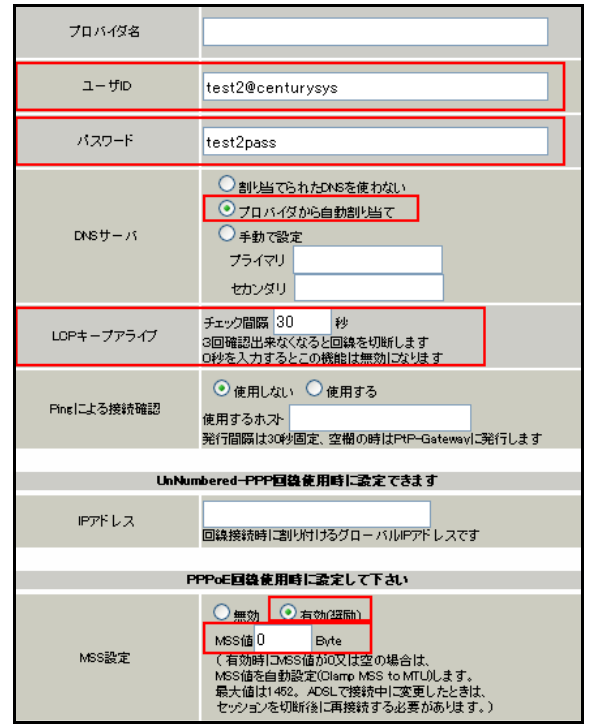

PPPoE の接続先で以下の項目を設定します。

- ・ [ユーザ ID] test2@centurysys
- ・ [パスワード] test2pass

(☞) ISP から提供されたユーザ ID, パスワードを設定します。

・ [DNS サーバ] プロバイダから自動割り当て

0

- ・ [LCP キープアライブ] 30 秒
- ・ [MSS 設定] 有効

MSS 値

設定後[設定の保存]をクリックします。

| 回換状態                        | 回線は接続されていません                                    |  |  |  |  |  |
|-----------------------------|-------------------------------------------------|--|--|--|--|--|
| 接続先の選択                      | ●接統先1 ○接統先2 ○接統先3 ○接統先4 ○接統先5                   |  |  |  |  |  |
| 接続ポート                       | ORS2320 OEther0 OEther1                         |  |  |  |  |  |
| 接続形態                        | ○ 手動接統 ◎ 常時接統                                   |  |  |  |  |  |
| RS232C接続タイプ                 | <ul> <li>● 通常</li> <li>○ On-Demand接続</li> </ul> |  |  |  |  |  |
| IPマスカレード                    | ○無効 ◎ 有効                                        |  |  |  |  |  |
| ステートフル パケット<br>インスペウション     | ○無効 ● 有効 □ DROP したパケットのLOGを取得                   |  |  |  |  |  |
| デフォルトルートの設定                 | ○無効 ◎ 有効                                        |  |  |  |  |  |
| IOMP AddressMask<br>Request | <ul> <li>○ 応答しない</li> <li>○ 応答する</li> </ul>     |  |  |  |  |  |

設定メニューで「PPP/PPPoE 設定」をクリックします。

☑ 回線接続時に前回のPPPoEセッションのPADTを強制送出 PPPoE特殊オプション (全回線共通) ✓ 非接続SessionのIPv4Packet受信時IIPADTを強制送出 ✓ 非接続SessionのLCP-EchoRequest受信時 □ PADTを強制送出

PPPoE の接続設定で以下の項目を設定します。

- ・ [接続先の選択]
   接続先1
- [接続ポート] Ether1
- ・ [接続形態]
   常時接続
- [IP マスカレード] 有効
- ・ [ステートフルパケットインスペクション] 有効
- 「デフォルトルートの設定」 有効
- ・ [回線接続時に前回の PPPoE セッションの PADT を強制送出] 有効(チェック有)
- ・ [非接続 Session の IPv4Packet 受信時に PADT を強制送出] 有効(チェック有)

・ [非接続 Session の LCP-EchoRequest 受信時に PADT を強制送出] 有効(チェック有) 設定後[接続]をクリックします。

(雪) [接続]をクリックすることにより設定の保存を行い、PPP/PPPoE 接続を開始します。

#### 3. <フィルタ設定>

設定メニューで「フィルタ設定」をクリックすると入力フィルタ設定が表示されます。

| Na | インターフェー ス | 方向      | 動作   | プロトコル | 送信元アドレス    | 送信元ポート | あて先アドレス    | あて先ポート |
|----|-----------|---------|------|-------|------------|--------|------------|--------|
| 1  | ppp0      | パケット受信時 | 許可 💌 | udp 💌 | 10.10.10.1 | 500    | 10.10.20.1 | 500    |
| 2  | рррО      | パケット受信時 | 許可 💌 | esp 💌 | 10.10.10.1 |        | 10.10.20.1 |        |

#### 入力フィルタで以下の項目を設定します。

No.1

- ・ [インタフェース] ppp0
- ・ [動作]
- ・ [プロトコル] udp
- ・ [送信元アドレス] 10.10.10.1
- 〔送信元ポート〕 500
- [あて先アドレス] 10.10.20.1
- 「あて先ポート」

500

許可

| No.2 |    |
|------|----|
| -    | ٢. |

| ・ [インタフェース] | ррр0       |
|-------------|------------|
| • [動作]      | 許可         |
| ・ [プロトコル]   | esp        |
| ・ [送信元アドレス] | 10.10.10.1 |
| ・ [あて先アドレス] | 10.10.20.1 |

設定後[設定/削除の実行]をクリックします。

#### 4. <IPsec 設定>

設定メニューで「各種サービスの設定」をクリックするとサービス一覧が表示されます。 サービス一覧の左側の「IPsec サーバ」をクリックすると IPsec 設定が表示されます。 画面上部の「本装置の設定」をクリックします。 本装置の設定の中にある「本装置側の設定1」をクリックします。

| インターフェー スのIPアドレス | 10.10.20.1 |                    |
|------------------|------------|--------------------|
| 上位ルータのIPアドレス     | %рррО      |                    |
| インターフェー スのЮ      |            | (例:@xr.centurysys) |

本装置側の設定1で以下の項目を設定します。

- ・ [インタフェースの IP アドレス] 10.10.20.1
- ・ [上位ルータの IP アドレス] %ppp0

設定後[設定の保存]をクリックします。

画面上部の IKE/ISAKMP ポリシーの設定の中の「IKE1」をクリックします。

| IVE/ISAKMPの設定                                                                           |                                                                       |
|-----------------------------------------------------------------------------------------|-----------------------------------------------------------------------|
| ive/isakmPポリシー名                                                                         | NXR                                                                   |
| 接続する本装置側の設定                                                                             | 本装置側の設定1 🗸                                                            |
| インターフェースのPアドレス                                                                          | 10.10.10.1                                                            |
| 上位ルータのIPアドレス                                                                            |                                                                       |
| インターフェースのID                                                                             | (例:@s.centurysys)                                                     |
| モードの設定                                                                                  | main モード                                                              |
| transformの設定                                                                            | 1番目 group2-aes128-sha1 V<br>2番目 使用しない V<br>3番目 使用しない V<br>4番目 使用しない V |
| KEのライフタイム                                                                               | 10800 移 (1081~28800秒まで)                                               |
| DPDの設定                                                                                  |                                                                       |
| DPD                                                                                     | <ul> <li>使用する</li> <li>使用しない</li> </ul>                               |
| 監視間隔                                                                                    | 15 秒 (10~3500秒まで)                                                     |
| リトライ回数                                                                                  | 3 (0~s0≢ 72)                                                          |
| 難の設定                                                                                    |                                                                       |
| <ul> <li>PSKを使用する</li> <li>RSAを使用する</li> <li>(X509を使用する場合は<br/>RSAに設定してください)</li> </ul> | ipseckey1                                                             |

IKE1 で以下の項目を設定します。

| • | [IKE/ISAKMP ポリシー名]  | NXR                |
|---|---------------------|--------------------|
| • | [接続する本装置側の設定]       | 本装置側の設定 1          |
| • | [インターフェースの IP アドレス] | 10.10.10.1         |
| • | [モードの設定]            | main モード           |
| • | [transform の設定]     | group2-aes128-sha1 |
| • | [IKE のライフタイム]       | 10800 秒            |
| • | DPD の設定             |                    |
|   | [DPD]               | 使用する               |
|   | [監視間隔]              | 15(秒)              |
|   | [リトライ回数]            | 3                  |
| • | [鍵の設定]              | PSK を使用する          |
|   |                     | ipseckey1(事前共有鍵)   |

設定後[設定の保存]をクリックします。

画面上部の IPSec ポリシーの設定の中の「IPsec1」をクリックします。

| <ul> <li>● 使用する</li> <li>● 使用しない</li> <li>● Re</li> </ul> | sponderとして使用する 🛛 On-Derrandで使用する   |
|-----------------------------------------------------------|------------------------------------|
| 使用するIKEポリシー名の選択                                           | NXR (KE1) 💌                        |
| 本装置側のL4V側のネオワークアドレス                                       | 192.168.20.0/24 (朔:192.168.0.0/24) |
| 相手側のLAN側のネットワークアドレス                                       | 192.168.10.0/24 (例:192.168.0.0/24) |
| FH2のTransFormの選択                                          | aes128-sha1 💌                      |
| PFS                                                       | ● 使用する ○ 使用しない                     |
| DH Groupの選択(PFS使用時に有効)                                    | eroup2 💌                           |
| SADライフタイム                                                 | 3600 秒 (1081~86400秒まで)             |
| DISTANCE                                                  | 1 (1~255まで)                        |
| 送受信パケット切断タイマー                                             | (0~3600まで)                         |

IPsec1 で以下の項目を設定します。

- ・ 使用するを選択
- ・[使用する IKE ポリシー名の選択]
- ・ [本装置側の LAN 側のネットワークアドレス]
- ・[相手側の LAN 側のネットワークアドレス]
- ・ [PH2 の TransForm の選択]
- [PFS]
- ・ [DH Group の選択(PFS 使用時に有効)]
- ・ [SA のライフタイム]
- [DISTANCE]

設定後[設定の保存]をクリックします。

画面上部の IPsec Keep-Alive 設定をクリックします。

| Policy No. | enable | source address | destination address | interval(œc) | watch count | timeout/delay(sec) | 動作option <u>米</u> | interface | backup SA  |
|------------|--------|----------------|---------------------|--------------|-------------|--------------------|-------------------|-----------|------------|
| 1          |        | 192.168.20.1   | 192.168.10.1        | 30           | 3           | 60                 | 連動 💌              | ipsec0 💌  | initiate 💌 |

NXR(IKE1)

192.168.20.0/24

192.168.10.0/24

aes128-sha1

使用する

group2

3600 秒

1

IPsec Keepalive で以下の項目を設定します。

Policy No.1

- ・ [enable]有効(チェック有)
- [source address ] 192.168.20.1
- [destination address] 192.168.10.1
- [interval(sec)] 30
- [watch count ] 3
- [timeout/delay(sec)] 60
- ・ [動作 option] 連動
  - (写)「連動」を選択した場合は IPsec SA 確立後に監視を開始します。
- [interface] ipsec0

設定後[設定/削除の実行]をクリックします。

設定メニューで「各種サービスの設定」をクリックしサービス一覧を表示します。

| IPsecサーバ | ○停止 | ⊙起動 | 停止中 | 動作変更 |
|----------|-----|-----|-----|------|
|          |     |     |     |      |

サービス一覧で以下の項目を設定します。

[IPsec サーバ] 起動

設定後[動作変更]をクリックします。

#### 5. <補足>

ー部機種では工場出荷状態で DNS リレー/キャッシュ機能を停止しているものがあります。

DNS リレー/キャッシュ機能を起動する場合は以下の設定を行います。

設定メニューで「各種サービスの設定」をクリックしサービス一覧を表示します。

| <u>DNSキャッシュ</u> ( | ○停止 ◎起動 | 停止中 動作変更 |
|-------------------|---------|----------|
|-------------------|---------|----------|

サービス一覧で以下の項目を設定します。

[DNS キャッシュ] 起動

設定後[動作変更]をクリックします。

〔XR\_B の設定〕

#### 1. <インタフェース設定>

設定メニューで「インタフェース設定」をクリックすると Ethernet0 インタフェース設定が表示されます。

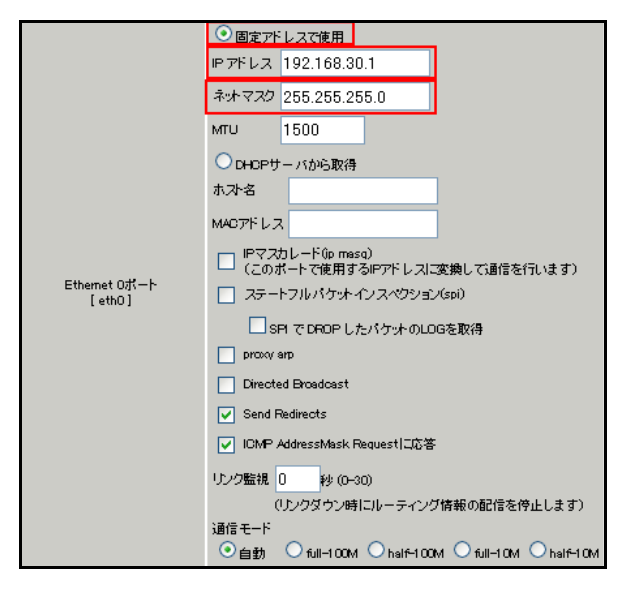

Ethernet0 インタフェースで以下の項目を設定します。

- ・ 固定アドレスで使用を選択
- ・ [IP アドレス] 192.168.30.1
- ・ [ネットマスク] 255.255.255.0

設定後[Ethernet 設定の保存]をクリックします。

画面上部の「Ethernet1の設定」をクリックするとEthernet1インタフェース設定が表示されます。

|                         | ネナマスク 255.255.255.0                                   |
|-------------------------|-------------------------------------------------------|
|                         | мти 1500                                              |
|                         | O DHOPサーバから取得                                         |
|                         | ホ가名                                                   |
|                         | MAGアドレス                                               |
|                         | □ IPマスカレード(ip masq)<br>(このボートで使用するIPアドレスに変換して通信を行います) |
| Ethernet 1ポート<br>[eth1] | 📃 ステートフルパケットインスペクション(spi)                             |
|                         | □ SPI で DROP したパケットのLOGを取得                            |
|                         | proxy arp                                             |
|                         | Directed Broadcast                                    |
|                         | Send Redirects                                        |
|                         | ✓ ICMP AddressMask Request口応答                         |
|                         | リンク監視 0 科 (0-30)                                      |
|                         | (リンクダウン時にルーティング情報の配信を停止します)                           |
|                         | 通信モード                                                 |
|                         | ●自動 ○ full-100M ○ half-100M ○ full-10M ○ half-10M     |

Ethernet1 インタフェースで以下の項目を設定します。

- ・ 固定アドレスで使用を選択
- ・ [IP アドレス] 0

設定後[Ethernet 設定の保存]をクリックします。

#### 2 <PPPoE 設定>

設定メニューで「PPP/PPPoE 設定」をクリックすると接続設定が表示されます。 画面上部の「接続先設定 1」をクリックすると接続先設定1が表示されます。

| プロバイダ名      |                                                                                                    |
|-------------|----------------------------------------------------------------------------------------------------|
| ユーザID       | test3@centurysys                                                                                                    |
| パスワード       | test3pass                                                                                                    |
| DNSサーバ      | <ul> <li> 創い当てられたDNSを使わない </li> <li> プロバイダがら自動創い当て </li> <li> 手動で設定 </li> <li> プライマリ </li> <li> とカンダリ </li> </ul>                                                                                                    |
| LOPキーブアライブ  | チェック間隔 30 秒<br>3回確認出来なくなると回論を切断します<br>0秒を入力するとこの機能は無効になります                                                                                                    |
| Pingによる接続確認 | <ul> <li>● 使用しない</li> <li>● 使用する</li> <li>使用するホスト</li> <li></li></ul>                                                                                                    |
| 1 le blue   |                                                                                                    |
| IPアドレス      | 回線接続時に割り付けるグローバルPアドレスです                                                                                                    |
| Р           | PPoE回線使用時に設定して下さい                                                                                                    |
| MSS設定       | <ul> <li>● 無効</li> <li>● 百物(短前)</li> <li>MSS値 0</li> <li>Byte</li> <li>(有効時) CASS値がQXは空の場合は、</li> <li>MSS値を自動設定(Clarro MSS to MTU)します。</li> <li>最大値は14年2、ACGL で教徒や目交更したときは、</li> <li>セッジョンを切断後に再接続する必要があります。)</li> </ul> |

PPPoE の接続先で以下の項目を設定します。

- ・ [ユーザ ID] test3@centurysys
- ・ [パスワード] test3pass

(☞) ISP から提供されたユーザ ID, パスワードを設定します。

・ [DNS サーバ] プロバイダから自動割り当て

- ・ [LCP キープアライブ] 30 秒
- ・ [MSS 設定] 有効 MSS 値 0

設定後[設定の保存]をクリックします。

設定メニューで「PPP/PPPoE 設定」をクリックします。

| 回染状患                        | 回袋は接続されていません                                                         |
|-----------------------------|----------------------------------------------------------------------|
| 接続先の選択                      | ●接號先1 ●接號先2 ●接號先3 ●接読先4 ●接號先5                                        |
| 接続ポート                       | ○R52320 ○Ether0 ⊙Ether1                                              |
| 接統形態                        | ○ 手動接統 ● 常時接統                                                        |
| RS232C接続タイプ                 | <ul> <li>● 通常</li> <li>○ On-Demand 接続</li> </ul>                     |
| IPマスカレード                    | ○ 無効 ● 有効                                                            |
| ステートフルバケット<br>インスペクション      | ○無効 ● 有効 □ DROP したパケットのLOGを取得                                        |
| デフォルトルートの設定                 | ○無効 ◎ 有効                                                             |
| ICMP AddressMask<br>Request | <ul> <li>○応答しない</li> <li>○応答する</li> </ul>                            |
|                             |                                                                      |
| PPPoE特殊オブション<br>(全回線共通)     | 回線接続時に前回のFFPec セッションのPADTを強制送出     連接続SessionのPv4Packet受信時口PADTを強制送出 |

PPPoE の接続設定で以下の項目を設定します。

| • | [接続先の選択]    | 接続先1   |
|---|-------------|--------|
| • | [接続ポート]     | Ether1 |
| • | [接続形態]      | 常時接続   |
| • | [IP マスカレード] | 有効     |
|   |             |        |

- ・ [ステートフルパケットインスペクション] 有効
- ・ [デフォルトルートの設定] 有効
- ・ [回線接続時に前回の PPPoE セッションの PADT を強制送出] 有効(チェック有)
- ・ [非接続 Session の IPv4Packet 受信時に PADT を強制送出] 有効(チェック有)
- ・ [非接続 Session の LCP-EchoRequest 受信時に PADT を強制送出] 有効(チェック有) 設定後[接続]をクリックします。

(☞) [接続]をクリックすることにより設定の保存を行い、PPP/PPPoE 接続を開始します。

#### 3. <フィルタ設定>

設定メニューで「フィルタ設定」をクリックすると入力フィルタ設定が表示されます。

| No. | インターフェー ス | 方向      | 動作 |   | フ   | 'חוי | ու | 送信元アドレス    | 送信元ポート | あて先アドレス | あて先ポート |
|-----|-----------|---------|----|---|-----|------|----|------------|--------|---------|--------|
| 1   | ppp0      | パケット受信時 | 許可 | ~ | udp | ~    |    | 10.10.10.1 | 500    |         | 500    |
| 2   | рррО      | パケ水受信時  | 許可 | ~ | esp | ~    |    | 10.10.10.1 |        |         |        |

入力フィルタで以下の項目を設定します。

No.1

- ・[インタフェース] ppp0
- [動作] 許可

・ [プロトコル] udp

- ・[送信元アドレス] 10.10.10.1
- 〔送信元ポート〕 500
- ・[宛先ポート] 500

No.2

- ・[インタフェース] ppp0
   ・[動作] 許可
- ・[プロトコル] esp
- ・[送信元アドレス] 10.10.10.1

設定後[設定/削除の実行]をクリックします。

#### 4. <IPsec 設定>

設定メニューで「各種サービスの設定」をクリックするとサービス一覧が表示されます。 サービス一覧の左側の「IPsec サーバ」をクリックすると IPsec 設定が表示されます。 画面上部の「本装置の設定」をクリックします。

本装置の設定の中にある「本装置側の設定1」をクリックします。

| インターフェー スのIPアドレス | %ррр0 |                    |
|------------------|-------|--------------------|
| 上位ルータのIPアドレス     |       |                    |
| インターフェー スのID     | @×r   | (例:@xr.centurysys) |

本装置側の設定1で以下の項目を設定します。

- ・ [インタフェースの IP アドレス] %ppp0
- ・ [インターフェースの ID] @xr

設定後[設定の保存]をクリックします。

画面上部の IKE/ISAKMP ポリシーの設定の中の「IKE1」をクリックします。

| IKE/ISAKMPの設定                                                                               |                                                                       |
|---------------------------------------------------------------------------------------------|-----------------------------------------------------------------------|
| IKE/ISAKMPポリシー名                                                                             | NXR                                                                   |
| 接続する本装置側の設定                                                                                 | 本装置側の設定1 🔽                                                            |
| インターフェー スのIPアドレス                                                                            | 10.10.10.1                                                            |
| 上位ルータのIPアドレス                                                                                |                                                                       |
| インターフェー スのЮ                                                                                 | (潮:@xr.centurysys)                                                    |
| モードの設定                                                                                      | aggressive モード 💌                                                      |
| transformの設定                                                                                | 1番目 group2-aes128-sha1 ▼<br>2番目 使用しない ▼<br>3番目 使用しない ▼<br>4番目 使用しない ▼ |
| IKEのライフタイム                                                                                  | 10800 秒 (1081~28800秒まで)                                               |
| DPDの設定                                                                                      |                                                                       |
| DPD                                                                                         | <ul> <li>使用する</li> <li>使用しない</li> </ul>                               |
| 監視間隔                                                                                        | 15 秒 (10~3600秒まで)                                                     |
| リトライ回数                                                                                      | 3 (0~60まで)                                                            |
| 鍵の設定                                                                                        |                                                                       |
| <ul> <li>PSKを使用する</li> <li>RSAを使用する</li> <li>CSGRを使用する場合は</li> <li>RSAL設定して(ださい)</li> </ul> | ipseckey2                                                             |

IKE1 で以下の項目を設定します。

| • | [IKE/ISAKMP ポリシー名]  | NXR                |
|---|---------------------|--------------------|
| • | [接続する本装置側の設定]       | 本装置側の設定 1          |
| • | [インターフェースの IP アドレス] | 10.10.10.1         |
| • | [モードの設定]            | aggressive モード     |
| • | [transform の設定]     | group2-aes128-sha1 |
| • | [IKE のライフタイム]       | 10800 秒            |
| • | DPD の設定             |                    |
|   | [DPD]               | 使用する               |
|   | [監視間隔]              | 15(秒)              |
|   | [リトライ回数]            | 3                  |
| • | [鍵の設定]              | PSK を使用する          |
|   |                     | ipseckey2(事前共有鍵)   |
|   |                     |                    |

設定後[設定の保存]をクリックします。

画面上部の IPSec ポリシーの設定の中の「IPsec1」をクリックします。

| <ul> <li>使用する</li> <li>使用しない</li> <li>Re</li> </ul> | sponderとして使用する 🛛 On-Demandで使用する    |
|-----------------------------------------------------|------------------------------------|
| 使用するIKEポリシー名の選択                                     | NXR (IKE1) 💌                       |
| 本装置側のL4V側のネットワークアドレス                                | 192.168.30.0/24 (m):192.168.00/24) |
| 相手側のLAN側のネットワークアドレス                                 | 192.168.10.0/24 (例:192.168.00/24)  |
| FH2のTransFormの選択                                    | aes128-sha1 💌                      |
| PFS                                                 | ● 使用する ○ 使用しない                     |
| DH Groupの邊択(PFS使用時に有効)                              | eroup2                             |
| SAMライフタイム                                           | 3600 秒 (1081~86400秒まで)             |
| DISTANCE                                            | 1 (1~255まで)                        |
| 送受信パケット切断タイマー                                       | (0~3600まで)                         |

IPsec1 で以下の項目を設定します。

・ 使用するを選択

| •   | [使用する IKE ポリシー名の選択]        | NXR(IKE1)       |
|-----|----------------------------|-----------------|
| •   | [本装置側の LAN 側のネットワークアドレス]   | 192.168.30.0/24 |
| •   | [相手側の LAN 側のネットワークアドレス]    | 192.168.10.0/24 |
| •   | [PH2 の TransForm の選択]      | aes128-sha1     |
| •   | [PFS]                      | 使用する            |
| •   | [DH Group の選択(PFS 使用時に有効)] | group2          |
| •   | [SA のライフタイム]               | 3600 秒          |
| •   | [DISTANCE]                 | 1               |
| 設定征 | <b>後[設定の保存]をクリックします。</b>   |                 |

画面上部の IPsec Keep-Alive 設定をクリックします。

| Policy No. | enable | source address | destination address | interval(sec) | watch count | timeout/delay(sec) | 動作option <u>米</u> | interfaœ | backup SA  |
|------------|--------|----------------|---------------------|---------------|-------------|--------------------|-------------------|----------|------------|
| 1          |        | 192.168.30.1   | 192.168.10.1        | 30            | 3           | 60                 | 連動 💌              | ipsec0 💌 | initiate 💌 |

| IPsec Keepalive | で以 | 下の項 | 目を | ·設定し | します | 0 |
|-----------------|----|-----|----|------|-----|---|
|-----------------|----|-----|----|------|-----|---|

Policy No.1

- [enable] 有効(チェック有)
- [source address ] 192.168.30.1
- [destination address] 192.168.10.1
- [interval(sec)] 30
- [watch count ] 3
- [timeout/delay(sec)] 60
- ・ [動作 option] 連動
- [interface] ipsec0

設定後[設定/削除の実行]をクリックします。

#### 設定メニューで「各種サービスの設定」をクリックしサービス一覧を表示します。

Psect-バ ○停止 ●起動 傍止中 動作変更

サービス一覧で以下のように設定します。

[IPsec サーバ] 起動設定後[動作変更]をクリックします。

#### 5. <補足>

ー部機種では工場出荷状態で DNS リレー/キャッシュ機能を停止しているものがあります。 DNS リレー/キャッシュ機能を起動する場合は以下の設定を行います。

設定メニューで「各種サービスの設定」をクリックしサービス一覧を表示します。

| <u>DNSキャッシュ</u> | ○停止 ●起動 | 停止中 動作変更 |
|-----------------|---------|----------|
|-----------------|---------|----------|

サービス一覧で以下のように設定します。

[DNS キャッシュ] 起動

設定後[動作変更]をクリックします。

#### 【 パソコンの設定例 】

|                  | LAN A のパソコン    | LAN B のパソコン    | LAN C のパソコン    |
|------------------|----------------|----------------|----------------|
| IP アドレス          | 192.168.10.100 | 192.168.20.100 | 192.168.30.100 |
| サブネットマスク         | 255.255.255.0  | 255.255.255.0  | 255.255.255.0  |
| デフォルトゲートウェイ      | 192.168.10.1   | 192.168.20.1   | 192.168.30.1   |
| DNS サーバの IP アドレス | 192.168.10.1   | 192.168.20.1   | 192.168.30.1   |

## 1-2. PPPoE を利用した IPsec 接続設定(センタ XR,拠点 NXR)

PPPoE 接続環境でNXRシリーズ-XRシリーズ間でIPsec 接続を行う設定例です。この設定例ではXR、NXR\_A にWAN 側固定 IP アドレス、NXR\_B に WAN 側動的 IP アドレスが割り当てられる環境を想定しています。

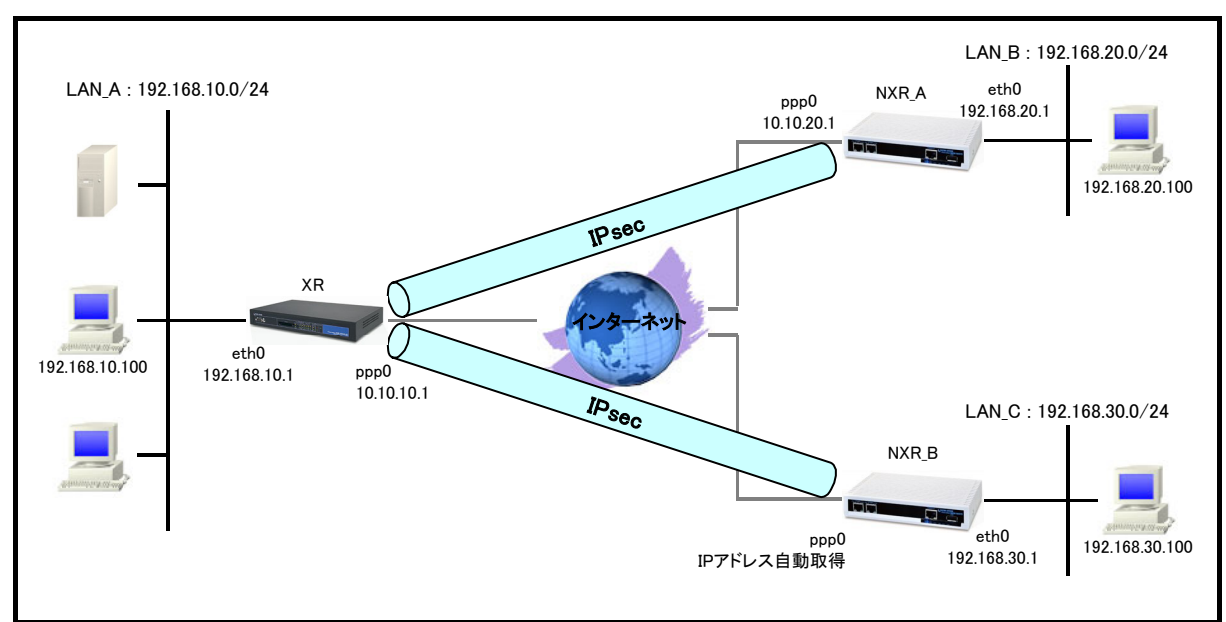

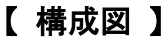

この設定例では IPsec の監視方法として NXR では DPD および Ping 監視(ネットワークイベント)、XR では IPsec Keepalive および DPD を設定します。

(☞) XR, NXR で DPD 監視を利用する場合は対向機器も DPD に対応している必要があります。

- この設定例では NXR の IPsec 設定として Route Based IPsec を設定しています。(Policy Based IPsec を 利用することも可能です)
- ・ 各拠点にある端末はそれぞれの拠点の NXR,XR からインターネットアクセスを行います。
- ・ この設定例では NXR のシステム LED 設定として ppp0 インタフェースアップ時, track1 のステータスアップ時に LED が点灯するように設定します。

### 【 設定例 】

〔XR の設定〕

1. <インタフェース設定>

設定メニューで「インタフェース設定」をクリックすると Ethernet0 インタフェース設定が表示されます。

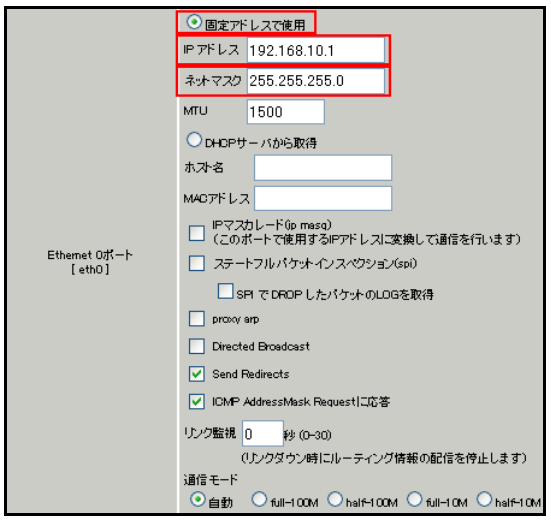

Ethernet0 インタフェースで以下の項目を設定します。

- ・ 固定アドレスで使用を選択
- ・ [IP アドレス] 192.168.10.1
- ・ [ネットマスク] 255.255.255.0

設定後[Ethernet 設定の保存]をクリックします。

画面上部の「Ethernet1の設定」をクリックするとEthernet1インタフェース設定が表示されます。

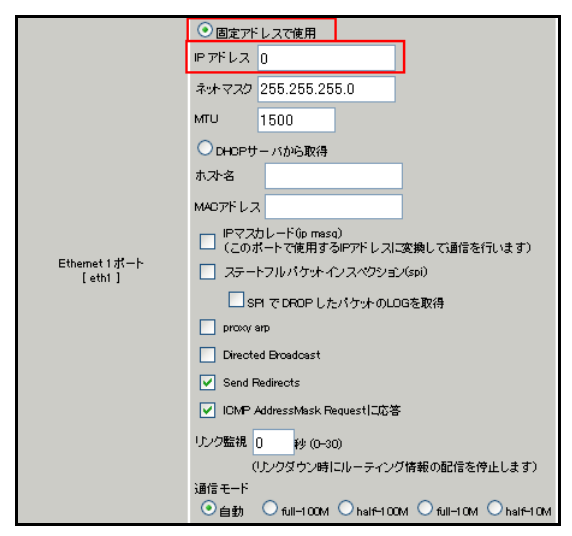

Ethernet1 インタフェースで以下の項目を設定します。

- ・ 固定アドレスで使用を選択
- ・ [IP アドレス] 0

設定後[Ethernet 設定の保存]をクリックします。

#### 2 <PPPoE 設定>

設定メニューで「PPP/PPPoE 設定」をクリックすると接続設定が表示されます。

画面上部の「接続先設定 1」をクリックすると接続先設定1が表示されます。

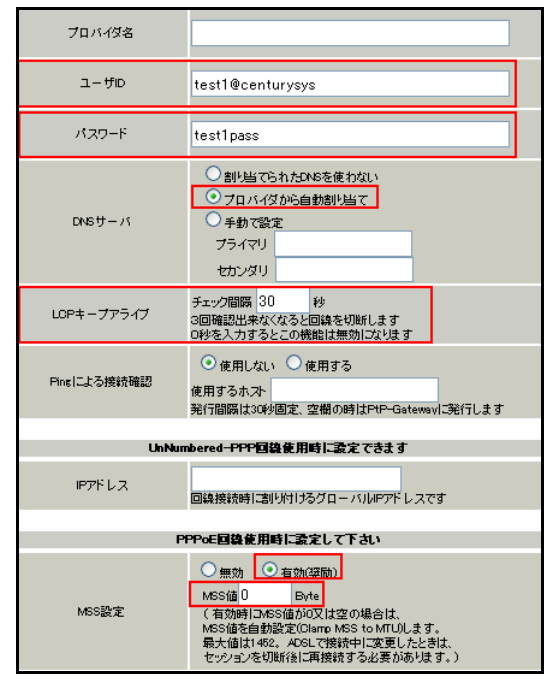

PPPoE の接続先で以下の項目を設定します。

- ・ [ユーザ ID] test1@centurysys
- ・ [パスワード] test1pass

(☞) ISP から提供されたユーザ ID, パスワードを設定します。

・ [DNS サーバ] プロバイダから自動割り当て

- ・ [LCP キープアライブ] 30 秒
- ・ [MSS 設定] 有効 MSS 値 0

設定後[設定の保存]をクリックします。

```
設定メニューで「PPP/PPPoE 設定」をクリックします。
```

| 回袋状患                        | 回続は接続されていません                                                                                                    |
|-----------------------------|----------------------------------------------------------------------------------------------------|
| 接続先の選択                      | ●接統先1 ●接統先2 ●接統先3 ●接統先4 ●接統先5                                                                                                    |
| 接続ポート                       | OR5232C OEther0 OEther1                                                                                                    |
| 接統形態                        | ○ 手動接統 ◎ 常時接統                                                                                                    |
| RS2320接続タイプ                 | <ul> <li>● 通常</li> <li>○ On-Demand 接続</li> </ul>                                                                                                    |
| IPマスカレード                    | ○無効 ◎ 有効                                                                                                    |
| ステートフルバケット<br>インスペクション      | ○ 無効 ● 有効 ■ DROP したパケットのLOGを取得                                                                                                    |
| デフォルトルートの設定                 | ○無効 ◎ 有効                                                                                                    |
| ICMP AddressMask<br>Request | ○応答しない ○応答する                                                                                                    |
|                             |                                                                                                    |
| PPPoE特殊オブション<br>(全回線共通)     | <ul> <li>✓ 回錄接號時に前回のFFPcEセッションのPADTを強制送出</li> <li>✓ 非接続Sessionの/Pv4Packet受信時/IPADTを強制送出</li> <li>✓ 非接続SessionのLOP-EchcRequest受信時/IPADTを強制送出</li> </ul> |

PPPoE の接続設定で以下の項目を設定します。

- ・ [接続先の選択]
   接続先1
- ・ [接続ポート] Ether1
- ・ [接続形態] 常時接続
- ・ [IP マスカレード] 有効
- ・ [ステートフルパケットインスペクション] 有効
- ・ [デフォルトルートの設定] 有効
- ・ [回線接続時に前回の PPPoE セッションの PADT を強制送出] 有効(チェック有)
- ・ [非接続 Session の IPv4Packet 受信時に PADT を強制送出] 有効(チェック有)

「非接続 Session の LCP-EchoRequest 受信時に PADT を強制送出] 有効(チェック有)
 設定後[接続]をクリックします。

(☞) [接続]をクリックすることにより設定の保存を行い、PPP/PPPoE 接続を開始します。

#### 3. <フィルタ設定>

設定メニューで「フィルタ設定」をクリックすると入力フィルタ設定が表示されます。

| No. | インターフェー ス | 方向      | 動作   | プロトコル | 送信元アドレス | 送信元ポート | あて先アドレス    | あて先ポート |
|-----|-----------|---------|------|-------|---------|--------|------------|--------|
| 1   | ррр0      | パケット受信時 | 許可 🖌 | udp 💌 |         | 500    | 10.10.10.1 | 500    |
| 2   | рррО      | パケオ受信時  | 許可 🗸 | esp 🔽 |         |        | 10.10.10.1 |        |

#### 入力フィルタで以下の項目を設定します。

| No.1        |            | No.2        |            |
|-------------|------------|-------------|------------|
| ・ [インタフェース] | рррО       | ・ [インタフェース] | ppp0       |
| • [動作]      | 許可         | • [動作]      | 許可         |
| ・ [プロトコル]   | udp        | ・ [プロトコル]   | esp        |
| ・ [送信元ポート]  | 500        | ・ [あて先アドレス] | 10.10.10.1 |
| ・ [あて先アドレス] | 10.10.10.1 |             |            |
|             |            |             |            |

設定後[設定/削除の実行]をクリックします。

「あて先ポート] 500

#### 4. <IPsec 設定>

設定メニューで「各種サービスの設定」をクリックするとサービス一覧が表示されます。 サービス一覧の左側の「IPsec サーバ」をクリックすると IPsec 設定が表示されます。 画面上部の「本装置の設定」をクリックします。

本装置の設定の中にある「本装置側の設定1」をクリックします。

| インターフェー スのIPアドレス | 10.10.10.1 |                    |
|------------------|------------|--------------------|
| 上位ルータのIPアドレス     | %ppp0      |                    |
| インターフェー スのID     |            | (例:@xr.centurysys) |

本装置側の設定1で以下の項目を設定します。

・ [インタフェースの IP アドレス] 10.10.10.1

・ [上位ルータの IP アドレス] %ppp0

設定後[設定の保存]をクリックします。

画面上部の IKE/ISAKMP ポリシーの設定の中の「IKE1」をクリックします。

| IKE/ISAKMPの設定                                                                               |                                                                       |
|---------------------------------------------------------------------------------------------|-----------------------------------------------------------------------|
| IKE/ISAKMPポリシー名                                                                             | NXR_A                                                                 |
| 接続する本装置側の設定                                                                                 | 本装置側の設定1 🔽                                                            |
| インターフェー スのIPアドレス                                                                            | 10.10.20.1                                                            |
| 上位ルータのIPアドレス                                                                                |                                                                       |
| インターフェー スのID                                                                                | ( <b>19</b> ]:@xr.centurysys)                                         |
| モードの設定                                                                                      | main モード 💌                                                            |
| transformの設定                                                                                | 1番目 group2-aes128-sha1 ♥<br>2番目 使用しない ♥<br>3番目 使用しない ♥<br>4番目 使用しない ♥ |
| IKEのライフタイム                                                                                  | 10800 秒 (1081~28800秒まで)                                               |
| DPDの設定                                                                                      |                                                                       |
| DFD                                                                                         | ● 使用する ● 使用しない                                                        |
| 監視間隔                                                                                        | 15 秒 (10~3600秒まで)                                                     |
| いようイ回数                                                                                      | 3                                                                     |
| 鍵の設定                                                                                        |                                                                       |
| <ul> <li>PSKを使用する</li> <li>PSAを使用する</li> <li>OS00を使用する場合は</li> <li>PSAに設定して(たおい)</li> </ul> | ipseckey1                                                             |

IKE1 で以下の項目を設定します。

| • | [IKE/ISAKMP ポリシー名]  | NXR_A              |
|---|---------------------|--------------------|
| • | [接続する本装置側の設定]       | 本装置側の設定 1          |
| • | [インターフェースの IP アドレス] | 10.10.20.1         |
| • | [モードの設定]            | main モード           |
| • | [transform の設定]     | group2-aes128-sha1 |
| • | [IKE のライフタイム]       | 10800 秒            |
| • | DPD の設定             |                    |
|   | [DPD]               | 使用する               |
|   | [監視間隔]              | 15(秒)              |
|   | [リトライ回数]            | 3                  |
| • | [鍵の設定]              | PSK を使用する          |
|   |                     | ipseckey1(事前共有鍵)   |

設定後[設定の保存]をクリックします。

画面上部の IPSec ポリシーの設定の中の「IPsec1」をクリックします。

| <ul> <li>● 使用する</li> <li>● 使用しない</li> <li>● Re</li> </ul> | esponderとして使用する 🛛 On-Dermandで使用する                                                                                           |
|-----------------------------------------------------------|----------------------------------------------------------------------------------------------------|
| 使用するIKEポリシー名の選択                                           | NXR_A (IKE1)                                                                                                    |
| 本装置側のL44側のネットワークアドレス                                      | 192.168.10.0/24 (M):192.168.0.0/24)                                                                                         |
| 相手側のLAN側のネットワークアドレス                                       | 192.168.20.0/24 (M):192.168.0.0/24)                                                                                         |
| FH2のTransFormの選択                                          | aes128-sha1 💌                                                                                                    |
|                                                           |                                                                                                    |
| PFS                                                       | <ul> <li>● 使用する</li> <li>● 使用しない</li> </ul>                                                                                 |
| PFS<br>DH Groupの選択(PFS使用時に有効)                             | <ul> <li>● 使用する</li> <li>● 使用しない</li> <li>group2</li> </ul>                                                                 |
| FFS<br>DH Groupの遺訳(FFS使用時に有効)<br>SAのライフタイム                | <ul> <li>● 使用する</li> <li>● 使用しない</li> <li>group2</li> <li>3600</li> <li>砂 (1081~56400秒まで)</li> </ul>                        |
| PFS<br>DH Group の選択(PFS使用時に有効)<br>SAのライフタイム<br>DISTANCE   | <ul> <li>使用する</li> <li>使用しない</li> <li>group2</li> <li>3600</li> <li>(1081~65400秒まで)</li> <li>1</li> <li>0~255まで)</li> </ul> |

IPsec1 で以下の項目を設定します。

・ 使用するを選択

| • | [使用する IKE ポリシー名の選択]        | NXR_A(IKE1)     |
|---|----------------------------|-----------------|
| • | [本装置側の LAN 側のネットワークアドレス]   | 192.168.10.0/24 |
| • | [相手側の LAN 側のネットワークアドレス]    | 192.168.20.0/24 |
| • | [PH2 の TransForm の選択]      | aes128-sha1     |
| • | [PFS]                      | 使用する            |
| • | [DH Group の選択(PFS 使用時に有効)] | group2          |
| • | [SA のライフタイム]               | 3600 秒          |
| • | [DISTANCE]                 | 1               |
|   |                            |                 |

設定後[設定の保存]をクリックします。

画面上部の IKE/ISAKMP ポリシーの設定の中の「IKE2」をクリックします。

| IKE/ISAKMPの設定                                                                               |                                                                       |
|---------------------------------------------------------------------------------------------|-----------------------------------------------------------------------|
| IKE/ISAKMPポリシー名                                                                             | NXR_B                                                                 |
| 接続する本装置側の設定                                                                                 | 本装置側の設定1 🗸                                                            |
| インターフェー スのIPアドレス                                                                            | 0.0.0.0                                                               |
| 上位ルータのIPアドレス                                                                                |                                                                       |
| インターフェー スのID                                                                                | @nxr (例:@x.centurysys)                                                |
| モードの設定                                                                                      | aggressive モード ♥                                                      |
| transformの設定                                                                                | 1番目 group2-aes128-sha1 ♥<br>2番目 使用しない ♥<br>3番目 使用しない ♥<br>4番目 使用しない ♥ |
| IKEのライフタイム                                                                                  | 10800 秒 (1081~28800秒まで)                                               |
| DPDの設定                                                                                      |                                                                       |
| DPD                                                                                         | ● 使用する ● 使用しない                                                        |
| 監視間隔                                                                                        | 15 秒 (10~3600秒まで)                                                     |
| リトライ回数                                                                                      | 3 (0~60‡ 7)                                                           |
| 鍵の設定                                                                                        |                                                                       |
| <ul> <li>PSKを使用する</li> <li>PSKを使用する</li> <li>CSCAを使用する場合は</li> <li>RSAに設定してください)</li> </ul> | ipseckey2                                                             |

#### IKE2 で以下の項目を設定します。

| •   | [IKE/ISAKMP ポリシー名]  | NXR_B              |
|-----|---------------------|--------------------|
| •   | [接続する本装置側の設定]       | 本装置側の設定 1          |
| •   | [インターフェースの IP アドレス] | 0.0.0.0            |
| •   | [インターフェースの ID]      | @nxr               |
| •   | [モードの設定]            | aggressive モード     |
| •   | [transform の設定]     | group2-aes128-sha1 |
| •   | [IKE のライフタイム]       | 10800 秒            |
| •   | DPD の設定             |                    |
|     | [DPD]               | 使用する               |
|     | [監視間隔]              | 15(秒)              |
|     | [リトライ回数]            | 3                  |
| •   | [鍵の設定]              | PSK を使用する          |
|     |                     | ipseckey2(事前共有鍵)   |
| 設定後 | を[設定の保存]をクリックします。   |                    |

設定後に設定の休行」をクリックしより。

画面上部の IPSec ポリシーの設定の中の「IPsec2」をクリックします。

NXR\_B(IKE2)

192.168.10.0/24

192.168.30.0/24

aes128-sha1

使用する

group2

3600 秒

Policy No.2

1

| <ul> <li>使用する</li> <li>使用しない</li> <li>Re</li> </ul>    | isponderとして使用する On-Demandで使用する                                                                                                    |
|--------------------------------------------------------|----------------------------------------------------------------------------------------------------|
| 使用するIKEポリシー名の選択                                        | NXR_B (IKE2) 💌                                                                                                    |
| 本装置側のL4N側のネオワークアドレス                                    | 192.168.10.0/24 (M):192.168.00/24)                                                                                                |
| 相手側のLAN側のネットワークアドレス                                    | 192.168.30.0/24 (M):192.168.00/24)                                                                                                |
| FH2のTransFormの選択                                       | aes128-sha1 💌                                                                                                    |
|                                                        |                                                                                                    |
| PFS                                                    | <ul> <li>● 使用する</li> <li>● 使用しない</li> </ul>                                                                                       |
| PFS<br>DH Groupの選択(PFS使用時に有効)                          | ● 使用する ● 使用しない<br>group2                                                                                                    |
| PFS<br>DH Group の選択(FFS使用時に有効)<br>SAのライフタイム            | <ul> <li>使用する</li> <li>使用しない</li> <li>eroup2</li> <li>3600</li> <li>砂 (1081~86400秒まで)</li> </ul>                                  |
| FFS<br>DH Groupの選択(FFS使用時に有効)<br>SAのライフタイム<br>DISTANCE | <ul> <li>● 使用する</li> <li>● 使用しない</li> <li>group2</li> <li>③600</li> <li>秒 (1081~85400秒まで)</li> <li>1</li> <li>0~255まで)</li> </ul> |

IPsec2 で以下の項目を設定します。

| • | Responder として使用するを選択 |
|---|----------------------|
| • | [使用する IKE ポリシー名の選択]  |

- ・ [本装置側の LAN 側のネットワークアドレス]
- ・ [相手側の LAN 側のネットワークアドレス]
- ・ [PH2の TransForm の選択]
- [PFS]
- ・ [DH Group の選択(PFS 使用時に有効)]
- ・ [SA のライフタイム]
- [DISTANCE]

設定後[設定の保存]をクリックします。

画面上部の IPsec Keep-Alive 設定をクリックします。

| Policy No. | enable              | source address | destination address | interval(sec) | watch count | timeout/delay(sec) | 動作option <u>米</u> | interface |
|------------|---------------------|----------------|---------------------|---------------|-------------|--------------------|-------------------|-----------|
| 1          |                     | 192.168.10.1   | 192.168.20.1        | 30            | 3           | 60                 | 連動 🔽              | ipsec0 🔽  |
| 2          | <ul><li>✓</li></ul> | 192.168.10.1   | 192.168.20.1        | 30            | 3           | 60                 | 連動 🖌              | ipsec0 💌  |

IPsec Keepalive で以下の項目を設定します。

Policy No.1

| • | [enable]              | 有効(チェック有)    | • | [enable]              | 有効(チェック有)    |
|---|-----------------------|--------------|---|-----------------------|--------------|
| • | [source address ]     | 192.168.10.1 | • | [source address ]     | 192.168.10.1 |
| • | [destination address] | 192.168.20.1 | • | [destination address] | 192.168.30.1 |
| • | [interval(sec)]       | 30           | • | [interval(sec)]       | 30           |
| • | [watch count ]        | 3            | • | [watch count ]        | 3            |
| • | [timeout/delay(sec)]  | 60           | • | [timeout/delay(sec)]  | 60           |
| • | [動作 option]           | 連動           | • | [動作 option]           | 連動           |
| • | [interface]           | ipsec0       | • | [interface]           | ipsec0       |

設定後[設定/削除の実行]をクリックします。

設定メニューで「各種サービスの設定」をクリックしサービス一覧を表示します。

Psecty-\_/ĭ ○停止 ○起動 <sup>停止中</sup> 動作変更

サービス一覧で以下のように設定します。

[IPsec サーバ] 起動

設定後[動作変更]をクリックします。

#### 5. <補足>

一部機種では工場出荷状態で DNS リレー/キャッシュ機能を停止しているものがあります。

DNS リレー/キャッシュ機能を起動する場合は以下の設定を行います。

設定メニューで「各種サービスの設定」をクリックしサービス一覧を表示します。

| <u>DNSキャッシュ</u> | ○停止 ●起動 | 停止中 動作変更 |
|-----------------|---------|----------|
|-----------------|---------|----------|

サービス一覧で以下のように設定します。

[DNS キャッシュ] 起動

設定後[動作変更]をクリックします。

#### 〔NXR\_A の設定〕

| nxr120#configure terminal                                                           |
|-------------------------------------------------------------------------------------|
| Enter configuration commands, one per line. End with CNTL/Z.                        |
| nxr120(config)#hostname NXR_A                                                       |
| NXR_A(config)#interface ethernet 0                                                  |
| NXR_A(config-if)#ip address 192.168.20.1/24                                         |
| NXR_A(config-if)#ip access-linkdown                                                 |
| NXR_A(config-if)#exit                                                               |
| NXR_A(config)#ip access-list ppp0_in permit 10.10.10.1 10.10.20.1 udp 500 500       |
| NXR_A(config)#ip access-list ppp0_in permit 10.10.10.1 10.10.20.1 50                |
| NXR_A(config)#ipsec access-list LAN_A ip 192.168.20.0/24 192.168.10.0/24            |
| NXR_A(config)#ip route 192.168.10.0/24 tunnel 1                                     |
| NXR_A(config)#ip route 0.0.0.0/0 ppp 0                                              |
| NXR_A(config)#track 1 ip reachability 192.168.10.1 interface tunnel 1 10 2 delay 61 |
| NXR_A(config)#ipsec local policy 1                                                  |
| NXR_A(config-ipsec-local)#address ip                                                |
| NXR_A(config-ipsec-local)#exit                                                      |
| NXR_A(config)#ipsec isakmp policy 1                                                 |
| NXR_A(config-ipsec-isakmp)#description XR                                           |
| NXR_A(config-ipsec-isakmp)#authentication pre-share ipseckey1                       |
| NXR_A(config-ipsec-isakmp)#hash sha1                                                |
| NXR_A(config-ipsec-isakmp)#encryption aes128                                        |
| NXR_A(config-ipsec-isakmp)#group 2                                                  |
| NXR_A(config-ipsec-isakmp)#lifetime 10800                                           |
| NXR_A(config-ipsec-isakmp)#isakmp-mode main                                         |
| NXR_A(config-ipsec-isakmp)#remote address ip 10.10.10.1                             |
| NXR_A(config-ipsec-isakmp)#keepalive 15 3 periodic restart                          |
| NXR_A(config-ipsec-isakmp)#local policy 1                                           |
| NXR_A(config-ipsec-isakmp)#netevent 1 reconnect                                     |
| NXR_A(config-ipsec-isakmp)#exit                                                     |
| NXR_A(config)#ipsec tunnel policy 1                                                 |
| NXR_A(config=ipsec=tunnel)#description XR                                           |
| NXR_A(config-ipsec-tunnel)#negotiation-mode auto                                    |
| NXR_A(config-ipsec-tunnel)#set transform esp-aes128 esp-sha1-hmac                   |
| NXR_A(config=ipsec=tunnel)#set pts group2                                           |
| NXR_A(config=ipsec=tunnel)#set sa lifetime 3600                                     |
| NXR_A(config=ipsec=tunnel)#set key=exchange isakmp 1                                |
| NXK_A(config=ipsec=tunnel)#match address LAN_A                                      |
|                                                                                     |

#### -- 次のページに続きがあります --

#### -- 前のページからの続きです ----

NXR\_A(config-ipsec-tunnel)#exit NXR\_A(config)#interface tunnel 1 NXR A(config-tunnel)#tunnel mode ipsec ipv4 NXR\_A(config-tunnel)#tunnel protection ipsec policy 1 NXR\_A(config-tunnel)#ip tcp adjust-mss auto NXR\_A(config-tunnel)#exit NXR\_A(config)#interface ppp 0 NXR\_A(config-ppp)#ip address 10.10.20.1/32 NXR\_A(config-ppp)#ip masquerade NXR\_A(config-ppp)#ip access-group in ppp0\_in NXR\_A(config-ppp)#ip spi-filter NXR\_A(config-ppp)#ip tcp adjust-mss auto NXR\_A(config-ppp)#no ip redirects NXR\_A(config-ppp)#ppp authentication auto NXR\_A(config-ppp)#ppp username test2@centurysys password test2pass NXR\_A(config-ppp)#ipsec policy 1 NXR\_A(config-ppp)#exit NXR\_A(config)#interface ethernet 1 NXR\_A(config-if)#no ip address NXR\_A(config-if)#pppoe-client ppp 0 NXR\_A(config-if)#exit NXR\_A(config)#system led aux 1 interface ppp 0 NXR\_A(config)#system led aux 2 track 1 NXR\_A(config)#dns NXR\_A(config-dns)#service enable NXR\_A(config-dns)#exit NXR\_A(config)#exit NXR\_A#save config

NXRの設定に関しましてはご利用頂いている NXRのユーザーズガイド(CLI版)および FutureNetNXR 設定例集 IPsec 編をご参照ください。

なお以下は XRと IPsec 接続する上での注意事項となります。

NXR の工場出荷状態ではリンクダウンしているインタフェースへの通信はできません。

そのため XR 側で IPsec Keepalive を設定し、かつその宛先 IP アドレスが NXR の LAN 側 IP アドレスの場合、 NXR の LAN 側インタフェースがリンクダウンしていると XR で IPsec SA 確立→IPsec Keepalive で障害検知→ IPsec SA 確立・・・を繰り返してしまいます。そのため NXR で当該リンクダウン状態でも通信可能にするため以 下のコマンドを LAN 側インタフェースに設定します。

1. <LAN 側(ethernet0)インタフェース設定>

NXR\_A(config-if)#ip access-linkdown

リンクダウン状態でも、LAN 側(ethernet0)インタフェースの IP アドレスに対して通信ができるよう設定します。

またこの設定では Ping 監視およびネットワークイベントを設定します。

#### 2. <トラック設定(Ping 監視)>

NXR\_A(config-if)#track 1 ip reachability 192.168.10.1 interface tunnel 1 10 2 delay 61

送信間隔10秒で2回リトライを行い、応答が得られない場合はダウンに状態遷移します。

ダウン→アップへの状態遷移は Ping による応答確認ができた場合となります。

よって Ping による応答確認ができない(ICMP Echo Reply がない)場合はダウン状態のままとなります。

ここでは delay も合わせて設定します。 delay は復旧時 (track のステータス状態がアップ) から実際にアップ時の 動作を実行するまでの遅延時間を設定します。 delay タイマが動作している場合はダウン状態が維持され、この間も Ping 監視は行われます。なお delay タイマ 中にダウンイベントを検知した場合は、delay タイマはキャンセルされます。

そして delay タイマがタイムアウトするとイベントアップとなります。このとき delay タイマ中にカウントした Ping 監視の失敗回数は 0 にクリアされ、再度 Ping 監視が開始されます。

(F) delay タイマがタイムアウトした場合は、netevent コマンドで指定した動作が実行されます。

#### 3. <IPsec ISAKMP ポリシー設定 1>

NXR\_A(config-if)#netevent 1 reconnect

track 1 コマンドで指定した Ping 監視で障害を検知した場合、IPsec トンネルの再接続を行う動作を指定します。 その他 NXR の詳細設定に関しましては、ご利用頂いている NXR のユーザーズガイド(CLI 版)および FutureNetNXR 設定例集 IPsec 編をご参照ください。

#### 4. <システム LED 設定>

NXR\_A(config)#system led aux 1 interface ppp 0

ここでは ppp0 インタフェースの回線接続時に、AUX LED1が点灯するように設定します。

NXR\_A(config)#system led aux 2 track 1

ここでは track1 で設定した Ping 監視が OK(status is up)の時に、AUX LED2 が点灯するように設定します。

#### 〔NXR\_Bの設定〕

| nxr120#configure terminal                                                           |
|-------------------------------------------------------------------------------------|
| Enter configuration commands, one per line. End with CNTL/Z.                        |
| nxr120(config)#hostname NXR_B                                                       |
| NXR_B(config)#interface ethernet 0                                                  |
| NXR_B(config-if)#ip address 192.168.30.1/24                                         |
| NXR_B(config-if)#ip access-linkdown                                                 |
| NXR_B(config-if)#exit                                                               |
| NXR_B(config)#ip access-list ppp0_in permit 10.10.10.1 any udp 500 500              |
| NXR_B(config)#ip access-list ppp0_in permit 10.10.10.1 any 50                       |
| NXR_B(config)#ipsec access-list LAN_A ip 192.168.30.0/24 192.168.10.0/24            |
| NXR_B(config)#ip route 192.168.10.0/24 tunnel 1                                     |
| NXR_B(config)#ip route 0.0.0.0/0 ppp 0                                              |
| NXR_B(config)#track 1 ip reachability 192.168.10.1 interface tunnel 1 10 2 delay 61 |
| NXR_B(config)#ipsec local policy 1                                                  |
| NXR_B(config-ipsec-local)#address ip                                                |
| NXR_B(config-ipsec-local)#self-identity fqdn nxr                                    |
| NXR_B(config-ipsec-local)#exit                                                      |
| NXR_B(config)#ipsec isakmp policy 1                                                 |
| NXR_B(config-ipsec-isakmp)#description XR                                           |
| NXR_B(config-ipsec-isakmp)#authentication pre-share ipseckey2                       |
| NXR_B(config-ipsec-isakmp)#hash sha1                                                |
| NXR_B(config-ipsec-isakmp)#encryption aes128                                        |
| NXR_B(config-ipsec-isakmp)#group 2                                                  |
| NXR_B(config-ipsec-isakmp)#lifetime 10800                                           |
| NXR_B(config=ipsec=isakmp)#isakmp=mode aggressive                                   |
| NXR_B(config-ipsec-isakmp)#remote address ip 10.10.10.1                             |
| NXR_B(config=ipsec=isakmp)#keepalive 15 3 periodic restart                          |
| NXR_B(config=ipsec=isakmp)#local policy I                                           |
| NXR_B(config=ipsec=isakmp)#netevent 1 reconnect                                     |
| NXR_B(config=ipsec=isakmp)#exit                                                     |
|                                                                                     |
| NXK_B(config=ipsec=tunnel)#description XK                                           |
|                                                                                     |

#### - 次のページに続きがあります ---

#### --- 前のページからの続きです -----

NXR\_B(config-ipsec-tunnel)#negotiation-mode auto NXR\_B(config-ipsec-tunnel)#set transform esp-aes128 esp-sha1-hmac NXR B(config-ipsec-tunnel)#set pfs group2 NXR\_B(config-ipsec-tunnel)#set sa lifetime 3600 NXR\_B(config-ipsec-tunnel)#set key-exchange isakmp 1 NXR\_B(config-ipsec-tunnel)#match address LAN\_A NXR\_B(config-ipsec-tunnel)#exit NXR\_B(config)#interface tunnel 1 NXR\_B(config-tunnel)#tunnel mode ipsec ipv4 NXR\_B(config-tunnel)#tunnel protection ipsec policy 1 NXR\_B(config-tunnel)#exit NXR B(config)#interface ppp 0 NXR\_B(config-ppp)#ip address negotiated NXR\_B(config-ppp)#ip masquerade NXR B(config-ppp)#ip access-group in ppp0 in NXR\_B(config-ppp)#ip spi-filter NXR\_B(config-ppp)#ip tcp adjust-mss auto NXR\_B(config-ppp)#no ip redirects NXR\_B(config-ppp)#ppp authentication auto NXR\_B(config-ppp)#ppp username test3@centurysys password test3pass NXR\_B(config-ppp)#ipsec policy 1 NXR\_B(config-ppp)#exit NXR\_B(config)#interface ethernet 1 NXR\_B(config-if)#no ip address NXR\_B(config-if)#pppoe-client ppp 0 NXR\_B(config-if)#exit NXR\_B(config)#system led aux 1 interface ppp 0 NXR\_B(config)#system led aux 2 track 1 NXR\_B(config)#dns NXR\_B(config-dns)#service enable NXR\_B(config-dns)#exit NXR\_B(config)#exit NXR\_B#save config

NXR\_Bの設定に関しましては NXR\_A の設定, またはご利用頂いている NXR のユーザーズガイド(CLI 版)および FutureNetNXR 設定例集 IPsec 編をご参照ください。

|                  | LAN A のパソコン    | LAN B のパソコン    | LAN C のパソコン    |
|------------------|----------------|----------------|----------------|
| IP アドレス          | 192.168.10.100 | 192.168.20.100 | 192.168.30.100 |
| サブネットマスク         | 255.255.255.0  | 255.255.255.0  | 255.255.255.0  |
| デフォルトゲートウェイ      | 192.168.10.1   | 192.168.20.1   | 192.168.30.1   |
| DNS サーバの IP アドレス | 192.168.10.1   | 192.168.20.1   | 192.168.30.1   |

#### 【 パソコンの設定例 】

# 2. GRE 設定

## 2-1. PPPoE を利用した GRE 接続設定

PPPoE 接続環境で NXR シリーズ – XR シリーズ間で GRE 接続を行う設定例です。

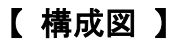

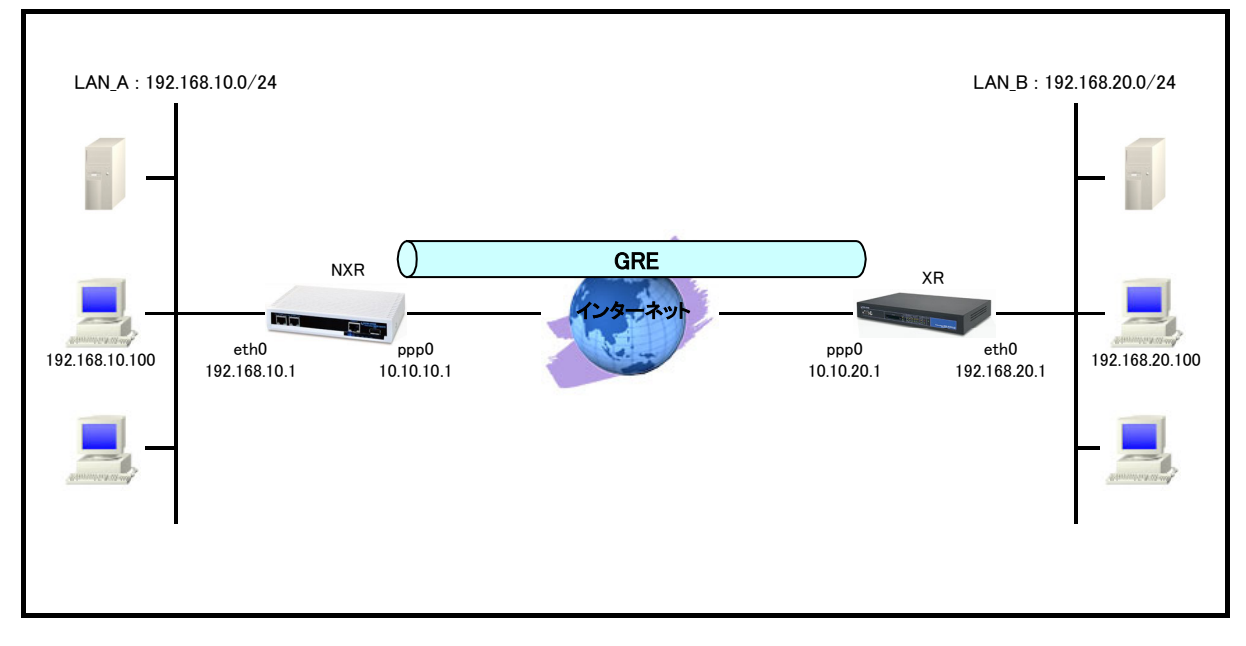

- ・ GRE で拠点間通信する場合は、拠点に設置したルータの WAN 側 IP アドレスは固定 IP アドレスが必要 になります。
- ・ 各拠点にある端末はそれぞれの拠点の NXR,XR からインターネットアクセスを行います。
- ・ この設定例では NXR のシステム LED 設定として ppp0 インタフェース, トンネルインタフェースアップ時に LED が点灯するように設定します。

### 【 設定例 】

#### 〔NXR の設定〕

nxr120#configure terminal Enter configuration commands, one per line. End with CNTL/Z. nxr120(config)#hostname NXR NXR(config)#interface ethernet 0 NXR(config-if)#ip address 192.168.10.1/24 NXR(config-if)#exit NXR(config)#ip access-list ppp0\_in permit 10.10.20.1 10.10.10.1 47 NXR(config)#interface ppp 0 NXR(config-ppp)#ip address 10.10.10.1/32 NXR(config-ppp)#ip masquerade NXR(config-ppp)#ip access-group in ppp0 in NXR(config-ppp)#ip spi-filter NXR(config-ppp)#ip tcp adjust-mss auto NXR(config-ppp)#no ip redirects NXR(config-ppp)#ppp username test1@centurysys password test1pass NXR(config-ppp)#exit NXR(config)#interface ethernet 1 NXR(config-if)#no ip address NXR(config-if)#pppoe-client ppp 0 NXR(config-if)#exit NXR(config)#interface tunnel 1 NXR(config-tunnel)#tunnel mode gre NXR(config-tunnel)#description XR NXR(config-tunnel)#ip address 172.16.10.1/30 NXR(config-tunnel)#mtu 1430 NXR(config-tunnel)#ip tcp adjust-mss auto NXR(config-tunnel)#no ip redirects NXR(config-tunnel)#tunnel source 10.10.10.1 NXR(config-tunnel)#tunnel destination 10.10.20.1 NXR(config-tunnel)#tunnel ttl 255 NXR(config-tunnel)#exit NXR(config)#ip route 10.10.20.1/32 ppp 0 NXR(config)#ip route 192.168.20.0/24 tunnel 1 NXR(config)#ip route 0.0.0.0/0 ppp 0 NXR(config)#system led aux 1 interface ppp 0 NXR(config)#system led aux 2 interface tunnel 1 NXR(config)#dns NXR(config-dns)#service enable NXR(config-dns)#exit NXR(config)#exit NXR#save config

NXRの設定に関しましてはご利用頂いている NXRのユーザーズガイド(CLI版)および FutureNetNXR 設定例集 GRE,IPinIP 編をご参照ください。

なおこの設定では以下のシステム LED を設定します。

#### 1. <システム LED 設定>

 NXR(config)#system led aux 1 interface ppp 0

 ppp0 インタフェースの回線接続時に、AUX LED1が点灯するように設定します。

 NXR(config)#system led aux 2 interface tunnel 1

tunnel1 インタフェースアップ時に、AUX LED1が点灯するように設定します。

〔XR の設定〕

#### 1. <インタフェース設定>

設定メニューで「インタフェース設定」をクリックすると Ethernet0 インタフェース設定が表示されます。

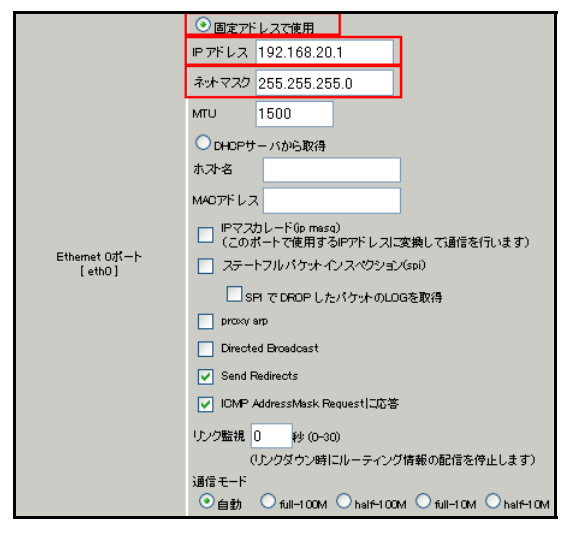

Ethernet0 インタフェースで以下の項目を設定します。

- ・ 固定アドレスで使用を選択
- ・ [IP アドレス] 192.168.20.1
- [ネットマスク] 255.255.255.0

設定後[Ethernet 設定の保存]をクリックします。

画面上部の「Ethernet1の設定」をクリックするとEthernet1インタフェース設定が表示されます。

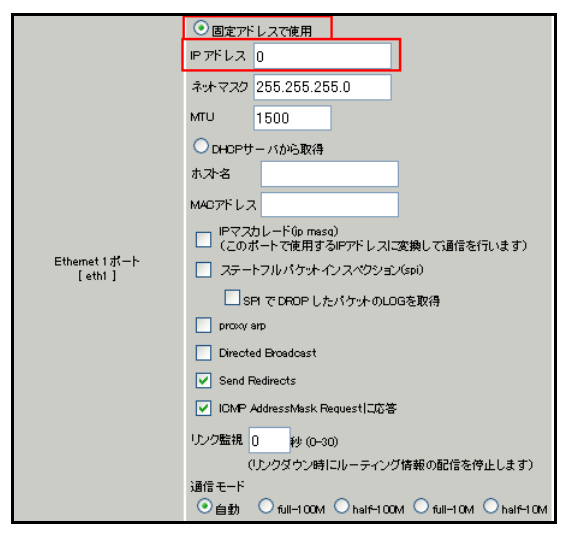

Ethernet1 インタフェースで以下の項目を設定します。

- ・ 固定アドレスで使用を選択
- ・ [IP アドレス] 0

設定後[Ethernet 設定の保存]をクリックします。

#### 2 <PPPoE 設定>

設定メニューで「PPP/PPPoE 設定」をクリックすると接続設定が表示されます。 画面上部の「接続先設定 1」をクリックすると接続先設定1が表示されます。
| プロバイダ名      |                                                                                                    |
|-------------|----------------------------------------------------------------------------------------------------|
| ユーザル        | test2@centurysys                                                                                                    |
| パスワード       | test2pass                                                                                                    |
| 0464-71     | <ul> <li>○ 割り当てられたDNSを使わない</li> <li>○ プロバイダから自動創い当て</li> <li>○ 手動で設定</li> <li>プライマリ</li> <li>セカンダリ</li> </ul>                                                                                                    |
| LOPキーブアライブ  | チェック間隔<br>3回確認出来なくなると回路を切断します<br>0秒を入力するとこの接能は無効になります                                                                                                    |
| Pingによる接続確認 | <ul> <li>● 使用しない</li> <li>● 使用する</li> <li>使用するホスト</li> <li>発行間隔は30秒固定、空棚の時はPtP-GatewayL発行します</li> </ul>                                                                                                    |
| UnNun       | nbered-PPP回線使用時に設定できます                                                                                                    |
| IPアドレス      | 回緯接統時に割り付けるグローバルPアドレスです                                                                                                    |
| P           | PPoE回線使用時に設定して下さい                                                                                                    |
| MSS設定       | <ul> <li>● <u>有かは可能)</u></li> <li>MSS値0</li> <li>Byte</li> <li>(有効時)□MSS値が0又は空の場合は、</li> <li>(有効時)□MSS電が0又は空の場合は、</li> <li>MSS値を自動設定(Diamo MSS to MTU()します。</li> <li>最大値は149年、AGCI で教徒の中に変更したと討よ、</li> <li>セッションを切断後に再接続する必要があります。)</li> </ul> |

PPPoE の接続先で以下の項目を設定します。

- ・ [ユーザ ID] test2@centurysys
- ・ [パスワード] test2pass
  - (☞) ISP から提供されたユーザ ID, パスワードを設定します。
- ・ [DNS サーバ] プロバイダから自動割り当て
- ・ [LCP キープアライブ] 30 秒
- ・ [MSS 設定] 有効
- MSS 値 0

設定後[設定の保存]をクリックします。

| 設定メニューで | ΓΡΡΡ/ΡΡΡοΕ | 設定」をクリックします。 |
|---------|------------|--------------|
|         |            |              |

| 回染状患                                                        | 国際は接続されていません                   |  |
|-------------------------------------------------------------|--------------------------------|--|
| 接続先の選択                                                      | ●接統先1 ●接統先2 ●接統先3 ●接統先4 ●接続先5  |  |
| 接続ポート                                                       | ORS232C OEther0 OEther1        |  |
| 接統形態                                                        | ○ 手動接統 ● 常時接統                  |  |
| RS232C接続タイプ                                                 | ● 通常 On-Demand接続               |  |
| IPマスカレード                                                    | ○無効 ◎ 有効                       |  |
| ステートフルパケット<br>インスペクション                                      | ○無効 ○有効 □DROPしたパケットのLOGを取得     |  |
| デフォルトルートの設定                                                 | ○無効 ◎ 有効                       |  |
| ICMP AddressMask<br>Request                                 | ○応答しない ◎応答する                   |  |
|                                                             |                                |  |
|                                                             | ✓回線接続時に前回のFPPcEセッションのPADTを強制送出 |  |
| FFPcE特殊オフション<br>(全回線共通) 単接続SessionのJPv4Packet受信時JIPADTを強制送出 |                                |  |

PFPと特殊オブション (全回論共通) 単接技術SessionのIP-vPacket受信時ID=ADTを強制送出 ✓ 非接抗SessionのLCP=choReauest受信時ID=ADTを強制送出

- PPPoE の接続設定で以下の項目を設定します。
  - ・ [接続先の選択]

- 接続先1
- ・ [接続ポート]
- Ether1

- ・
   [接続形態]
   常時接続
- ・ [IP マスカレード] 有効
- ・ [ステートフルパケットインスペクション] 有効
- ・ [デフォルトルートの設定] 有効
- ・ [回線接続時に前回の PPPoE セッションの PADT を強制送出] 有効(チェック有)
- ・ [非接続 Session の IPv4Packet 受信時に PADT を強制送出] 有効(チェック有)

・ [非接続 Session の LCP-EchoRequest 受信時に PADT を強制送出] 有効(チェック有)

設定後[接続]をクリックします。

(☞) [接続]をクリックすることにより設定の保存を行い、PPP/PPPoE 接続を開始します。

### 3. <フィルタ設定>

設定メニューで「フィルタ設定」をクリックすると入力フィルタ設定が表示されます。

| Na | インターフェー ス | 方向      | 動作   | プロトコル | 送信元アドレス    | 送信元ポート | あて先アドレス    | あて先ポート |
|----|-----------|---------|------|-------|------------|--------|------------|--------|
| 1  | ррр0      | パケット受信時 | 許可 🖌 | gre 💌 | 10.10.10.1 |        | 10.10.20.1 |        |

入力フィルタで以下の項目を設定します。

No.1

- ・[インタフェース] ppp0
- [動作] 許可
- ・[プロトコル] gre
- ・ [送信元アドレス] 10.10.10.1
- 「あて先アドレス」 10.10.20.1

設定後[設定/削除の実行]をクリックします。

## 4. <GRE 設定>

設定メニューで「GRE 設定」をクリックすると GRE の一覧が表示されます。 画面上部の GRE インタフェース設定の「GRE1」をクリックします。

| インタフェー スアドレス             | 172.16.10.2/30 (₩)192.168.01/30)                                                 |
|--------------------------|----------------------------------------------------------------------------------|
| リモート(宛先)アドレス             | 10.10.10.1 (mj.192.168.1.1)                                                      |
| ローカルG差信元)アドレス            | 10.10.20.1 (mj.192.168.2.1)                                                      |
| PEER7FLス                 | 172.16.10.1/30 (₩J192.168.0.2/30)                                                |
| TTL                      | 255 (1-255)                                                                      |
| MTU                      | 1430 (最大值 1500)                                                                  |
| Path MTU Discovery       | ● 有効 ○ 無効                                                                        |
| ICMP AddressMask Request | <ul> <li>応答する</li> <li>〇 応答しない</li> </ul>                                        |
| TOS設定<br>(ECN Field設定不可) | <ul> <li>● TOS値の指定</li> <li>● inherit(TOS値のコピー)</li> </ul>                       |
| GREoverIPSec             | <ul> <li>● 使用する ipsec0</li> <li>● Routing Tableに依存</li> </ul>                    |
| IDキーの設定                  | (0-4294967295)                                                                   |
| GRE Keep Alive           | ◯ 有効 ⊙ 無効<br>Interval 10 秒 Retry 3 回                                             |
| End-to-End Ohecksumming  | ○ 有効 ⊙ 無効                                                                        |
| MSS設定                    | ● 有効 ● 無効<br>MSS値 0 Byte<br>(有効時口MSS値が0の場合は、<br>MSS値を自動設定(Clamp MSS to MTU)します。) |

GRE1で以下の項目を設定します。

| •  | [インタフェースアドレス]        | 172.16.10.2/30 |  |
|----|----------------------|----------------|--|
| •  | [リモート(宛先)IP アドレス]    | 10.10.10.1     |  |
| •  | [ローカル(送信元)IP アドレス]   | 10.10.20.1     |  |
| •  | [PEER アドレス]          | 172.16.10.1/30 |  |
| •  | [TTL]                | 255            |  |
| •  | [MTU]                | 1430           |  |
| •  | [Path MTU Discovery] | 有効             |  |
| •  | [MSS 設定]             | 有効             |  |
|    | MSS 値                | 0              |  |
| 設定 | 設定後[追加/変更]をクリックします。  |                |  |

## 5. <スタティックルート設定>

設定メニューで「スタティックルート設定」をクリックするとスタティックルート設定が表示されます。

| No. | アドレス         | ネットマスク          | インターフェー | - ス/ゲートウェイ | ディスタンス<br><1-255> |
|-----|--------------|-----------------|---------|------------|-------------------|
| 1   | 10.10.10.1   | 255.255.255.255 | ррр0    |            | 1                 |
| 2   | 192.168.10.0 | 255.255.255.0   | gre1    |            | 1                 |

スタティックルート設定で以下の項目を設定します。

No.1

| • | [アドレス] | 10.10.10.1 |
|---|--------|------------|
| • | [アドレス] | 10.10.10.1 |

- ・ [ネットマスク] 255.255.255.255
- ・[インタフェース/ゲートウェイ] ppp0
- ・ [ディスタンス] 1

No.2

- ・ [アドレス] 192.168.10.0
- ・[ネットマスク] 255.255.255.0
- ・ [インタフェース/ゲートウェイ] gre1
- ・[ディスタンス]

設定後[設定/削除の実行]をクリックします。

### 6. <補足>

ー部機種では工場出荷状態で DNS リレー/キャッシュ機能を停止しているものがあります。 DNS リレー/キャッシュ機能を起動する場合は以下の設定を行います。

設定メニューで「各種サービスの設定」をクリックしサービス一覧を表示します。

1

| <u>DNSキャッシュ</u> 〇倍 | ●止 ●起 | 動 | 止中 動作変引 | Ð |
|--------------------|-------|---|---------|---|
|--------------------|-------|---|---------|---|

サービス一覧で以下のように設定します。

[DNS キャッシュ] 起動

設定後[動作変更]をクリックします。

# 【 パソコンの設定例 】

|                  | LAN A のパソコン    | LAN B のパソコン    |
|------------------|----------------|----------------|
| IP アドレス          | 192.168.10.100 | 192.168.20.100 |
| サブネットマスク         | 255.255.255.0  | 255.255.255.0  |
| デフォルトゲートウェイ      | 192.168.10.1   | 192.168.20.1   |
| DNS サーバの IP アドレス | 192.168.10.1   | 192.168.20.1   |

# 3. L2TPv3 設定

# 3-1. PPPoE を利用した L2TPv3 接続設定(センタ NXR,拠点 XR)

PPPoE 接続環境で NXR シリーズ-XR シリーズ間で L2TPv3 接続を行う設定例です。この設定例では NXR、 XR\_A に WAN 側固定 IP アドレス、XR\_B に WAN 側動的 IP アドレスが割り当てられる環境を想定しています。

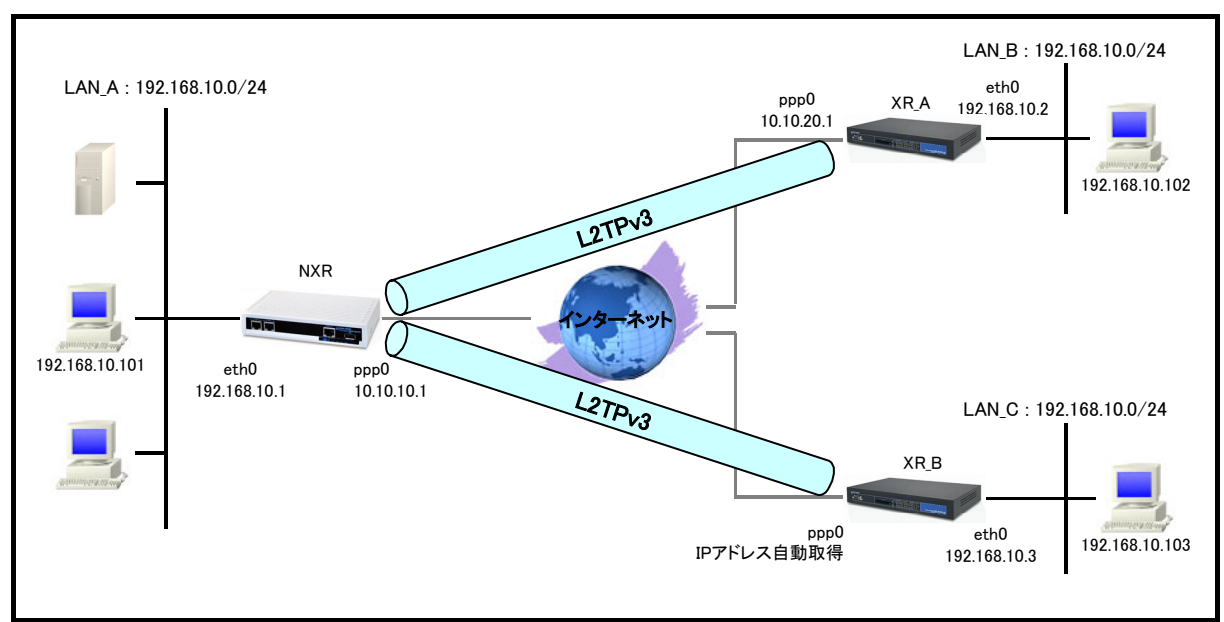

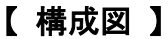

- ・ この設定例では L2TPv3 接続時の Vendor ID 設定として IETF を指定します。
- ・ この設定例では Ethernet0 インタフェースを L2TPv3 の Xconnect インタフェースに設定します。
- ・ XR 配下のネットワークは NXR を経由して通信することが可能です。
- ・ 各拠点にある端末はそれぞれの拠点の NXR,XR からインターネットアクセスを行います。

# 【 設定例 】

nxr120#configure terminal Enter configuration commands, one per line. End with CNTL/Z. nxr120(config)#hostname NXR NXR(config)#interface ethernet 0 NXR(config-if)#ip address 192.168.10.1/24 NXR(config-if)#exit NXR(config)#ip route 0.0.0.0/0 ppp 0 NXR(config)#ip access-list ppp0\_in permit any 10.10.10.1 115 NXR(config)#interface ppp 0 NXR(config-ppp)#ip address 10.10.10.1/32 NXR(config-ppp)#ip masquerade NXR(config-ppp)#ip access-group in ppp0\_in NXR(config-ppp)#ip spi-filter NXR(config-ppp)#ip tcp adjust-mss auto NXR(config-ppp)#no ip redirects NXR(config-ppp)#ppp username test1@centurysys password test1pass NXR(config-ppp)#exit NXR(config)#interface ethernet 1 NXR(config-if)#no ip address NXR(config-if)#pppoe-client ppp 0 NXR(config-if)#exit NXR(config)#I2tpv3 hostname nxr NXR(config)#l2tpv3 router-id 172.20.10.1 NXR(config)#l2tpv3 mac-learning NXR(config)#l2tpv3 mac-aging 300 NXR(config)#l2tpv3 path-mtu-discovery NXR(config)#l2tpv3 tunnel 1 NXR(config-I2tpv3-tunnel)#description XR\_A NXR(config-l2tpv3-tunnel)#tunnel address 10.10.20.1 NXR(config-l2tpv3-tunnel)#tunnel hostname xra NXR(config-l2tpv3-tunnel)#tunnel router-id 172.20.20.1 NXR(config-l2tpv3-tunnel)#tunnel vendor ietf NXR(config-l2tpv3-tunnel)#exit NXR(config)#l2tpv3 xconnect 1 NXR(config-I2tpv3-xconnect)#description XR\_A NXR(config-l2tpv3-xconnect)#tunnel 1 NXR(config=l2tpv3-xconnect)#xconnect ethernet 0 NXR(config-l2tpv3-xconnect)#xconnect end-id 1 NXR(config-l2tpv3-xconnect)#retry-interval 30 NXR(config-l2tpv3-xconnect)#ip tcp adjust-mss auto NXR(config-l2tpv3-xconnect)#exit NXR(config)#l2tpv3 tunnel 2 NXR(config-I2tpv3-tunnel)#description XR\_B NXR(config-l2tpv3-tunnel)#tunnel hostname xrb NXR(config-l2tpv3-tunnel)#tunnel router-id 172.20.30.1 NXR(config-l2tpv3-tunnel)#tunnel vendor ietf NXR(config-l2tpv3-tunnel)#exit NXR(config)#l2tpv3 xconnect 2 NXR(config-I2tpv3-xconnect)#description XR\_B NXR(config-I2tpv3-xconnect)#tunnel 2 NXR(config=l2tpv3-xconnect)#xconnect ethernet 0 NXR(config-I2tpv3-xconnect)#xconnect end-id 1 NXR(config-l2tpv3-xconnect)#ip tcp adjust-mss auto NXR(config-l2tpv3-xconnect)#exit NXR(config)#dns NXR(config-dns)#service enable NXR(config-dns)#exit NXR(config)#exit NXR#save config

NXRの設定に関しましてはご利用頂いている NXR 製品のユーザーズガイド(CLI版)および FutureNetNXR 設定 例集 L2TPv3 編をご参照ください。

〔XR\_A の設定〕

# 1. <インタフェース設定>

設定メニューで「インタフェース設定」をクリックすると Ethernet0 インタフェース設定が表示されます。

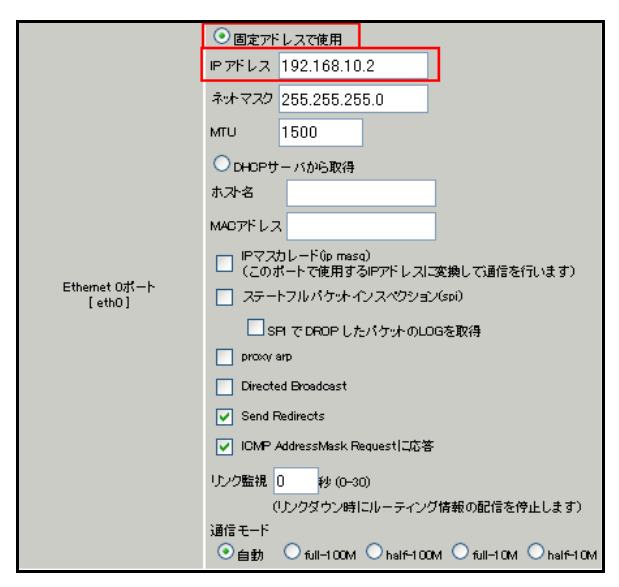

Ethernet0 インタフェースで以下の項目を設定します。

- ・ 固定アドレスで使用を選択
- ・ [IP アドレス] 192.168.10.2
- ・ [ネットマスク] 255.255.255.0

設定後[Ethernet 設定の保存]をクリックします。

画面上部の「Ethernet1の設定」をクリックするとEthernet1インタフェース設定が表示されます。

|                         | ・ 固定アドレスで使用 ・ ・ ・ ・ ・ ・ ・ ・ ・ ・ ・ ・ ・ ・ ・ ・ ・ ・ ・           |
|-------------------------|-------------------------------------------------------------|
|                         | IP アドレス 0                                                   |
|                         | ネットマスク 255.255.255.0                                        |
|                         | MTU 1500                                                    |
|                         | ○DHDPサーバから取得                                                |
|                         | ホン名                                                         |
|                         | MACTFLZ                                                     |
|                         | □ IPマスカレード(ip masq)<br>(このボートで使用するIPアドレスに変換して通信を行います)       |
| Ethernet 1ポート<br>[eth1] | ステートフルパケットインスペクション(spi)                                     |
|                         | SPI で DROP したパケット のLOGを取得                                   |
|                         | proxy arp                                                   |
|                         | Directed Broadcast                                          |
|                         | Send Redirects                                              |
|                         | ✓ ICMP AddressMask Request门応答                               |
|                         | リンク監視 0 秒 (0-30)                                            |
|                         | (リンクダウン時にルーティング情報の配信を停止します)                                 |
|                         | 通信モート<br>● 自動 ● full-100M ● half-100M ● full-10M ● half-10M |

Ethernet1 インタフェースで以下の項目を設定します。

- ・ 固定アドレスで使用を選択
- ・ [IP アドレス] 0

設定後[Ethernet 設定の保存]をクリックします。

### 2 <PPPoE 設定>

設定メニューで「PPP/PPPoE 設定」をクリックすると接続設定が表示されます。

画面上部の「接続先設定1」をクリックすると接続先設定1が表示されます。

| プロバイダ名             |                                                                                                    |  |
|--------------------|----------------------------------------------------------------------------------------------------|--|
| ユーザロ               | test2@centurysys                                                                                                    |  |
| パスワード              | test2pass                                                                                                    |  |
| DNSサーバ             | <ul> <li>○ 割り当てられた0NSを使わない</li> <li>○ プロパイダから自動創い当て</li> <li>○ 手動で設定</li> <li>フライマリ</li> <li>セカンダリ</li> </ul>                                                   |  |
| LCPキープアライブ         | チェック間隔 30 秒<br>3回確認出来なくなると回線を切断します<br>0秒を入力するとこの機能は無効になります                                                                                                    |  |
| Pingによる接続確認        | <ul> <li>● 使用しない</li> <li>● 使用する</li> <li>使用するホスト</li> <li>発行間隔は30秒固定、空間の時はPtP-Gatewayl 完行します</li> </ul>                                                        |  |
| UnNurr             | bered-PPP回線使用時に設定できます                                                                                                    |  |
| IP7F U.A           | 回線接続時に割り付けるグロー バルPアドレスです                                                                                                    |  |
| DOD_E同坊共用成に決会して下も、 |                                                                                                    |  |
| MSS設定              | ● 無効 ● <u>有か(2001)</u><br>MSS値 0 Byte<br>(有効時口ASS値がO又は空の場合は、<br>MSS値を自動設定(Clairon MSS to MTU)します。<br>最大値は482。AOSL (7徴統中)ご変更したとおよ、<br>セッションをU所能)(再模様方 る必要がかります。) |  |

PPPoE の接続先で以下の項目を設定します。

- ・ [ユーザ ID] test2@centurysys
- ・ [パスワード] test2pass

(☞) ISP から提供されたユーザ ID, パスワードを設定します。

- ・ [DNS サーバ] プロバイダから自動割り当て
- ・ [LCP キープアライブ] 30 秒
- ・ [MSS 設定] 有効
- MSS 値 0

設定後[設定の保存]をクリックします。

| 回袋状患                        | 回袋は接枝されていません                                    |  |  |
|-----------------------------|-------------------------------------------------|--|--|
| 接続先の選択                      | ●接號先1 ●接號先2 ●接號先3 ●接號先4 ●接號先5                   |  |  |
| 接続ポート                       | ORS2320 OEther0 OEther1                         |  |  |
| 接統形態                        | ○ 手動接統 ● 常時接統                                   |  |  |
| RS232C接続タイプ                 | <ul> <li>● 通常</li> <li>○ On-Demand接続</li> </ul> |  |  |
| ドマスカレード                     | ○無効 ◎ 有効                                        |  |  |
| ステートフルパケット<br>インスペウション      | ○無効 ● 有効 □ DROP したパケットのLOGを取得                   |  |  |
| デフォルトルートの設定                 | ○無効 ◎ 有効                                        |  |  |
| ICMP AddressMask<br>Request | <ul> <li>○ 応答する</li> </ul>                      |  |  |

設定メニューで「PPP/PPPoE 設定」をクリックします。

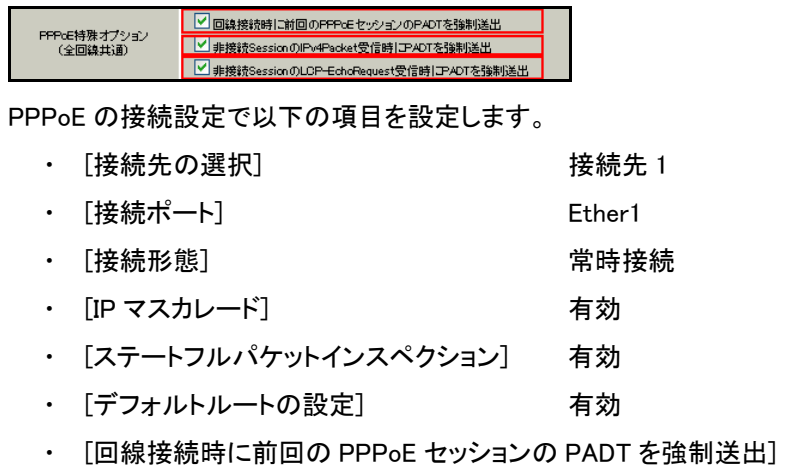

・ [回線接続時に前回の PPPoE セッションの PADT を強制送出] 有効(チェック有)

・ [非接続 Session の IPv4Packet 受信時に PADT を強制送出] 有効(チェック有)

「非接続 Session の LCP-EchoRequest 受信時に PADT を強制送出] 有効(チェック有)
 設定後[接続]をクリックします。

(☞) [接続]をクリックすることにより設定の保存を行い、PPP/PPPoE 接続を開始します。

### 3. <フィルタ設定>

設定メニューで「フィルタ設定」をクリックすると入力フィルタ設定が表示されます。

| No. | インターフェー ス | 方向      | 動作   | プロトコ   | אוב | 送信元アドレス    | 送信元ポート | あて先アドレス    | あて先ポート |
|-----|-----------|---------|------|--------|-----|------------|--------|------------|--------|
| 1   | рррО      | パケット受信時 | 許可 🔽 | l2tp 💌 |     | 10.10.10.1 |        | 10.10.20.1 |        |

入力フィルタで以下の項目を設定します。

No.1

- ・[インタフェース] ppp0
- [動作]
- ・[プロトコル] l2tp
- ・[送信元アドレス] 10.10.10.1

許可

「あて先アドレス」
 10.10.20.1

設定後[設定/削除の実行]をクリックします。

### 4. <L2TPv3 設定>

設定メニューで「各種サービスの設定」をクリックするとサービス一覧が表示されます。 サービス一覧の左側の「L2TPv3」をクリックするとL2TPv3 機能設定が表示されます。

| Local hostname                | xra                                                                                   |
|-------------------------------|---------------------------------------------------------------------------------------|
| Local Router-ID               | 172.20.20.1                                                                           |
| MAC Address学習機能               | ⊙ 有効 ○ 無効                                                                             |
| MAC Address Aging Time        | 300 (30-1 000sec)                                                                     |
| Loop Detection設定              | ○ 有効 ⊙ 無効                                                                             |
| Known Unicast設定               | ○ 送信する ⊙ 送信しない                                                                        |
| PMTU Discoverv設定              | ⊙ 有効 ○ 無効                                                                             |
| 受信ボート番号(over UDP)             | 1701 (default 1701)                                                                   |
| PMTU Discoverv設定(over UDP)    | ⊙ 有効 ○ 無効                                                                             |
| SNMP機能設定                      | ○ 有効 ⊙ 無効                                                                             |
| SNMP Trap機能設定                 | ○ 有効 ⊙ 無効                                                                             |
| Debus設定<br>(Sysicg メッセージ出力設定) | <ul> <li>Tunnel Debug出力</li> <li>Session Debug出力</li> <li>✓ L2TPエラーメッセージ出力</li> </ul> |

L2TPv3 機能設定で以下の項目を設定します。

- [Local hostname] xra
- [Local Router-ID] 172.20.20.1

設定後[設定]をクリックします。

画面上部の L2TPv3 Tunnel 設定をクリックし、「New Entry」をクリックします。

| Description       | NXR                        |
|-------------------|----------------------------|
| Peerアドレス          | 10.10.10.1 (例:192.168.0.1) |
| パスワード             | (英数字95文字まで)                |
| AvP Hidine設定      | ○ 有効 ③ 無効                  |
| Digest Type設定     | 無効 🔽                       |
| Hello Interval設定  | 60 [0-1 000] (default 60s) |
| Local Hostname設定  |                            |
| Local RouterID設定  |                            |
| Remote Hostname設定 | nxr                        |
| Remote RouterD設定  | 172.20.10.1                |
| VendorID設定        | 0:IETF                     |
| Bind Interface設定  | ррр0                       |
| 送信プロトコル           | 💿 over IP 🔘 over UDP       |
| 送信ボート番号           | 1701 (default 1701)        |

L2TPv3 Tunnel 設定で以下の項目を設定します。

- [Description] NXR
- ・ [Peer アドレス] 10.10.10.1
- ・[Remote Hostname 設定] nxr
- ・ [Remote RouterID 設定] 172.20.10.1
- ・ [Vendor ID 設定] 0:IETF
- ・ [Bind Interface 設定] ppp0
- ・ [送信プロトコル] overIP

設定後[設定]をクリックします。

画面上部の L2TPv3 Xconnect Interface 設定をクリックし、「New Entry」をクリックします。

| Xoonneot ID設定<br>(Group設定を行う場合は指定) | [1-4294967295]            |
|------------------------------------|---------------------------|
| Tunnel設定選択                         | 172.20.10.1 💌             |
| L2Frame受信インタフェース設定                 | eth0 (interface名指定)       |
| VLAN ID設定<br>(VLAN Tag付与する場合指定)    | 0 [0-4094] (0の場合付与しない)    |
| Remote END ID設定                    | 1 [1-4294967295]          |
| Reschedule Interval設定              | 45 [0-1 000] (default 0s) |
| Auto Negotiation設定<br>(Service起動時) | ◎ 有効 ○ 無効                 |
| MSS設定                              | ◎ 有効 ○ 無効                 |
| MSS値(byte)                         | 0 [0-1460] (0の場合は自動設定)    |
| Loop Detect設定                      | ○ 有効 ③ 無効                 |
| Known Unicast設定                    | ○ 送信する ⊙ 送信しない            |
| Circuit Down時Frame転送設定             | ⊙ 送信する ○ 送信しない            |
| Split Horizon設定                    | ○ 有効 ⊙ 無効                 |

L2TPv3 Xconnect Interface 設定で以下の項目を設定します。

| • | [Tunnel 設定選択]            | 172.20.10.1 |
|---|--------------------------|-------------|
| • | [L2Frame 受信インタフェース設定]    | eth0        |
| • | [Remote END ID 設定]       | 1           |
| • | [Reschedule Interval 設定] | 45          |
| • | [Auto Negotiation 設定]    | 有効          |
| • | [MSS 設定]                 | 有効          |
| • | [MSS 值]                  | 0(自動設定)     |
|   |                          |             |

設定後[設定]をクリックします。

設定メニューで「各種サービスの設定」をクリックしサービス一覧を表示します。

<u>L2TP-3</u> ○停止 ○起動 傍止中 動作変更

サービス一覧で以下の項目を設定します。

[L2TPv3] 起動

設定後[動作変更]をクリックします。

### 5. <補足>

ー部機種では工場出荷状態で DNS リレー/キャッシュ機能を停止しているものがあります。 DNS リレー/キャッシュ機能を起動する場合は以下の設定を行います。 設定メニューで「各種サービスの設定」をクリックしサービス一覧を表示します。

| <u>DN8キャッシュ</u> | ○停止 | ⊙起動 | 停止中 | 動作変更 |
|-----------------|-----|-----|-----|------|
|                 |     |     |     |      |

サービス一覧で以下の項目を設定します。

[DNS キャッシュ] 起動

設定後[動作変更]をクリックします。

〔XR\_B の設定〕

# 1. <インタフェース設定>

設定メニューで「インタフェース設定」をクリックすると Ethernet0 インタフェース設定が表示されます。

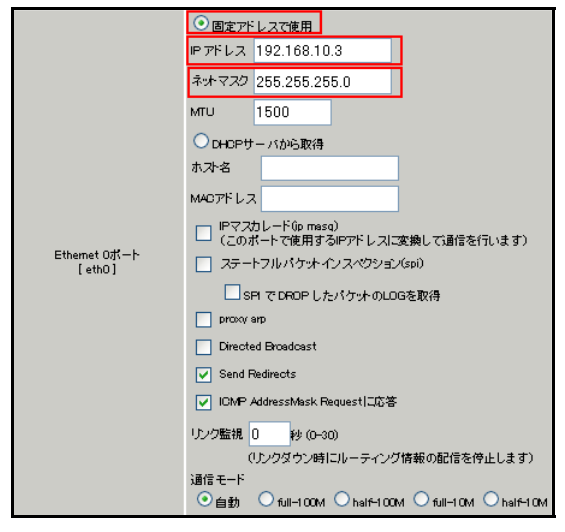

Ethernet0 インタフェースで以下の項目を設定します。

- ・ 固定アドレスで使用を選択
- ・ [IP アドレス] 192.168.10.3
- [ネットマスク] 255.255.255.0

設定後[Ethernet 設定の保存]をクリックします。

画面上部の「Ethernet1の設定」をクリックするとEthernet1インタフェース設定が表示されます。

|                         | ●固定アドレスで使用                                              |
|-------------------------|---------------------------------------------------------|
|                         | IPアドレス ()                                               |
|                         | ネットマスク 255.255.255.0                                    |
|                         | MTU 1500                                                |
|                         | ○DHOPサーバから取得                                            |
|                         | ホスト名                                                    |
|                         | MACアドレス                                                 |
|                         | □ IPマスカレード(ip masq)<br>□ (このボートで使用するIPアドレスに変換して通信を行います) |
| Ethernet 1ポート<br>[eth1] | 📃 ステートフルパケットインスペクション(spi)                               |
|                         | SPI で DROP したパケットのLOGを取得                                |
|                         | proxy arp                                               |
|                         | Directed Broadcast                                      |
|                         | Send Redirects                                          |
|                         | ☑ ICMP AddressMask Request口応答                           |
|                         | リンク監視 0 秒 (0-30)                                        |
|                         | (リンクダウン時にルーティング情報の配信を停止します)                             |
|                         |                                                         |
|                         | ●自動 ●full-100M ●half-100M ●full-10M ●half-10M           |

Ethernet1 インタフェースで以下の項目を設定します。

- ・ 固定アドレスで使用を選択
- ・ [IP アドレス] 0

設定後[Ethernet 設定の保存]をクリックします。

### 2 <PPPoE 設定>

設定メニューで「PPP/PPPoE 設定」をクリックすると接続設定が表示されます。

画面上部の「接続先設定1」をクリックすると接続先設定1が表示されます。

| プロバイダ名      |                                                                                                    |
|-------------|----------------------------------------------------------------------------------------------------|
| ユーザロ        | test3@centurysys                                                                                                    |
| パスワード       | test3pass                                                                                                    |
| ロトロサーバ      | <ul> <li>● 創出当てられたDNSを使わない</li> <li>● プロパイダから自動創出当て</li> <li>● 手動で設定</li> <li>プライマリ<br/>セカンダリ</li> </ul>                                                                                                    |
| LOPキーブアライブ  | チェック間隔 30 秒<br>3回確認出来なくなると回線を切断します<br>0秒を入力するとこの機能は無効になります                                                                                                    |
| Pineによる接続確認 | <ul> <li>● 使用しない</li> <li>● 使用する</li> <li>使用するホスト</li> <li>発行間隔は30秒固定、空間の時はPtP-Gateway こ発行します</li> </ul>                                                                                                    |
| UnNun       | nbered-PPP回袋使用時に設定できます                                                                                                    |
| IPアドレス      | 回線接続時に割り付けるグローバルPアドレスです                                                                                                    |
| P           | PPoE回線使用時に設定して下さい                                                                                                    |
| MSS設定       | <ul> <li>● 無効</li> <li>● Evte</li> <li>● Evte</li> <li>● Table (Camp Mass to MUULts f.<br/>日本104 × Loci (Table (Camp Mass to MUULts f.<br/>日本104 × Loci (Table (Camp Mass to MUULts f.<br/>日本104 × Loci (Table (Camp Mass to MUULts f.<br/>セッションを切断後に再接続する必要があります。)</li> </ul> |

PPPoE の接続先で以下の項目を設定します。

- ・ [ユーザ ID] test3@centurysys
- ・ [パスワード] test3pass
  - () ISP から提供されたユーザ ID, パスワードを設定します。
- ・ [DNS サーバ] プロバイダから自動割り当て
- ・ [LCP キープアライブ] 30 秒
- ・ [MSS 設定] 有効
  - MSS 値 0

設定後[設定の保存]をクリックします。

```
設定メニューで「PPP/PPPoE 設定」をクリックします。
```

| 回袋状患                        | 回袋は接枝されていません                                                                                                    |  |  |
|-----------------------------|----------------------------------------------------------------------------------------------------|--|--|
| 接続先の選択                      | ● 接號先1 ● 接號先2 ● 接號先3 ● 接號先4 ● 接號先5                                                                                                    |  |  |
| 接続ボート                       | OR52320 OEther0 OEther1                                                                                                    |  |  |
| 接統形態                        | ○ 手動接統 ○ 常時接統                                                                                                    |  |  |
| RS2320接続タイプ                 | <ul> <li>○ 通常 ○ On-Demand 接抗</li> </ul>                                                                                                    |  |  |
| ドマスカレード                     | ○無効 ◎ 有効                                                                                                    |  |  |
| ステートフルバケット<br>インスペクション      | ○無効 ● 有効 □ DROP したパケットのLOGを取得                                                                                                    |  |  |
| デフォルトルートの設定                 | ○無効 ◎ 有効                                                                                                    |  |  |
| ICMP AddressMask<br>Request | ○応答しない<br>○応答する                                                                                                    |  |  |
|                             |                                                                                                    |  |  |
| PFPoE特殊オプション<br>(全回線共通)     | 回換接続時に前回のFFPGEセッションのPADTを強制送出      非接続等essionのIPv4Packet受信時iPrADTを強制送出      非接続SessionのLOP-EchicRequest受信時iPrADTを強制送出      非接続SessionのLOP-EchicRequest受信時iPrADTを強制送出 |  |  |

PPPoE の接続設定で以下の項目を設定します。

 ・
 [接続先の選択]

- ・ [接続ポート] Ether1
- ・ [接続形態]
   常時接続
- ・ [IP マスカレード] 有効
- ・ [ステートフルパケットインスペクション] 有効
- ・ [デフォルトルートの設定] 有効
- ・ [回線接続時に前回の PPPoE セッションの PADT を強制送出] 有効(チェック有)
- ・ [非接続 Session の IPv4Packet 受信時に PADT を強制送出] 有効(チェック有)
- ・ [非接続 Session の LCP-EchoRequest 受信時に PADT を強制送出] 有効(チェック有)

設定後[接続]をクリックします。

(マ) [接続]をクリックすることにより設定の保存を行い、PPP/PPPoE 接続を開始します。

3. <フィルタ設定>

設定メニューで「フィルタ設定」をクリックすると入力フィルタ設定が表示されます。

| No. | インターフェー ス | 方向      | 動作   | プロトコル  | 送信元アドレス    | 送信元ポート | あて先アドレス | あて先ポート |
|-----|-----------|---------|------|--------|------------|--------|---------|--------|
| 1   | ppp0      | パケット受信時 | 許可 🖌 | l2tp 💌 | 10.10.10.1 |        |         |        |

入力フィルタで以下の項目を設定します。

No.1

- ・[インタフェース] ppp0
- [動作] 許可
- ・[プロトコル] l2tp
- ・[送信元アドレス] 10.10.10.1

設定後[設定/削除の実行]をクリックします。

### 4. <L2TPv3 設定>

設定メニューで「各種サービスの設定」をクリックするとサービス一覧が表示されます。 サービス一覧の左側の「L2TPv3」をクリックするとL2TPv3 機能設定が表示されます。

| Local hostname                | xrb                                                                                       |
|-------------------------------|-------------------------------------------------------------------------------------------|
| Local Router-ID               | 172.20.30.1                                                                               |
| MAC Address学習機能               | ⊙ 有効 ○ 無効                                                                                 |
| MAC Address Aging Time        | 300 (30-1 000sec)                                                                         |
| Loop Detection設定              | ○ 有効 ⊙ 無効                                                                                 |
| Known Unicast設定               | ○ 送信する ⊙ 送信しない                                                                            |
| FMTU Discoverv設定              | ⊙ 有効 ○ 無効                                                                                 |
| 受信ボート番号(over LDP)             | 1701 (default 1701)                                                                       |
| PMTU Discoverv設定(over UDP)    | ⊙ 有効 ○ 無効                                                                                 |
| SNMP機能設定                      | ○ 有効 ⊙ 無効                                                                                 |
| SNMP Trap機能設定                 | ○ 有効 ⊙ 無効                                                                                 |
| Debus設定<br>(Sysicg.メッセージ出力設定) | <ul> <li>□ Tunnel Debug出力</li> <li>□ Session Debug出力</li> <li>✓ L2TPエラーメッセージ出力</li> </ul> |

L2TPv3 機能設定で以下の項目を設定します。

- [Local hostname] xrb
- [Local Router-ID] 172.20.30.1

# 設定後[設定]をクリックします。

画面上部の L2TPv3 Tunnel 設定をクリックし、「New Entry」をクリックします。

| Description       | NXR                        |
|-------------------|----------------------------|
| Peerアドレス          | 10.10.10.1 (例:192.168.0.1) |
| パスワード             | (英数字95文字まで)                |
| AVP Hiding設定      | ○ 有効 ⊙ 無効                  |
| Digest Type設定     | 無効 🔽                       |
| Hello Interval設定  | 60 [0-1 000] (default 60s) |
| Local Hostname設定  |                            |
| Local RouterID設定  |                            |
| Remote Hostname設定 | nxr                        |
| Remote RouterID設定 | 172.20.10.1                |
| Vendor ID設定       | 0:IETF                     |
| Bind Interface設定  | ррр0                       |
| 送信プロトコル           | 💿 over IP 🔘 over LDP       |
| 送信ボート番号           | 1701 (default 1701)        |

L2TPv3 Tunnel 設定で以下の項目を設定します。

| • | [Description]        | NXR         |
|---|----------------------|-------------|
| • | [Peer アドレス]          | 10.10.10.1  |
| • | [Remote Hostname 設定] | nxr         |
| • | [Remote RouterID 設定] | 172.20.10.1 |
| • | [Vendor ID 設定]       | 0:IETF      |
| • | [Bind Interface 設定]  | ррр0        |
| • | [送信プロトコル]            | overIP      |

### 設定後[設定]をクリックします。

画面上部の L2TPv3 Xconnect Interface 設定をクリックし、「New Entry」をクリックします。

| Xoonnect ID設定<br>(Group設定を行う場合は指定) | [1-4294967295]           |  |  |  |
|------------------------------------|--------------------------|--|--|--|
| Tunnel設定選択                         | 172.20.10.1 💌            |  |  |  |
| L2Frame受信インタフェース設定                 | eth0 (interface名指定)      |  |  |  |
| VLAN ID設定<br>(VLAN Tag付与する場合指定)    | 0 [0-4094] (0の場合付与しない)   |  |  |  |
| Remote END ID設定                    | 1 [1-4294967295]         |  |  |  |
| Reschedule Interval設定              | 45 [0-1000] (default 0s) |  |  |  |
| Auto Negotistion設定<br>(Service起動時) | ◎ 有効 ○ 無効                |  |  |  |
| MSS設定                              | ◎ 有効 ○ 無効                |  |  |  |
| MSS値(byte)                         | 0 [0-1460] (0の場合は自動設定)   |  |  |  |
| Loop Detect設定                      | ○ 有効 ⊙ 無効                |  |  |  |
| Known Unicast設定                    | ○ 送信する ⊙ 送信しない           |  |  |  |
| Circuit Down時Frame転送設定             | ⊙ 送信する ○ 送信しない           |  |  |  |
| Split Horizon設定                    | ○ 有効 ⊙ 無効                |  |  |  |

L2TPv3 Xconnect Interface 設定で以下の項目を設定します。

| • | [Tunnel 設定選択]            | 172.20.10.1 |
|---|--------------------------|-------------|
| • | [L2Frame 受信インタフェース設定]    | eth0        |
| • | [Remote END ID 設定]       | 1           |
| • | [Reschedule Interval 設定] | 45          |
| • | [Auto Negotiation 設定]    | 有効          |

・ [MSS 設定]

有効

・ [MSS 値] 0(自動設定)

設定後[設定]をクリックします。

設定メニューで「各種サービスの設定」をクリックしサービス一覧を表示します。

| <u>L2TPv3</u> | ○停止  ●起動 | 停止中 動作変更 |
|---------------|----------|----------|
|               |          |          |

サービス一覧で以下の項目を設定します。

[L2TPv3] 起動

設定後[動作変更]をクリックします。

# 5. <補足>

ー部機種では工場出荷状態で DNS リレー/キャッシュ機能を停止しているものがあります。

DNS リレー/キャッシュ機能を起動する場合は以下の設定を行います。

設定メニューで「各種サービスの設定」をクリックしサービス一覧を表示します。

| <u>DNSキャッシュ</u> | ○停止 ◎起動 | 停止中 動作変更 |
|-----------------|---------|----------|
|-----------------|---------|----------|

サービス一覧で以下の項目を設定します。

[DNS キャッシュ] 起動

設定後[動作変更]をクリックします。

# 【 パソコンの設定例 】

|                  | LAN A のパソコン    | LAN B のパソコン    | LAN C のパソコン    |
|------------------|----------------|----------------|----------------|
| IP アドレス          | 192.168.10.101 | 192.168.10.102 | 192.168.10.103 |
| サブネットマスク         | 255.255.255.0  | 255.255.255.0  | 255.255.255.0  |
| デフォルトゲートウェイ      | 192.168.10.1   | 192.168.10.2   | 192.168.10.3   |
| DNS サーバの IP アドレス | 192.168.10.1   | 192.168.10.2   | 192.168.10.3   |

# 3-2. PPPoE を利用した L2TPv3 接続設定(センタ XR,拠点 NXR)

PPPoE 接続環境で NXR シリーズ-XR シリーズ間で L2TPv3 接続を行う設定例です。この設定例では XR、 NXR\_A に WAN 側固定 IP アドレス、NXR\_B に WAN 側動的 IP アドレスが割り当てられる環境を想定しています。

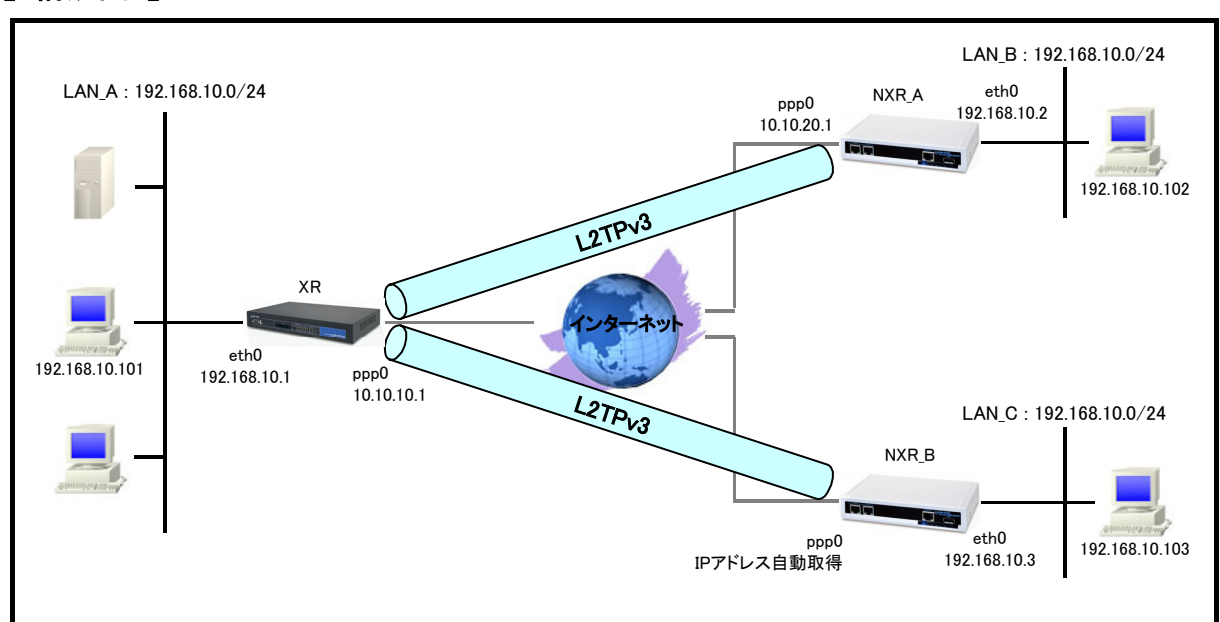

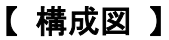

- ・ この設定例では L2TPv3 接続時の Vendor ID 設定として IETF を指定します。
- ・ この設定例では Ethernet0 インタフェースを L2TPv3 の Xconnect インタフェースに設定します。
- ・ XR 配下のネットワークは NXR を経由して通信することが可能です。
- ・ 各拠点にある端末はそれぞれの拠点の NXR,XR からインターネットアクセスを行います。

# 【 設定例 】

〔XR の設定〕

1. <インタフェース設定>

設定メニューで「インタフェース設定」をクリックすると Ethernet0 インタフェース設定が表示されます。

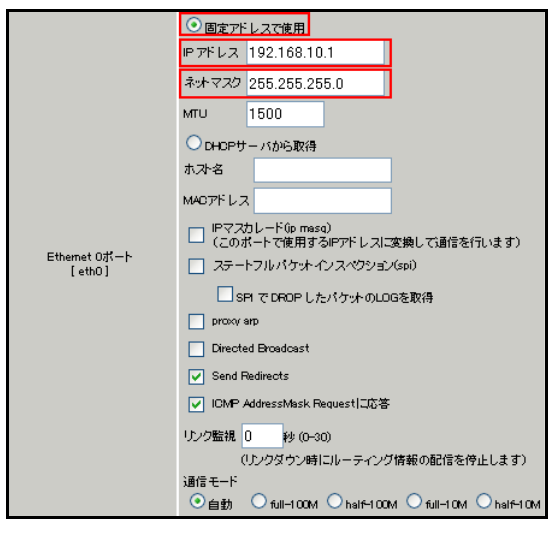

Ethernet0 インタフェースで以下の項目を設定します。

- ・ 固定アドレスで使用を選択
- ・ [IP アドレス] 192.168.10.1
- ・ [ネットマスク] 255.255.255.0

設定後[Ethernet 設定の保存]をクリックします。

画面上部の「Ethernet1の設定」をクリックするとEthernet1インタフェース設定が表示されます。

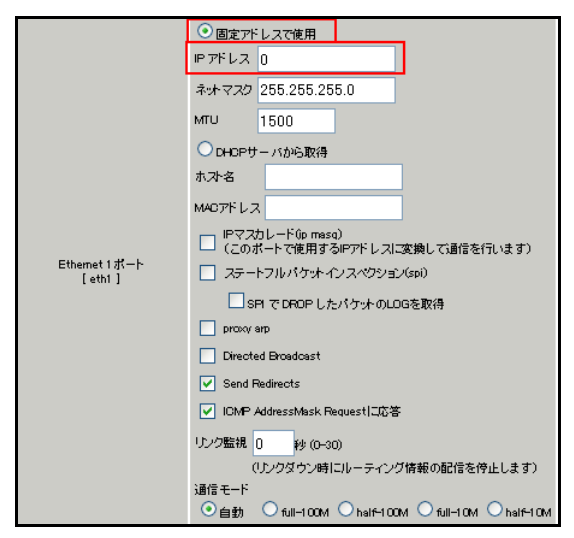

Ethernet1 インタフェースで以下の項目を設定します。

- ・ 固定アドレスで使用を選択
- ・ [IP アドレス] 0

設定後[Ethernet 設定の保存]をクリックします。

## 2 <PPPoE 設定>

設定メニューで「PPP/PPPoE 設定」をクリックすると接続設定が表示されます。

画面上部の「接続先設定 1」をクリックすると接続先設定1が表示されます。

| プロバイダ名      |                                                                                                    |
|-------------|----------------------------------------------------------------------------------------------------|
| ユーザロ        | test1@centurysys                                                                                                    |
| パスワード       | test1pass                                                                                                    |
| 0464-75     | <ul> <li>○ 割り当てられたの8を使わない</li> <li>○ プロバイダから自動創り当て</li> <li>○ 手動で設定</li> <li>プライマリ</li> <li>セカンダリ</li> </ul>                                                                                    |
| LCPキーブアライブ  | チェック間隔 30 秒<br>3回確認出来なくなると回線を切断します<br>0秒を入力するとこの機能は無効になります                                                                                                    |
| Pingによる接続確認 | <ul> <li>● 使用しない</li> <li>● 使用する</li> <li>使用するホスト</li> <li>発行間隔は30秒固定、空間の時はPtP-Gatewayl、発行します</li> </ul>                                                                                        |
| UnNun       | nbered-PPP回線使用時に設定できます                                                                                                    |
| IPアドレス      | 回線接続時に割り付けるグローバルPPドレスです                                                                                                    |
| Р           | PPoE回線使用時に設定して下さい                                                                                                    |
| MSS設定       | <ul> <li>無効</li> <li>(有効(運動))</li> <li>MSS値0</li> <li>Evte<br/>(有効時にMSS値が及ば空の場合は、<br/>MSS値を自動設定(Clarror MSS to MTUDLます。<br/>最大値は1452、AGCI で数中にす変更したときは、<br/>セッションを切断後に再接続する必要があります。)</li> </ul> |

PPPoE の接続先で以下の項目を設定します。

- ・ [ユーザ ID] test1@centurysys
- ・ [パスワード] test1pass
  - () ISP から提供されたユーザ ID, パスワードを設定します。
- ・ [DNS サーバ] プロバイダから自動割り当て
- ・ [LCP キープアライブ] 30 秒
- ・ [MSS 設定] 有効
  - MSS 値 0

設定後[設定の保存]をクリックします。

```
設定メニューで「PPP/PPPoE 設定」をクリックします。
```

| 回袋状患                        | 回袋は茶枝されていません                               |  |  |
|-----------------------------|--------------------------------------------|--|--|
| 接続先の選択                      | ●接統先1 ●接統先2 ●接統先3 ●接統先4 ●接続先5              |  |  |
| 接続ボート                       | ORS232D OEther0 OEther1                    |  |  |
| 接統形態                        | ○ 手動接続 ◎ 常時接続                              |  |  |
| RS232C接続タイプ                 | ◎ 通常 On-Demand接続                           |  |  |
| IPマスカレード                    | ○無効 ◎ 有効                                   |  |  |
| ステートフルバケット<br>インスペクション      | ○無効 ● 有効 □ DROP したパケットのLOGを取得              |  |  |
| デフォルトルートの設定                 | ○無効 ◎ 有効                                   |  |  |
| ICMP AddressMask<br>Request | <ul> <li>○応答しない</li> <li>○応答する</li> </ul>  |  |  |
|                             |                                            |  |  |
|                             | ✓回線接続時に前回のPPcEセッションのPADTを強制送出              |  |  |
| PHPOE特殊オブション<br>(全回線共通)     | ■ 非接続SessionのIPv4Packet受信時にPADTを強制送出       |  |  |
|                             | ✓ 非接续SessionのLCP-EchoBequest受信時LTPADT存储制送出 |  |  |

PPPoE の接続設定で以下の項目を設定します。

 ・
 [接続先の選択]

- ・ [接続ポート] Ether1
- ・
   [接続形態]
   常時接続
- ・ [IP マスカレード] 有効
- ・ [ステートフルパケットインスペクション] 有効
- ・ [デフォルトルートの設定] 有効
- ・ [回線接続時に前回の PPPoE セッションの PADT を強制送出] 有効(チェック有)
- ・ [非接続 Session の IPv4Packet 受信時に PADT を強制送出] 有効(チェック有)
- ・ [非接続 Session の LCP-EchoRequest 受信時に PADT を強制送出] 有効(チェック有)
- 設定後[接続]をクリックします。

(マ) [接続]をクリックすることにより設定の保存を行い、PPP/PPPoE 接続を開始します。

3. <フィルタ設定>

設定メニューで「フィルタ設定」をクリックすると入力フィルタ設定が表示されます。

| No. | インターフェー ス | 方向      | 動作   | プロトコル  | 送信元アドレス | 送信元ポート | あて先アドレス    | あて先ポート |
|-----|-----------|---------|------|--------|---------|--------|------------|--------|
| 1   | рррО      | パケット受信時 | 許可 💙 | 12tp 💌 |         |        | 10.10.10.1 |        |

入力フィルタで以下の項目を設定します。

No.1

- ・[インタフェース] ppp0
- [動作] 許可
- ・[プロトコル] l2tp
- 「あて先アドレス」 10.10.10.1

設定後[設定/削除の実行]をクリックします。

### 4. <L2TPv3 設定>

設定メニューで「各種サービスの設定」をクリックするとサービス一覧が表示されます。 サービス一覧の左側の「L2TPv3」をクリックするとL2TPv3 機能設定が表示されます。

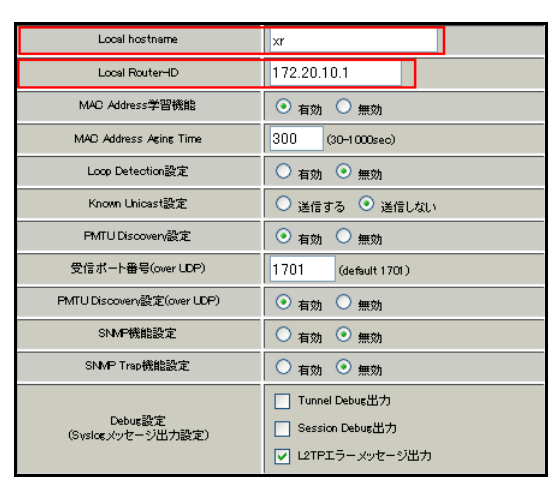

L2TPv3 機能設定で以下の項目を設定します。

- [Local hostname] xr
- [Local Router-ID] 172.20.10.1

設定後[設定]をクリックします。

画面上部の L2TPv3 Tunnel 設定をクリックし、「New Entry」をクリックします。

| Description       | NXR_A                       |
|-------------------|-----------------------------|
| Peerアドレス          | 10.10.20.1 (第):192.168.0.1) |
| パスワード             | (英数字95文字まで)                 |
| AVP Hiding設定      | ○ 有効 ⊙ 無効                   |
| Digest Type設定     | 無効 🗸                        |
| Hello Interval設定  | 60 [0-1 000] (default 60s)  |
| Local Hostname設定  |                             |
| Local RouterID設定  |                             |
| Remote Hostname設定 | nxra                        |
| Remote RouterID設定 | 172.20.20.1                 |
| Vendor ID設定       | 0:IETF 💌                    |
| Bind Interface設定  | ррр0                        |
| 送信プロトコル           | 💿 over IP 🔘 over LDP        |
| 送信ボート番号           | 1701 (default 1701)         |

L2TPv3 Tunnel 設定で以下の項目を設定します。

| • | [Description]        | NXR_A       |
|---|----------------------|-------------|
| • | [Peer アドレス]          | 10.10.20.1  |
| • | [Remote Hostname 設定] | nxra        |
| • | [Remote RouterID 設定] | 172.20.20.1 |
| • | [Vendor ID 設定]       | 0:IETF      |
| • | [Bind Interface 設定]  | ррр0        |
| • | [送信プロトコル]            | overIP      |

### 設定後[設定]をクリックします。

画面上部の L2TPv3 Xconnect Interface 設定をクリックし、「New Entry」をクリックします。

| Xconnect ID設定<br>(Group設定を行う場合は指定) | [1-4294967295]           |
|------------------------------------|--------------------------|
| Tunnel設定選択                         | 172.20.20.1 💌            |
| L2Frame受信インタフェース設定                 | eth0 (interface名指定)      |
| VLAN ID設定<br>(VLAN Tag付与する場合指定)    | 0 [0-4094] (0の場合付与しない)   |
| Remote END ID設定                    | 1 [1-4294967295]         |
| Reschedule Interval設定              | 30 [0-1000] (default 0s) |
| Auto Negotistion設定<br>(Service起動時) | ◎ 有効 ○ 無効                |
| MSS設定                              | ◎ 有効 ○ 無効                |
| MSS値(byte)                         | 0 [0-1460] (0の場合は自動設定)   |
| Loop Detect設定                      | ○ 有効 ③ 無効                |
| Known Unicast設定                    | ○ 送信する ⊙ 送信しない           |
| Circuit Down時Frame転送設定             | ⊙ 送信する ○ 送信しない           |
| Split Horizon設定                    | ○ 有効 ⊙ 無効                |

L2TPv3 Xconnect Interface 設定で以下の項目を設定します。

| • | [Tunnel 設定選択]            | 172.20.10.1 |
|---|--------------------------|-------------|
| • | [L2Frame 受信インタフェース設定]    | eth0        |
| • | [Remote END ID 設定]       | 1           |
| • | [Reschedule Interval 設定] | 30          |
| • | [Auto Negotiation 設定]    | 有効          |

・ [MSS 設定]

有効

・ [MSS 値]

0(自動設定)

設定後[設定]をクリックします。

画面上部の L2TPv3 Tunnel 設定をクリックし、「New Entry」をクリックします。

| Description       | NXR_B                      |
|-------------------|----------------------------|
| Peerアドレス          | (朔:192.168.0.1)            |
| パスワード             | (英数字95文字まで)                |
| AVP Hiding設定      | ○ 有効 ⊙ 無効                  |
| Digest Type設定     | 無効 🔽                       |
| Hello Interval設定  | 60 [0-1 000] (default 60s) |
| Local Hostname設定  |                            |
| Local RouterID設定  |                            |
| Remote Hostname設定 | nxrb                       |
| Remote RouterD設定  | 172.20.30.1                |
| Vendor ID設定       | 0:IETF                     |
| Bind Interface設定  | ррр0                       |
| 送信プロトコル           | 💿 over IP 🔿 over UDP       |
| 送信ボート番号           | 1701 (default 1701)        |

L2TPv3 Tunnel 設定で以下の項目を設定します。

| •   | [Description]        | NXR_B       |
|-----|----------------------|-------------|
| •   | [Peer アドレス]          | 空欄          |
| •   | [Remote Hostname 設定] | nxrb        |
| •   | [Remote RouterID 設定] | 172.20.30.1 |
| •   | [Vendor ID 設定]       | 0:IETF      |
| •   | [Bind Interface 設定]  | 0qqq        |
| •   | [送信プロトコル]            | overIP      |
| 設定征 | 後[設定]をクリックします。       |             |

画面上部の L2TPv3 Xconnect Interface 設定をクリックし、「New Entry」をクリックします。

| Xoonnect ID設定<br>(Group設定を行う場合は指定) | [1-4294967295]                        |
|------------------------------------|---------------------------------------|
| Tunnel設定選択                         | 172.20.30.1 💌                         |
| L2Frame受信インタフェース設定                 | eth0 (interface名指定)                   |
| VLAN ID設定<br>(VLAN Tag付与する場合指定)    | 0 [0-4094] (0の場合付与しない)                |
| Remote END ID設定                    | 1 [1-4294967295]                      |
| Reschedule Interval設定              | 30 [0-1000] (default 0s)              |
| Auto Negotiation設定<br>(Service起動時) | ● 有効         ● 無効         ●         ● |
| MSS設定                              | ◎ 有効 ○ 無効                             |
| MSS值(byte)                         | 0 [0-1460] (0の場合は自動設定)                |
| Loop Detect設定                      | ○ 有効 ⊙ 無効                             |
| Known Unicast設定                    | ○ 送信する ⊙ 送信しない                        |
| Circuit Down時Frame転送設定             | ⊙ 送信する ○ 送信しない                        |
| Split Horizon設定                    | ○ 有効 ⊙ 無効                             |

L2TPv3 Xconnect Interface 設定で以下の項目を設定します。

・ [Tunnel 設定選択]

172.20.30.1

- ・ [L2Frame 受信インタフェース設定] eth0
- ・ [Remote END ID 設定]

1

| • | [Reschedule Interval 設定] | 30      |
|---|--------------------------|---------|
| • | [Auto Negotiation 設定]    | 有効      |
| • | [MSS 設定]                 | 有効      |
| • | [MSS 值]                  | 0(自動設定) |

設定後[設定]をクリックします。

設定メニューで「各種サービスの設定」をクリックしサービス一覧を表示します。

| <u>L2TPv3</u> | ○停止 ◎起動 | 停止中 | 動作変更 |
|---------------|---------|-----|------|
|               |         | 6   |      |

サービス一覧で以下の項目を設定します。

[L2TPv3] 起動

設定後[動作変更]をクリックします。

### 5. <補足>

一部機種では工場出荷状態で DNS リレー/キャッシュ機能を停止しているものがあります。

DNS リレー/キャッシュ機能を起動する場合は以下の設定を行います。

設定メニューで「各種サービスの設定」をクリックしサービス一覧を表示します。

| <u>DNSキャッシュ</u> | ○停止 ◎起動 | 停止中 動作変更 |
|-----------------|---------|----------|
|-----------------|---------|----------|

サービス一覧で以下の項目を設定します。

[DNS キャッシュ] 起動

設定後[動作変更]をクリックします。

# 〔NXR\_A の設定〕

nxr120#configure terminal Enter configuration commands, one per line. End with CNTL/Z. nxr120(config)#hostname NXR\_A NXR\_A(config)#interface ethernet 0 NXR\_A(config-if)#ip address 192.168.10.2/24 NXR\_A(config-if)#exit NXR\_A(config)#ip route 0.0.0.0/0 ppp 0 NXR A(config)#ip access-list ppp0 in permit 10.10.10.1 10.10.20.1 115 NXR A(config)#interface ppp 0 NXR\_A(config-ppp)#ip address 10.10.20.1/32 NXR A(config-ppp)#ip masquerade NXR\_A(config-ppp)#ip access-group in ppp0\_in NXR\_A(config-ppp)#ip spi-filter NXR\_A(config-ppp)#ip tcp adjust-mss auto NXR\_A(config-ppp)#no ip redirects NXR\_A(config-ppp)#ppp username test2@centurysys password test2pass NXR\_A(config-ppp)#exit NXR\_A(config)#interface ethernet 1 NXR\_A(config-if)#no ip address NXR A(config-if)#pppoe-client ppp 0 NXR A(config-if)#exit NXR A(config)#I2tpv3 hostname nxra NXR A(config)#l2tpv3 router-id 172.20.20.1 NXR A(config)#l2tpv3 mac-learning NXR\_A(config)#l2tpv3 mac-aging 300 NXR\_A(config)#l2tpv3 path-mtu-discovery NXR\_A(config)#l2tpv3 tunnel 1 NXR\_A(config-I2tpv3-tunnel)#description XR NXR\_A(config-l2tpv3-tunnel)#tunnel address 10.10.10.1 NXR\_A(config=l2tpv3-tunnel)#tunnel hostname xr NXR\_A(config-l2tpv3-tunnel)#tunnel router-id 172.20.10.1 NXR\_A(config-l2tpv3-tunnel)#tunnel vendor ietf NXR A(config-I2tpv3-tunnel)#exit NXR\_A(config)#l2tpv3 xconnect 1 NXR\_A(config-l2tpv3-xconnect)#description XR NXR A(config-l2tpv3-xconnect)#tunnel 1 NXR\_A(config=l2tpv3-xconnect)#xconnect ethernet 0 NXR\_A(config-I2tpv3-xconnect)#xconnect end-id 1 NXR\_A(config-l2tpv3-xconnect)#retry-interval 45 NXR\_A(config-l2tpv3-xconnect)#ip tcp adjust-mss auto NXR\_A(config-l2tpv3-xconnect)#exit NXR\_A(config)#dns NXR\_A(config-dns)#service enable NXR A(config-dns)#exit NXR A(config)#exit NXR\_A#save config

## 〔NXR\_B の設定〕

nxr120#configure terminal Enter configuration commands, one per line. End with CNTL/Z. nxr120(config)#hostname NXR\_B NXR\_B(config)#interface ethernet 0 NXR\_B(config-if)#ip address 192.168.10.3/24 NXR\_B(config-if)#exit NXR\_B(config)#ip route 0.0.0.0/0 ppp 0 NXR\_B(config)#ip access-list ppp0\_in permit 10.10.10.1 any 115 NXR\_B(config)#interface ppp 0 NXR\_B(config-ppp)#ip address negotiated

-- 次のページに続きがあります ---

#### -- 前のページからの続きです ----

NXR\_B(config-ppp)#ip masquerade NXR\_B(config-ppp)#ip access-group in ppp0\_in NXR B(config-ppp)#ip spi-filter NXR\_B(config-ppp)#ip tcp adjust-mss auto NXR\_B(config-ppp)#no ip redirects NXR\_B(config-ppp)#ppp username test3@centurysys password test3pass NXR\_B(config-ppp)#exit NXR\_B(config)#interface ethernet 1 NXR\_B(config-if)#no ip address NXR\_B(config-if)#pppoe-client ppp 0 NXR\_B(config-if)#exit NXR B(config)#l2tpv3 hostname nxrb NXR\_B(config)#l2tpv3 router-id 172.20.30.1 NXR\_B(config)#l2tpv3 mac-learning NXR B(config)#l2tpv3 mac-aging 300 NXR\_B(config)#I2tpv3 path-mtu-discovery NXR\_B(config)#l2tpv3 tunnel 1 NXR\_B(config-l2tpv3-tunnel)#description XR NXR\_B(config-l2tpv3-tunnel)#tunnel address 10.10.10.1 NXR\_B(config-l2tpv3-tunnel)#tunnel hostname nxra NXR\_B(config-l2tpv3-tunnel)#tunnel router-id 172.20.10.1 NXR\_B(config-l2tpv3-tunnel)#tunnel vendor ietf NXR\_B(config-l2tpv3-tunnel)#exit NXR\_B(config)#l2tpv3 xconnect 1 NXR\_B(config=l2tpv3-xconnect)#description XR NXR\_B(config-l2tpv3-xconnect)#tunnel 1 NXR\_B(config-l2tpv3-xconnect)#xconnect ethernet 0 NXR B(config=l2tpv3-xconnect)#xconnect end-id 1 NXR\_B(config=l2tpv3-xconnect)#retry-interval 30 NXR\_B(config-l2tpv3-xconnect)#ip tcp adjust-mss auto NXR\_B(config-l2tpv3-xconnect)#exit NXR\_B(config)#dns NXR\_B(config-dns)#service enable NXR\_B(config-dns)#exit NXR\_B(config)#exit NXR\_B#save config

NXR の設定に関しましてはご利用頂いている NXR 製品のユーザーズガイド(CLI版)および FutureNetNXR 設定 例集 L2TPv3 編をご参照ください。

【 パソコンの設定例 】

|                  | LAN A のパソコン    | LAN B のパソコン    | LAN C のパソコン    |
|------------------|----------------|----------------|----------------|
| IP アドレス          | 192.168.10.101 | 192.168.10.102 | 192.168.10.103 |
| サブネットマスク         | 255.255.255.0  | 255.255.255.0  | 255.255.255.0  |
| デフォルトゲートウェイ      | 192.168.10.1   | 192.168.10.2   | 192.168.10.3   |
| DNS サーバの IP アドレス | 192.168.10.1   | 192.168.10.2   | 192.168.10.3   |

付録

# IPsec 状態確認方法

[NXR]

• ステータスの確認

IPsec の各トンネル状況を一覧で確認する場合は、show ipsec status brief コマンドを使用します。

<実行例>

| nxr120#show ip | sec status brief |
|----------------|------------------|
| TunnelName     | Status           |
| tunnel1        | up               |
| tunnel2        | down             |

IPsec SA が確立している(IPsec established)ものを up,それ以外を down として表示します。

IPsec の SA 確立状況等を確認する場合は、show ipsec status コマンドを使用します。

また show ipsec status コマンドの後に tunnel 〈ポリシー番号〉を指定することにより tunnel ポリシー毎にステー

タスを表示させることができます。これは多拠点収容構成で個々のポリシーを確認するのに有効です。

<実行例>

| nxr120#show ipsec status                                                                                  |  |  |  |
|----------------------------------------------------------------------------------------------------|--|--|--|
| 000 "tunnel1":192.168.30.0/24===10.10.30.1[nxrc]10.10.10.1[10.10.10.1]===192.168.10.0/24; erouted; eroute |  |  |  |
| owner: #2                                                                                                 |  |  |  |
| 000 "tunnel1": ike_life: 10800s; ipsec_life: 3600s; margin: 270s; inc_ratio: 100%                         |  |  |  |
| 000 "tunnel1": newest ISAKMP SA: #1; newest IPsec SA: #2;                                                 |  |  |  |
| 000 "tunnel1": IKE proposal: AES_CBC_128/HMAC_SHA1/MODP_1536                                              |  |  |  |
| 000 "tunnel1": ESP proposal: AES_CBC_128/HMAC_SHA1/MODP_1536                                              |  |  |  |
| 000                                                                                                    |  |  |  |
| 000 #2: "tunnel1" STATE_QUICK_I2 (sent QI2, IPsec SA established); EVENT_SA_REPLACE in 3212s; newest      |  |  |  |
| IPSEC; eroute owner                                                                                       |  |  |  |
| 000 #2: "tunnel1" esp.7a5cb4c1@10.10.10.1 (0 bytes) esp.9867e772@10.10.30.1 (0 bytes); tunnel             |  |  |  |
| 000 #1: "tunnel1" STATE_AGGR_I2 (sent AI2, ISAKMP SA established); EVENT_SA_REPLACE in 10291s;            |  |  |  |
| newest ISAKMP                                                                                             |  |  |  |
| 000                                                                                                    |  |  |  |
| Connections:                                                                                              |  |  |  |
| Security Associations:                                                                                    |  |  |  |
| none                                                                                                    |  |  |  |

# ● ログの確認

ログは show syslog message コマンドで確認することができます。

(3) ここで設定しているシスログのプライオリティは info(初期値)となります。このプライオリティを debug に変 更することによりより多くのログが出力されます。

IPsec 接続完了時には以下のようなログが出力されます。

▶ イニシエータでメインモード利用時

<出力例>

pluto[XXXX]: "tunnel1" #1: initiating Main Mode pluto[XXXX]: "tunnel1" #1: received Vendor ID payload [strongSwan] pluto[XXXX]: "tunnel1" #1: received Vendor ID payload [XAUTH] pluto[XXXX]: "tunnel1" #1: received Vendor ID payload [Dead Peer Detection] pluto[XXXX]: "tunnel1" #1: **ISAKMP SA established** pluto[XXXX]: "tunnel1" #1: Dead Peer Detection (RFC 3706): enabled pluto[XXXX]: "tunnel1" #2: initiating Quick Mode PSK+ENCRYPT+TUNNEL+PFS+UP {using isakmp#1} charon: 03[KNL] interface tunnel1 activated pluto[XXXX]: "tunnel1" #2: sent QI2, **IPsec SA established** {ESP=>0x14bd33f0 <0xf49c1f56 DPD}

▶ レスポンダでメインモード利用時

<出力例>

pluto[XXXX]: packet from 10.10.10.1:500: received Vendor ID payload [strongSwan] pluto[XXXX]: packet from 10.10.10.1:500: received Vendor ID payload [XAUTH] pluto[XXXX]: packet from 10.10.10.1:500: received Vendor ID payload [Dead Peer Detection] pluto[XXXX]: "tunnel1" #3: responding to Main Mode pluto[XXXX]: "tunnel1" #3: sent MR3, **ISAKMP SA established** pluto[XXXX]: "tunnel1" #3: Dead Peer Detection (RFC 3706): enabled pluto[XXXX]: "tunnel1" #4: responding to Quick Mode charon: 03[KNL] interface tunnel1 activated pluto[XXXX]: "tunnel1" #4: **IPsec SA established** {ESP=>0x9c4fb981 <0xc30f38e1 DPD}

#### ▶ イニシエータでアグレッシブモード利用時

〈出力例〉

| pluto[XXXX]: "tunnel1" #1: initiating Aggressive Mode #1, connection "tunnel1"                     |
|----------------------------------------------------------------------------------------------------|
| pluto[XXXX]: "tunnel1" #1: received Vendor ID payload [strongSwan]                                 |
| pluto[XXXX]: "tunnel1" #1: received Vendor ID payload [XAUTH]                                      |
| pluto[XXXX]: "tunnel1" #1: received Vendor ID payload [Dead Peer Detection]                        |
| pluto[XXXX]: "tunnel1" #1: sent AI2, ISAKMP SA established                                         |
| pluto[XXXX]: "tunnel1" #1: Dead Peer Detection (RFC 3706): enabled                                 |
| pluto[XXXX]: "tunnel1" #2: initiating Quick Mode PSK+ENCRYPT+TUNNEL+PFS+UP+0x4000000               |
| {using isakmp#1}                                                                                   |
| charon: 03[KNL] interface tunnel1 activated                                                        |
| pluto[XXXX]: "tunnel1" #2: sent QI2, <b>IPsec SA established</b> {ESP=>0xc5e28ab0 <0x899ed286 DPD} |
|                                                                                                    |

### ▶ レスポンダでアグレッシブモード利用時

<出力例>

pluto[XXXX]: packet from 10.10.30.1:500: received Vendor ID payload [strongSwan] pluto[XXXX]: packet from 10.10.30.1:500: received Vendor ID payload [XAUTH] pluto[XXXX]: packet from 10.10.30.1:500: received Vendor ID payload [Dead Peer Detection] pluto[XXXX]: "tunnel1"[1] 10.10.30.1 #1: responding to Aggressive Mode from unknown peer 10.10.30.1 pluto[XXXX]: "tunnel1"[1] 10.10.30.1 #1: **ISAKMP SA established** pluto[XXXX]: "tunnel1"[1] 10.10.30.1 #1: Dead Peer Detection (RFC 3706): enabled pluto[XXXX]: "tunnel1"[1] 10.10.30.1 #2: responding to Quick Mode charon: 03[KNL] interface tunnel1 activated pluto[XXXX]: "tunnel1"[1] 10.10.30.1 #2: **IPsec SA established** {ESP=>0x899ed286 <0xc5e28ab0 DPD}

「ISAKMP SA established」が ISAKMP SA が確立したことを、「IPsec SA established」が IPsec SA が確立したこ

とを示しています。

#### IPsec 接続が失敗する時に出力されるログとして以下のようなものが挙げられます。

▶ 対向機器からの応答がない(メインモード)

<イニシエータ側のログ出力例>

pluto[XXXX]: "tunnel1" #1: initiating Main Mode

• • •

pluto[XXXX]: "tunnel1" #1: max number of retransmissions (20) reached STATE\_MAIN\_I1. No response(or no acceptable response) to our first IKE message

pluto[XXXX]: "tunnel1" #1: starting keying attempt 2 of an unlimited number pluto[XXXX]: "tunnel1" #2: initiating Main Mode to replace #1

可されているか、IPsec サービスが起動しているか、対向ルータで該当する IPsec 設定が正しく設定されて いるかなどを確認してください。

▶ 対向機器からの応答がない(アグレッシブモード)

<イニシエータ側のログ出力例>

·luto[XXXX]: "tunnel1" #1: initiating Aggressive Mode #1, connection "tunnel1"
 ···
 pluto[XXXX]: "tunnel1" #1: max number of retransmissions (20) reached STATE\_AGGR\_I1
 pluto[XXXX]: "tunnel1" #1: starting keying attempt 2 of an unlimited number
 pluto[XXXX]: "tunnel1" #2: initiating Aggressive Mode #2 to replace #1, connection "tunnel1"

(F) 対向ルータの WAN 回線が接続されているか、パケットが届いているか、IPsec のフィルタ(UDP500)は許

可されているか、IPsec サービスが起動しているか、対向ルータで該当する IPsec 設定が正しく設定されて いるかなどを確認してください。

▶ 該当するポリシがない(イニシエータがメインモード)

<レスポンダ側のログ出力例>

pluto[XXXX]: packet from 10.10.20.1:500: initial Main Mode message received on 10.10.10.10.1:500 but **no connection has been authorized** with policy=PSK

- (☞) フェーズ1のモードは正しいか、対向のルータの IP アドレスの設定は正しいか、IPsec の設定の関連づけ は正しいかなどを確認してください。
- ▶ 該当するポリシがない(イニシエータがアグレッシブモード)

<レスポンダ側のログ出力例>

pluto[XXXX]: packet from 10.10.20.1:500: initial Aggressive Mode message received on 10.10.10.1:500 but **no connection has been authorized** with policy=PSK

(マ) フェーズ1のモードは正しいか、IPsecの設定の関連づけは正しいかなどを確認してください。

▶ 事前共有鍵の不一致(メインモード)

<レスポンダ側のログ出力例>

pluto[XXXX]: "tunnel1" #1: responding to Main Mode pluto[XXXX]: "tunnel1" #1:"tunnel1" #1: next payload type of ISAKMP Identification Payload has an unknown value pluto[XXXX]: "tunnel1" #1: probable authentication failure (**mismatch of preshared secrets**?): malformed payload in packet

(マ) お互いのルータで設定した事前共有鍵(PSK)の値が正しいか確認してください。

<イニシエータ側のログ出力例>

pluto[XXXX]: "tunnel1" #1: initiating Main Mode pluto[XXXX]: "tunnel1" #1: **next payload type of ISAKMP Hash Payload has an unknown value**:

(マ) お互いのルータで設定した事前共有鍵(PSK)の値が正しいか確認してください。

▶ 事前共有鍵の不一致(アグレッシブモード)

<レスポンダ側のログ出力例>

pluto[XXXX]: "tunnel2"[1] 10.10.30.1 #1: responding to Aggressive Mode from unknown peer 10.10.30.1

(マ) お互いのルータで設定した事前共有鍵(PSK)の値が正しいか確認してください。

<イニシエータ側のログ出力例>

pluto[XXXX]: "tunnel1" #1: initiating Aggressive Mode #1, connection "tunnel1" pluto[XXXX]: "tunnel1" #1: received **Hash Payload does not match computed value** pluto[XXXX]: "tunnel1" #1: sending notification **INVALID\_HASH\_INFORMATION** to 10.10.10.1:500

(テ) お互いのルータで設定した事前共有鍵(PSK)の値が正しいか確認してください。

フェーズ1の ID 不一致(イニシエータの self-identity 不一致)

<レスポンダ側のログ出力例>

pluto[XXXX]: "tunnel2"[1] 10.10.30.1 #1: no suitable connection for peer 'nxr' pluto[XXXX]: "tunnel2"[1] 10.10.30.1 #1: initial Aggressive Mode packet claiming to be from 10.10.30.1 but no connection has been authorized pluto[XXXX]: "tunnel2"[1] 10.10.30.1 #1: sending notification **INVALID\_ID\_INFORMATION** to 10.10.30.1:500

(写) ipsec isakmp policy 設定モードの remote identity コマンドで設定した値(ID タイプを含む)が対向機器の

self-identityと一致しているか確認してください。

<イニシエータ側のログ出力例>

pluto[XXXX]: "tunnel1" #1: initiating Aggressive Mode #1, connection "tunnel1" pluto[XXXX]: packet from 10.10.10.1:500: ignoring informational payload, type **INVALID\_ID\_INFORMATION** 

(☞) ipsec local policy 設定モードの self-identity コマンドで設定した値(IDタイプを含む)が対向機器の remote identity と一致しているか確認してください。

▶ フェーズ1の ID 不一致(レスポンダの self-identity 不一致)

<レスポンダ側のログ出力例>

pluto[XXXX]: "tunnel2"[1] 10.10.30.1 #1: responding to Aggressive Mode from unknown peer 10.10.30.1 pluto[XXXX]: packet from 10.10.30.1:500: ignoring informational payload, type **INVALID\_ID\_INFORMATION** 

() ipsec isakmp policy 設定モードの remote identity コマンドで設定した値(ID タイプを含む)が対向機器の

self-identityと一致しているか確認してください。

<イニシエータ側のログ出力例>

pluto[XXXX]: "tunnel1" #1: initiating Aggressive Mode #1, connection "tunnel1" pluto[XXXX]: "tunnel1" #1: no suitable connection for peer '10.10.10.1' pluto[XXXX]: "tunnel1" #1: initial Aggressive Mode packet claiming to be from 10.10.10.1but no connection has been authorized pluto[XXXX]: "tunnel1" #1: sending notification **INVALID\_ID\_INFORMATION** to 10.10.10.1:500

(F) ipsec local policy 設定モードの self-identity コマンドで設定した値(ID タイプを含む)が対向機器の

remoteidentityと一致しているか確認してください。

▶ フェーズ 2 の ID 不一致

<レスポンダ側のログ出力例>

| pluto[XXXX]: "tunnel2"[1] 10.10.30.1 #1: responding to Aggressive Mode from unknown peer 10.10.30.1       |
|----------------------------------------------------------------------------------------------------|
| pluto[XXXX]: ″tunnel2″[1] 10.10.30.1 #1: ISAKMP SA established                                            |
| pluto[XXXX]: "tunnel2"[1] 10.10.30.1 #1: Dead Peer Detection (RFC 3706): enabled                          |
| pluto[XXXX]: "tunnel2"[1] 10.10.30.1 #1: cannot respond to IPsec SA request because no connectionis known |
| for 192.168.10.0/24===10.10.10.1[10.10.10.1]10.10.30.1[nxrc]===192.168.30.0/24                            |
| pluto[XXXX]: "tunnel2"[1] 10.10.30.1 #1: sending encrypted notification INVALID_ID_INFORMATION            |

to10.10.30.1:500

(☞) ipsec access-list コマンドで設定した値が対向機器と対になっているか確認してください。

<イニシエータ側のログ出力例>

| pluto[XXXX]: "tunnel1" #1: initiating Aggressive Mode #1, connection "tunnel1"              |
|---------------------------------------------------------------------------------------------|
| pluto[XXXX]: "tunnel1" #1: sent AI2, ISAKMP SA established                                  |
| pluto[XXXX]: "tunnel1" #1: Dead Peer Detection (RFC 3706): enabled                          |
| pluto[XXXX]: "tunnel1" #2: initiating Quick Mode PSK+ENCRYPT+TUNNEL+PFS+UP+0x4000000 [using |
| isakmp#1}                                                                                   |
| pluto[XXXX]: "tunnel1" #1: ignoring informational payload, type INVALID_ID_INFORMATION      |

(F) ipsec access-list コマンドで設定した値が対向機器と対になっているか確認してください。

PFS 設定の不一致(レスポンダ側でのみ PFS を設定)

<レスポンダ側のログ出力例>

```
pluto[XXXX]: "tunnel2"[1] 10.10.30.1 #1: responding to Aggressive Mode from unknown peer 10.10.30.1
pluto[XXXX]: "tunnel2"[1] 10.10.30.1 #1: ISAKMP SA established
pluto[XXXX]: "tunnel2"[1] 10.10.30.1 #1: Dead Peer Detection (RFC 3706): enabled
pluto[XXXX]: "tunnel2"[1] 10.10.30.1 #2: we require PFS but Quick I1 SA specifies no GROUP_DESCRIPTION
pluto[XXXX]: "tunnel2"[1] 10.10.30.1 #2: sending encrypted notification NO_PROPOSAL_CHOSEN to
10.10.30.1:500
```

# () ipsec tunnel policy 設定モードの set pfs コマンドで設定した値が対向機器と一致しているか確認してくだ

さい。

<イニシエータ側のログ出力例>

| pluto[XXXX]: "tunnel1" #1: initiating Aggressive Mode #1, connection "tunnel1"                    |
|---------------------------------------------------------------------------------------------------|
| pluto[XXXX]: "tunnel1" #1: sent AI2, ISAKMP SA established                                        |
| pluto[XXXX]: "tunnel1" #1: Dead Peer Detection (RFC 3706): enabled                                |
| pluto[XXXX]: "tunnel1" #2: initiating Quick Mode PSK+ENCRYPT+TUNNEL+UP+0x4000000 {using isakmp#1} |
| pluto[XXXX]: "tunnel1" #1: ignoring informational payload, type <b>NO_PROPOSAL_CHOSEN</b>         |
|                                                                                                   |

(☞) ipsec tunnel policy 設定モードの set pfs コマンドを設定しているか確認してください。

[XR]

IPsec の各トンネル状況を一覧で確認する場合は、設定メニューで「各種サービスの設定」をクリックし、サービス一覧の左側の「IPsec サーバ」をクリックすると IPsec 設定および IPsec の各トンネル状況が表示されます。 IPsec の各トンネル状況は接続欄の下にある〇, ×で確認することができます。

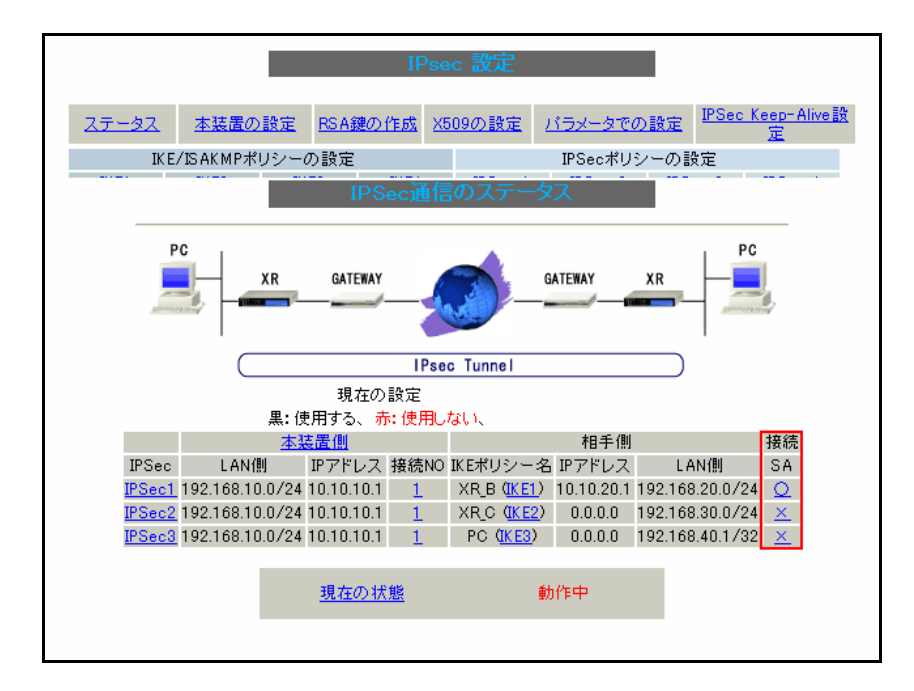

IPsec の SA 確立状況等を確認する場合は、IPsec 通信のステータス画面の一番下にある「現在の状態」をクリックします。

また IPsec ポリシー毎に IPsec の SA 確立状況等を確認する場合は接続の下にあるO, ×をクリックすることで 確認できます。これは多拠点収容構成で個々のポリシーを確認するのに有効です。

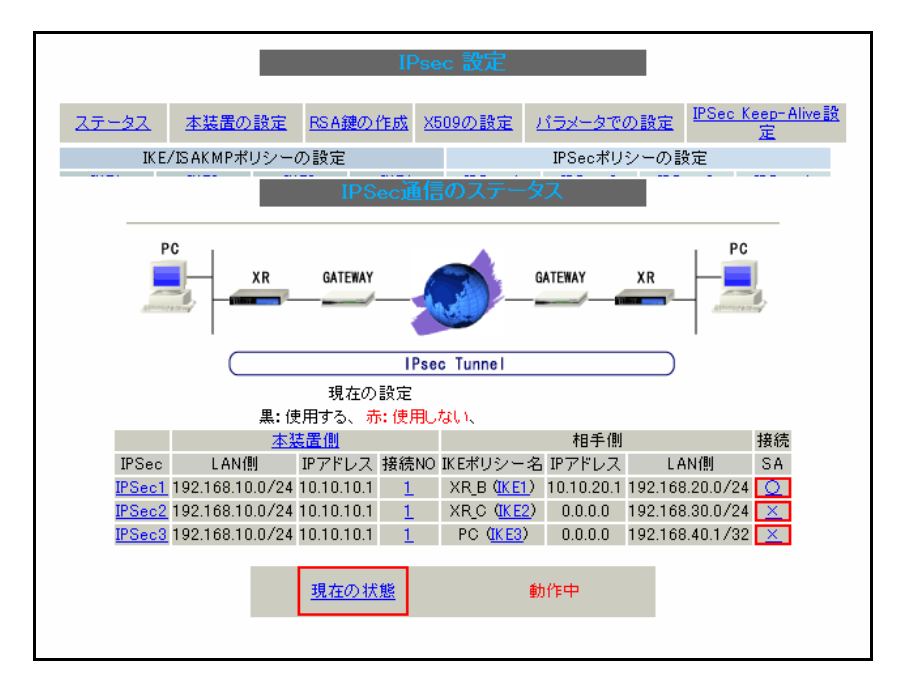

#### <表示例>

| 000 interface ipsec5/eth0 192.168.20.1                                                                    |
|----------------------------------------------------------------------------------------------------|
| 000 interface ipsec0/ppp0 10.10.20.1                                                                      |
| 000                                                                                                    |
| 000 "xripsec1": 192.168.20.0/24===10.10.20.110.255.2.110.10.10.1===192.168.10.0/24                        |
| 000 "xripsec1": ike_life: 3600s; ipsec_life: 28800s; rekey_margin: 270s; rekey_fuzz: 100%; keyingtries: 0 |
| 000 "xripsec1": policy: PSK+ENCRYPT+TUNNEL+PFS+DISABLEARRIVALCHECK; interface: ppp0; erouted              |
| 000 "xripsec1": newest ISAKMP SA: #1; newest IPsec SA: #2; eroute owner: #2                               |
|                                                                                                    |

000 "xripsec1": IKE algorithm newest: AES\_CBC\_128-SHA-MODP1024 000 "xripsec1": ESP algorithm newest: AES\_128-HMAC\_SHA1; pfsgroup=MODP1024 000 000 #2: "xripsec1" STATE\_QUICK\_I2 (sent QI2, IPsec SA established); EVENT\_SA\_REPLACE in 28259s; newest IPSEC; eroute owner 000 #2: "xripsec1" esp.e764384a@10.10.10.1 esp.8bd9f8ac@10.10.20.1 tun.1002@10.10.10.1 tun.1001@10.10.20.1 000 #1: "xripsec1" STATE\_MAIN\_I4 (ISAKMP SA established); EVENT\_SA\_REPLACE in 2974s; newest ISAKMP; DPD active 000 localhost Fri Mar 16 13:42:31 JST 2012 192.168.20.0/24 -> 192.168.10.0/24 => tun0x1002@10.10.10.1 esp0xe764384a@10.10.10.1 (10) ipsec0->ppp0 mtu=1500(1381)->1454 ipsec1->NULL mtu=1500(0)->0 ipsec2->NULL mtu=1500(0)->0 ipsec3->NULL mtu=1500(0)->0 ipsec4->NULL mtu=1500(0)->0 ipsec5->eth0 mtu=1500(1500)->1500 ipsec6->NULL mtu=1500(0)->0 esp0x8bd9f8ac@10.10.20.1 ESP\_AES\_128\_CBC\_HMAC\_SHA1\_96: dir=in src=10.10.10.1 iv\_bits=128bits iv=0x34793513980c22151d50770d52cab34c bit=0x3ff aklen=160 eklen=128 ooowin=64 seq=10 alen=160 life(c,s,h)=bytes(880,0,0)addtime(194,0,0)usetime(142,0,0)packets(10,0,0) idle=7 esp0xe764384a@10.10.10.1 ESP\_AES\_128\_CBC\_HMAC\_SHA1\_96: src=10.10.20.1 iv\_bits=128bits dir=out iv=0x10c7aced59bf26a90f7f255f74348d25 ooowin=64 seq=10 alen=160 aklen=160 eklen=128 life(c,s,h)=bytes(1360,0,0)addtime(194,0,0)usetime(142,0,0)packets(10,0,0) idle=7 tun0x1001@10.10.20.1 IPIP: dir=in src=10.10.10.1 life(c,s,h)=bytes(880,0,0)addtime(194,0,0)usetime(142,0,0)packets(10,0,0) idle=7 tun0x1002@10.10.10.1 IPIP: dir=out src=10.10.20.1 life(c,s,h)=bytes(880,0,0)addtime(194,0,0)usetime(142,0,0)packets(10,0,0) idle=7 Destination MSS Window irtt Iface Gateway Genmask Flags 10.255.2.1 0.0.0.0 255.255.255.255 UH 00 0 ipsec0 0.0.0.0 10.255.2.1 255.255.255.255 UH 00 0 ppp0 192.168.10.0 0.0.0.0 00 0 eth0 255.255.255.0 U 192.168.20.0 0.0.0.0 00 0 eth0 255.255.255.0 U 192.168.20.0 0.0.0.0 255.255.255.0 U 00 0 ipsec5

## ● ログの確認

ログは設定メニューで「システム設定」をクリックし、「ログの表示」をクリックすることにより表示されます。

(マ) ここで設定しているシスログのプライオリティは info(初期値)となります。このプライオリティを debug に変 更することによりより多くのログが出力されます。

IPsec 接続完了時には以下のようなログが出力されます。

```
▶ イニシエータでメインモード利用時
```

<出力例>

| pluto[XXXX]: "xripsec1" #1: initiating Main Mode                                             |
|----------------------------------------------------------------------------------------------|
| pluto[XXXX]: "xripsec1" #1: STATE_MAIN_I1: initiate                                          |
| pluto[XXXX]: "xripsec1" #1: received Vendor ID payload [Dead Peer Detection]                 |
| pluto[XXXX]: "xripsec1" #1: STATE_MAIN_I2: sent MI2, expecting MR2                           |
| pluto[XXXX]: "xripsec1" #1: STATE_MAIN_I3: sent MI3, expecting MR3                           |
| pluto[XXXX]: <sup>//</sup> xripsec1 <sup>//</sup> #1: <b>ISAKMP SA established</b>           |
| pluto[XXXX]: "xripsec1" #1: Dead Peer Detection (RFC 3706): enabled                          |
| pluto[XXXX]: "xripsec1" #2: initiating Quick Mode PSK+ENCRYPT+TUNNEL+PFS+DISABLEARRIVALCHECK |
| pluto[XXXX]: "xripsec1" #2: STATE_QUICK_I1: initiate                                         |
| pluto[XXXX]: "xripsec1" #2: sent QI2. IPsec SA established                                   |

▶ レスポンダでメインモード利用時

<出力例>

pluto[XXXX]: packet from 10.10.20.1:500: received Vendor ID payload [Dead Peer Detection] pluto[XXXX]: "xripsec1" #1: responding to Main Mode pluto[XXXX]: "xripsec1" #1: STATE\_MAIN\_R1: sent MR1, expecting MI2 pluto[XXXX]: "xripsec1" #1: STATE\_MAIN\_R2: sent MR2, expecting MI3 pluto[XXXX]: "xripsec1" #1: sent MR3, **ISAKMP SA established** pluto[XXXX]: "xripsec1" #1: Dead Peer Detection (RFC 3706): enabled pluto[XXXX]: "xripsec1" #2: responding to Quick Mode pluto[XXXX]: "xripsec1" #2: STATE\_QUICK\_R1: sent QR1, inbound IPsec SA installed, expecting QI2 pluto[XXXX]: "xripsec1" #2: **IPsec SA established** 

### ▶ イニシエータでアグレッシブモード利用時

<出力例>

| pluto[XXXX]: "xripsec1" #1: initiating Aggressive Mode                                       |
|----------------------------------------------------------------------------------------------|
| pluto[XXXX]: ″xripsec1″ #1: STATE_AGGR_I1: initiate                                          |
| pluto[XXXX]: "xripsec1" #1: received Vendor ID payload [Dead Peer Detection]                 |
| pluto[XXXX]: "xripsec1" #1: sent AI2, ISAKMP SA established                                  |
| pluto[XXXX]: ″xripsec1″ #1: Dead Peer Detection (RFC 3706): enabled                          |
| pluto[XXXX]: "xripsec1" #2: initiating Quick Mode PSK+ENCRYPT+TUNNEL+PFS+DISABLEARRIVALCHECK |
| pluto[XXXX]: "xripsec1" #2: STATE_QUICK_I1: initiate                                         |
| pluto[XXXX]: "xripsec1" #2: sent QI2, IPsec SA established                                   |

### ▶ レスポンダでアグレッシブモード利用時

〈出力例〉

| pluto[XXXX]: packet from 10.10.20.1:500: received Vendor ID payload [Dead Peer Detection]                 |
|----------------------------------------------------------------------------------------------------|
| pluto[XXXX]: packet from 10.10.20.1:500: reset connection(xripsec1)                                       |
| pluto[XXXX]: "xripsec1": terminating SAs using these connections(include using same isakmp sa)            |
| pluto[XXXX]: "xripsec1"[1] 10.10.20.1 #1: responding to Aggressive Mode, state #2, connection "xripsec1"  |
| pluto[XXXX]: "xripsec1"[1] 10.10.20.1 #1: STATE_AGGR_R1: sent AR1, expecting AI2                          |
| pluto[XXXX]: "xripsec1"[1] 10.10.20.1 #1: ISAKMP SA established                                           |
| pluto[XXXX]: "xripsec1"[1] 10.10.20.1 #1: Dead Peer Detection (RFC 3706): enabled                         |
| pluto[XXXX]: "xripsec1"[1] 10.10.20.1 #2: responding to Quick Mode                                        |
| pluto[XXXX]: "xripsec1"[1] 10.10.20.1 #2: STATE_QUICK_R1: sent QR1, inbound IPsec SA installed, expecting |
| QI2                                                                                                    |
|                                                                                                    |

pluto[XXXX]: "xripsec1"[1] 10.10.20.1 #2: **IPsec SA established** 

「ISAKMP SA established」が ISAKMP SA が確立したことを、「IPsec SA established」が IPsec SA が確立したこ

とを示しています。

IPsec 接続が失敗する時に出力されるログとして以下のようなものが挙げられます。

▶ 対向機器からの応答がない(メインモード)

<イニシエータ側のログ出力例>

| pluto[XXXX]: "xripsec1" #1: initiating Main Mode                                                    |
|----------------------------------------------------------------------------------------------------|
| pluto[XXXX]: ″xripsec1″ #1: STATE_MAIN_I1: initiate                                                 |
| pluto[XXXX]: "xripsec1" #1: STATE_MAIN_I1: retransmission; will wait 10s for response               |
| pluto[XXXX]: "xripsec1" #1: STATE_MAIN_I1: retransmission; will wait 20s for response               |
|                                                                                                    |
| pluto[XXXX]: "xripsec1" #1: max number of retransmissions (20) reached STATE_MAIN_I1. No acceptable |
| response to our first IKE message                                                                   |
| pluto[XXXX]: "xripsec1" #1: starting keying attempt 2 of an unlimited number                        |
| pluto[XXXX]: "xripsec1" #2: initiating Main Mode                                                    |
| (☞) 対向ルータの WAN 回線が接続されているか、パケットが届いているか、IPsec のフィルタ(UDP500)は許                                        |
|                                                                                                    |

可されているか、IPsec サービスが起動しているか、対向ルータで該当する IPsec 設定が正しく設定されて

いるかなどを確認してください。

▶ 対向機器からの応答がない(アグレッシブモード)

<イニシエータ側のログ出力例>

| pluto[XXXX]: "xripsec1" #1: initiating Aggressive Mode                                |
|---------------------------------------------------------------------------------------|
| pluto[XXXX]: ″xripsec1″ #1: STATE_AGGR_I1: initiate                                   |
| pluto[XXXX]: "xripsec1" #1: STATE_AGGR_I1: retransmission; will wait 10s for response |
| pluto[XXXX]: "xripsec1" #1: STATE_AGGR_I1: retransmission; will wait 20s for response |
|                                                                                       |
| pluto[XXXX]: "xripsec1" #1: max number of retransmissions (20) reached STATE_AGGR_I1  |
| pluto[XXXX]: ″xripsec1″ #1: starting keying attempt 2 of an unlimited number          |
| pluto[XXXX]: "xripsec1" #2: initiating Aggressive Mode                                |
|                                                                                       |

(☞) 対向ルータの WAN 回線が接続されているか、パケットが届いているか、IPsec のフィルタ(UDP500)は許 可されているか、IPsec サービスが起動しているか、対向ルータで該当する IPsec 設定が正しく設定されて いるかなどを確認してください。

該当するポリシがない(イニシエータがメインモード)

<レスポンダ側のログ出力例>

pluto[XXXX]: packet from 10.10.20.1:500: initial Main Mode message received on 10.10.10.1.500 but no connection has been authorized

(マ) フェーズ1のモードは正しいか、対向のルータの IP アドレスの設定は正しいか、IPsec の設定の関連づけ は正しいかなどを確認してください。

該当するポリシがない(イニシエータがアグレッシブモード)

<レスポンダ側のログ出力例>

pluto[XXXX]: packet from 10.10.30.1:500: initial Aggr Mode message received on 10.10.10.1:500 but no connection has been authorized

(マ) フェーズ1のモードは正しいか、IPsecの設定の関連づけは正しいか、インタフェースのIDは正しいかなど を確認してください。

#### 事前共有鍵の不一致

<レスポンダ側のログ出力例>

| pluto[XXXX]: packet from 10.10.20.1:500: received Vendor ID payload [Dead Peer Detection]                        |
|----------------------------------------------------------------------------------------------------|
| pluto[XXXX]: "xripsec1" #1: responding to Main Mode                                                              |
| pluto[XXXX]: "xripsec1" #1: STATE_MAIN_R1: sent MR1, expecting MI2                                               |
| pluto[XXXX]: "xripsec1" #1: STATE_MAIN_R2: sent MR2, expecting MI3                                               |
| pluto[XXXX]: "xripsec1" #1: probable authentication failure ( <b>mismatch of preshared secrets</b> ?): malformed |
| payload in packet                                                                                                |

(マ) お互いのルータで設定した事前共有鍵(PSK)の値が正しいか確認してください。

フェーズ1の ID 不一致(イニシェータのインタフェース ID 不一致)

<レスポンダ側のログ出力例>

pluto[XXXX]: packet from 10.10.30.1:500: initial Aggr Mode message received on 10.10.10.1:500 but no connection has been authorized

(マ) IKE/ISAKMP ポリシーの設定のインタフェースの ID で設定した値が対向機器で設定した ID と一致してい

るか確認してください。

<イニシエータ側のログ出力例>

pluto[XXXX]: "xripsec1" #1: initiating Aggressive Mode pluto[XXXX]: "xripsec1" #1: STATE\_AGGR\_I1: initiate
pluto[XXXX]: "xripsec1" #1: STATE\_AGGR\_I1: retransmission; will wait 10s for response

(☞) 本装置側の設定のインタフェース ID で設定した値が対向機器で設定した ID と一致しているか確認してく ださい。

(※)上記ログは対向機器からの応答が得られない場合にも同様のログが出力されます。

フェーズ1の ID 不一致(レスポンダのインタフェース ID 不一致)

<レスポンダ側のログ出力例>

| pluto[XXXX]: "xripsec1"[1] 10.10.30.1 #1: responding to Aggressive Mode, state #1, connection "xripsec1" |
|----------------------------------------------------------------------------------------------------|
| pluto[XXXX]: "xripsec1"[1] 10.10.30.1 #1: STATE_AGGR_R1: sent AR1, expecting AI2                         |
| pluto[XXXX]: "xripsec1"[1] 10.10.30.1 #1: ignoring informational payload, type INVALID_ID_INFORMATION    |

(☞) IKE/ISAKMP ポリシーの設定のインタフェースの ID で設定した値が対向機器で設定した ID と一致してい

るか確認してください。

<イニシエータ側のログ出力例>

| pluto[XXXX]: "xripsec1" #1: initiating Aggressive Mode                                    |  |
|-------------------------------------------------------------------------------------------|--|
| pluto[XXXX]: "xripsec1" #1: STATE_AGGR_I1: initiate                                       |  |
| pluto[XXXX]: "xripsec1" #1: no suitable connection for peer '@test'                       |  |
| pluto[XXXX]: "xripsec1" #1: sending notification INVALID_ID_INFORMATION to 10.10.10.1:500 |  |

(3) 本装置側の設定のインタフェース ID で設定した値が対向機器で設定した ID と一致しているか確認してく

ださい。

▶ フェーズ2のID不一致

<レスポンダ側のログ出力例>

| pluto[XXXX]: "xripsec1"[1] 10.10.30.1 #1: responding to Aggressive Mode, state #1, connection "xripsec1" |
|----------------------------------------------------------------------------------------------------|
| pluto[XXXX]: "xripsec1"[1] 10.10.30.1 #1: STATE_AGGR_R1: sent AR1, expecting AI2                         |
| pluto[XXXX]: "xripsec1"[1] 10.10.30.1 #1: ISAKMP SA established                                          |
| pluto[XXXX]: "xripsec1"[1] 10.10.30.1 #1: cannot respond to IPsec SA request because no connection is    |
| known for 192.168.100.0/24===10.10.10.110.10.30.1[@ipsec2]===192.168.30.0/24                             |
| pluto[XXXX]: "xripsec1"[1] 10.10.30.1 #1: sending encrypted notification INVALID_ID_INFORMATION to       |
| 10.10.30.1:500                                                                                           |
| 10100011000                                                                                              |

(F) IPsec ポリシーの設定で設定した値が対向機器と対になっているか確認してください。

<イニシエータ側のログ出力例>

| pluto[XXXX]: "xripsec1" #1: initiating Aggressive Mode                                       |
|----------------------------------------------------------------------------------------------|
| pluto[XXXX]: "xripsec1" #1: STATE_AGGR_I1: initiate                                          |
| pluto[XXXX]: "xripsec1" #1: sent AI2, ISAKMP SA established                                  |
| pluto[XXXX]: "xripsec1" #2: initiating Quick Mode PSK+ENCRYPT+TUNNEL+PFS+DISABLEARRIVALCHECK |
| pluto[XXXX]: "xripsec1" #2: STATE_QUICK_I1: initiate                                         |
| pluto[XXXX]: "xripsec1" #1: ignoring informational payload, type INVALID_ID_INFORMATION      |

(☞) IPsec ポリシーの設定で設定した値が対向機器と対になっているか確認してください。

PFS 設定の不一致(レスポンダ側でのみ PFS を設定)

<レスポンダ側のログ出力例>

| pluto[XXXX]: "xripsec1"[5] 10.10.30.1 #6: responding to Aggressive Mode, state #6, connection "xripsec1" |
|----------------------------------------------------------------------------------------------------|
| pluto[XXXX]: "xripsec1"[5] 10.10.30.1 #6: STATE_AGGR_R1: sent AR1, expecting AI2                         |
| pluto[XXXX]: "xripsec1"[5] 10.10.30.1 #6: ISAKMP SA established                                          |
| pluto[XXXX]: "xripsec1"[5] 10.10.30.1 #7: we require PFS but Quick I1 SA specifies no GROUP_DESCRIPTION  |
| pluto[XXXX]: "xripsec1"[5] 10.10.30.1 #7: sending encrypted notification NO_PROPOSAL_CHOSEN to           |
| 10.10.30.1:500                                                                                           |

(☞) IPsec ポリシーの設定の PFS 設定が対向機器と一致しているか確認してください。

<イニシエータ側のログ出力例>

| pluto[XXXX]: "xripsec1" #1: initiating Aggressive Mode                                     |
|--------------------------------------------------------------------------------------------|
| hito[XXXX]: "vripsec1" #1: STATE AGGR 11: initiate                                         |
| hite[XXXY]. "wipage1" #1. ont 12 ISAKID SA actablished                                     |
| piduc[AAAA]. Xipsedi #1. seit Alz, ISAKIME SA established                                  |
| pluto[XXXX]: xripsec1 #2: initiating Quick Mode PSK+ENCRYP1+1UNNEL+DISABLEARRIVALCHECK     |
| pluto[XXXX]: [xripsec1] #2: STATE_QUICK_11: initiate                                       |
| pluto[XXXX]: "xripsec1" #1: ignoring informational payload, type <b>NO_PROPOSAL_CHOSEN</b> |

(☞) IPsec ポリシーの設定の PFS 設定が対向機器と一致しているか確認してください。

## GRE 状態確認方法

### [NXR]

### ● ステータスの確認

show interface コマンドでトンネルインタフェースがアップしているか確認することができます。

また show interface コマンドの後に tunnel 〈インタフェースナンバ〉を指定することによりトンネルインタフェース 毎にどのトンネルインタフェースが GRE または IPinIP で動作しているかなどの情報を確認することができます。

### <実行例>

| nxr120#show inter  | rface tunnel 1                                 |                              |
|--------------------|------------------------------------------------|------------------------------|
| tunnel1            |                                                |                              |
| Link er            | ncap:GREIP Tunnel                              |                              |
| inet6 a            | addr: fe80::xxx:xxxx:xxxx:xxx/64 Scor          | pe:Link                      |
| UP PO              | JINTOPOINT RUNNING NOARP M                     | ITU:1476 Metric:1            |
| RX pac             | ckets:50894 errors:0 dropped:0 over            | rruns:0 frame:0              |
| TX nac             | ckets:72219 errors:0 dropped:0 over            | rruns:0 carrier:0            |
| collisio           | ons:0 traueuelen:0                             |                              |
| RX byt             | $t_{ac}$ 32969347 (31 $\Lambda$ Mb) TX by test | 64757010 (61 7 Mb)           |
|                    | (31.4 Mb) 1X bytes.                            |                              |
|                    |                                                |                              |
| tunnel1: gre/ip re | emote 10.10.20.1 local 10.10.10.1              | ttl 255 tos inherit pmtudisc |
| RX: Packets B      | 3ytes Errors CsumErrs Out                      | OfSeq Mcasts                 |
| 50894 3            | 32969347 0 0 0                                 | 0 0                          |
| TX: Packets By     | 3ytes Errors DeadLoop NoR                      | Route NoBufs                 |
| 72219 6            | 64757919 0 0 0                                 | 0 0                          |
|                    |                                                |                              |

[XR]

● ステータスの確認

GRE の各トンネル状況を一覧で確認する場合は、設定メニューで「GRE 設定」をクリックすると GRE 一覧表示が 表示されます。

GRE インタフェースのリンクアップ状況は LinkState の下にある up, down で確認することができます。

| GREの設定                                                |                      |                   |                  |                 |      |           |              |       |      |                 |               |
|-------------------------------------------------------|----------------------|-------------------|------------------|-----------------|------|-----------|--------------|-------|------|-----------------|---------------|
| GRE設定Index <u>一覧表示</u> [ <u>1-32]</u> [ <u>33-64]</u> |                      |                   |                  |                 |      |           |              |       |      |                 |               |
|                                                       |                      | GRE1              | GRE2 G           | RE3 GRE4        | GRE  | 5         | GRE6         | GRE7  | 9    | FE8             |               |
| GRE 401                                               | ゆファーフジェー             | GRE9 (            | GRE10 GR         | E11 GRE12       | GRE  | 3         | GRE14        | GRE15 | G    | RE16            |               |
| and 12                                                | NE ARE               | GRE17 (           | GRE18 GR         | E19 GRE20       | GRE  | 21 1      | GRE22        | GRE23 | G    | Æ24             |               |
|                                                       |                      | GRE25             | GRE26 GR         | E27 GRE28       | GRE  | 29 !      | GRE30        | GRE31 | G    | <del>1E32</del> |               |
| GRE一覧表示                                               |                      |                   |                  |                 |      |           |              |       |      |                 |               |
| Interface<br>名                                        | Interface<br>Address | Remote<br>Address | Local<br>Address | Peer<br>Address | MTU  | ID<br>Key | Check<br>sum | PMTUD | ICMP | Keep.Alive      | Link<br>State |
| gre1                                                  | 172.16.10.2/30       | 1010101           | 10.10.20.1       | 172.16.10.1/30  | 1430 |           | 無効           | 有効    | 有効   | 無効              | up            |
| <u>gre2</u>                                           | 172.16.10.6/30       | 1010301           | 10.10.40.1       | 172.16.10.5/30  | 1430 |           | 無効           | 有効    | 有効   | 無効              | down          |

各 GRE インタフェースの情報を確認する場合は、当該 GRE インタフェース設定の一番下にある「現在の状態」 をクリックします。

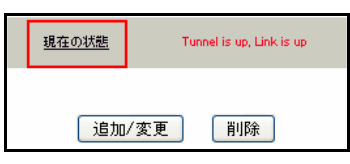

## <表示例>

| GRE1トンネルパラメータ情報                                                                                                    |                                 |  |  |  |  |
|----------------------------------------------------------------------------------------------------|---------------------------------|--|--|--|--|
| gre1: gre/ip remote 10.10.10.1<br>keepalive not set.                                                                                                    | 1 local 10.10.20.1 ttl 255      |  |  |  |  |
| RX: Packets Bytes                                                                                                    | Errors CsumErrs OutOfSeq Mcasts |  |  |  |  |
| 0 0                                                                                                    | 0 0 0 0                         |  |  |  |  |
| TX: Packets Bytes                                                                                                    | Errors DeadLoop NoRoute NoBufs  |  |  |  |  |
| 0 0                                                                                                    | 0 0 0 0                         |  |  |  |  |
| GRE1トンネルインタフェース情報                                                                                                    |                                 |  |  |  |  |
| gre1 Link encap:UNSPEC HWaddr 0A-0A-14-01-BF-28-BF-FF-00-00-00-00-00-00-00-00<br>inet addr:172.16.10.2 P-t-P:172.16.10.1 Mask:255.255.255.255<br>UP POINTOPOINT RUNNING NOARP MTU:1430 Metric:1<br>RX packets:0 errors:0 dropped:0 overruns:0 frame:0<br>TX packets:0 errors:0 dropped:0 overruns:0 carrier:0<br>collisions:0 txqueuelen:0<br>RX bytes:0 (0.0 b) TX bytes:0 (0.0 b) |                                 |  |  |  |  |

# L2TPv3 状態確認方法

## [NXR]

## ● ステータスの確認

L2TPv3の情報を表示する場合は show l2tpv3 コマンドを使用します。

# <実行例>

| NXR_B#show I2tpv3                                                                                                    |                                                                                                    |                                                                                                |  |  |  |  |
|----------------------------------------------------------------------------------------------------|----------------------------------------------------------------------------------------------------|------------------------------------------------------------------------------------------------|--|--|--|--|
| ******* Global Information ******<br>MAC Learning enable(always), LoopDetect disable, known-unicast drop<br>RouterID is 172.20.30.1, Hostname is nxrb<br>snmp disable(disconnect) Trap disable<br>IP ToS configuration disable, Tunnel ToS is 0x00<br>fast-forwarding disable                                                                                                    |                                                                                                    |                                                                                                |  |  |  |  |
| ****** Interface Information *****<br>NumXconnectInterfaces 1<br>Interface name is ethernet0, Interfac<br>LoopDetect is disable, known-unica<br>164 Frame Sent,<br>165 received.                                                                                                    | :**<br>e is up, link status is ι<br>ast drop<br>0 dropped,<br>0 dropped.                                         | ıp<br>0 errors<br>0 known-unicast Frame                                                        |  |  |  |  |
| ****** MAC Table Information ***<br>Interface ethernet0, NumMACs 1                                                                                                    | ****                                                                                                    |                                                                                                |  |  |  |  |
| XX:XX:XX:XX:XX:ca 299                                                                                                    | 0)                                                                                                    |                                                                                                |  |  |  |  |
| <pre>******* FDB Information ****** attached Interface ethernet0, NumM. HW Addr time(se XX:XX:XX:XX:X39 299 ******* Group Information ****** NumL2TPGroups 1 Group ID 1 preempt is disable hold is disable mac advertise is enable Primary Xconnect : PeerID(1) Secondary Xconnect : PeerID(1) Primary Session ID : 370288565 Secondary Session ID : 614246102 Active Session ID : 370289565</pre> | ACs 1<br>c) Session ID<br>370288569<br>72.20.10.1), RemoteEN<br>72.20.20.1), RemoteEN<br>91<br>2                 | 1<br>D ID(1)<br>ID ID(1)                                                                       |  |  |  |  |
| <ul> <li>****** Tunnel/Session Information<br/>NumL2TPTunnels 2</li> <li>Tunnel MyID 296340432 AssignedID<br/>Session LAC(S) MyID 614246102 A</li> <li>Interface name is ethernet0, type<br/>Circuit state is DOWN (local is dow<br/>Group ID 1, Group State is Stand-<br/>0 Packets sent,<br/>0 received,</li> </ul>                                                                              | 3833487957 NumSess<br>ssignedID 3826302678<br>is Ethernet<br>wn, Remote is up)<br>by<br>0 dropped,<br>0 dropped, | ions 1 PeerIP 10.10.20.1 <b>State established</b><br>State established<br>0 errors<br>0 errors |  |  |  |  |
| Tunnel MyID 2323886230 AssignedID<br>Session LAC(S) MyID 3702885691<br>Interface name is ethernet0, type<br>Circuit state is UP (local is up, Re                                                                                                    | ) 2847244914 NumSes<br>AssignedID 305076802<br>is Ethernet<br>mote is up)                                        | sions 1 PeerIP 10.10.10.1 <b>State established</b><br>State established                        |  |  |  |  |

| Group I | ID 1, Group | State is Active |                  |          |
|---------|-------------|-----------------|------------------|----------|
|         | 165 Pa      | ckets sent,     | 0 dropped,       | 0 errors |
|         | 164         | received,       | 0 dropped,       | 0 errors |
| [ I     | <u>.</u>    |                 | + 1 \ + u + [o : |          |

「Tunnel ・・・State established」が確立したトンネルを、「Session ・・・te established」が確立したセッションを示しています。

また show l2tpv3 コマンドで表示される項目のうち、一部の項目のみ表示させることも可能です。

以下は L2TPv3 セッションの確立状況を確認する show l2tpv3 session コマンドを使用した例になります。

なお show l2tpv3 session コマンドの後に detail を指定することにより、より詳細なステータスを表示させることも

できます。

<実行例>

| NXR_B#show l2tpv3 session                                                                                                    |                                                                                                  |                   |  |  |  |  |  |
|----------------------------------------------------------------------------------------------------|--------------------------------------------------------------------------------------------------|-------------------|--|--|--|--|--|
| Session Information Total tunnels 2 sessions 2                                                                                                    |                                                                                                  |                   |  |  |  |  |  |
| Tunnel MyID 296340432 Assigne<br>Session LAC(S) MyID 6142461<br>Interface name is ethernet0, t<br>Circuit state is DOWN (local is<br>Group ID 1, Group State is St                                                                                             | dID 3833487957<br>)2 AssignedID 3826302678<br>ype is Ethernet<br>s down, Remote is up)<br>and-by | State established |  |  |  |  |  |
| 0 Packets sent                                                                                                    | 0 dropped,                                                                                       | 0 errors          |  |  |  |  |  |
| 0 received, 0 dropped, 0 errors                                                                                                    |                                                                                                  |                   |  |  |  |  |  |
| Tunnel MyID 2323886230 AssignedID 2847244914<br>Session LAC(S) MyID 3702885691 AssignedID 305076802 State established<br>Interface name is ethernet0, type is Ethernet<br>Circuit state is UP (local is up, Remote is up)<br>Group ID 1, Group State is Active |                                                                                                  |                   |  |  |  |  |  |
| 280 Packets sent, 0 dropped, 0 errors                                                                                                    |                                                                                                  |                   |  |  |  |  |  |
| 279 received                                                                                                    | , 0 dropped,                                                                                     | 0 errors          |  |  |  |  |  |

## ● ログの確認

ログは show syslog message コマンドで確認することができます。

(☞) ここで設定しているシスログのプライオリティは info(初期値)となります。このプライオリティを debug に変

更することによりより多くのログが出力されます。

L2TPv3 接続完了時には以下のようなログが出力されます。

| <出 | 力 | 例> |
|----|---|----|
|----|---|----|

| I2tpv3[XXXX]: L2TP Session Established |                                                 |
|----------------------------------------|-------------------------------------------------|
| l2tpv3[XXXX]:                          | Peer IP = 10.10.10.1                            |
| l2tpv3[XXXX]:                          | Peer ID = 172.20.10.1                           |
| l2tpv3[XXXX]:                          | Remote END ID = $1$                             |
| l2tpv3[XXXX]:                          | Local Tunnel/Session ID = 2760457796/2128401404 |
| l2tpv3[XXXX]:                          | Remote Tunnel/Session ID = 544941557/1701490145 |

L2TPv3 セッションが確立したことを示す「L2TP Session Established」が出力されます。

L2TPv3 接続が失敗する時に出力されるログとして以下のようなものが挙げられます。

▶ L2TPv3のホスト名やルータID が不一致

<出力例>

I2tpv3[XXXX]: Error: Peer 10.10.10.1 Authentication fail for create a tunnel

- (☞) l2tpv3 hostname, l2tpv3 router-id コマンドで設定した値が対向機器と対になっているか確認してください。
- ▶ 対向からの応答がない(リスケジュール設定で再ネゴシエーションを行う)

#### <出力例>

l2tpv3[XXXX]: Error: **Too many retransmissions** on tunnel (2038817815/0); closing down l2tpv3[XXXX]: **rescheduled l2tpv3 negotiation** after 30sec

(☞) 対向ルータの WAN 回線が接続されているか、パケットが届いているか、L2TP のフィルタは許可されて いるか L2TPv3 のサービスが起動しているかなどのポイントを確認してください。

[XR]

### ステータスの確認

L2TPv3 の情報を表示する場合は、設定メニューで「各種サービスの設定」をクリックしサービス一覧の左側の 「L2TPv3」をクリックします。そして L2TPv3 ステータス表示→すべてのステータス情報表示の「表示する」をクリ ックします。

### <実行例>

L2TPv3 Status 情報

| ****** Global Information ******<br>MAC Learning enable, LoopDetect disable, known-unicast drop<br>RouterID is 172.20.20.1, Hostname is xra<br>snmp disable(disconnect) Trap disable                                                                                                    |                                                     |                       |  |  |
|----------------------------------------------------------------------------------------------------|-----------------------------------------------------|-----------------------|--|--|
| ******* Interface Information *****<br>NumXconnectInterfaces 1<br>Interface name is eth0, Interface is up<br>LoopDetect is disable, known-unicas<br>L2RP disable<br>33587 Frame Sent.                                                                                                    | **<br>p, link status is up<br>st drop<br>0 dropped. | 0 errors              |  |  |
| 14444 received,                                                                                                    | 5 dropped,                                          | 0 known-unicast Frame |  |  |
| ******* MAC Table Information ****Interface eth0, NumMACs 1HW Addrtime(secXX:XX:XX:XX:XX:39299******* FDB Information ******attached Interface eth0, NumMACs 1HW Addrtime(secXX:XX:XX:XX:XX:XX:XX:20279                                                                                  | ****<br>5)<br>5) Session ID<br>2061667675           | )                     |  |  |
| <pre>******* Group Information ****** NumL2TPGroups 1 Group ID 32630 preempt is disable hold is disable Primary Xconnect : PeerID(172.20.10.1), RemoteEND ID(1) Secondary Xconnect : n/a Primary Session ID : 2061667679 Secondary Session ID : n/a Active Session ID : 2061667679</pre> |                                                     |                       |  |  |
| ****** Tunnel/Session Information<br>NumL2TPTunnels 1                                                                                                    | *****                                               |                       |  |  |

| Tunnel MyID 233151615 AssignedID 1171543176 NumSessions 1 PeerIP 10.10.10.1 State established |            |          |  |  |
|-----------------------------------------------------------------------------------------------|------------|----------|--|--|
| Session LAC(S) MyID 2061667679 AssignedID 2518366705 State established                        |            |          |  |  |
| Interface name is eth0, type is Etherne                                                       | et         |          |  |  |
| Circuit state is UP (local is up, Remote is up)                                               |            |          |  |  |
| Group ID 32630, Group State is Active                                                         |            |          |  |  |
| 14444 Packets sent,                                                                           | 0 dropped, | 0 errors |  |  |
| 33655 received,                                                                               | 0 dropped, | 0 errors |  |  |
|                                                                                               |            |          |  |  |

「Tunnel ・・・State established」が確立したトンネルを、「Session ・・・te established」が確立したセッションを示しています。

### ● ログの確認

ログは show syslog message コマンドで確認することができます。

(☞) ここで設定しているシスログのプライオリティは info(初期値)となります。このプライオリティを debug に変 更することによりより多くのログが出力されます。

L2TPv3 接続完了時には以下のようなログが出力されます。

<出力例>

| I2tpv3[XXXX]: L2TP Session Established                         |  |
|----------------------------------------------------------------|--|
| I2tpv3[XXXX]: Peer IP = 10.10.20.1                             |  |
| l2tpv3[XXXX]: Peer ID = 172.20.20.1                            |  |
| l2tpv3[XXXX]: Remote END ID = 1                                |  |
| l2tpv3[XXXX]: Local Tunnel/Session ID = 2798426619/3632033519  |  |
| l2tpv3[XXXX]: Remote Tunnel/Session ID = 3172425204/2071486458 |  |
|                                                                |  |

L2TPv3 セッションが確立したことを示す「L2TP Session Established」が出力されます。

L2TPv3 接続が失敗する時に出力されるログとして以下のようなものが挙げられます。

▶ L2TPv3のホスト名やルータID が不一致

<出力例>

I2tpv3[XXXX]: Error: Peer 10.10.10.1 Authentication fail for create a tunnel

(マ) L2TPv3 機能設定, L2TPv3 Tunnel 設定で設定した値が対向機器と対になっているか確認してください。

▶ 対向からの応答がない(リスケジュール設定で再ネゴシエーションを行う)

〈出力例〉

I2tpv3[XXXX]: Error: **Too many retransmissions** on tunnel (2038817815/0); closing down I2tpv3[XXXX]: **rescheduled I2tpv3 negotiation** after 30sec

(☞) 対向ルータの WAN 回線が接続されているか、パケットが届いているか、L2TP のフィルタは許可されて いるか L2TPv3 のサービスが起動しているかなどのポイントを確認してください。 FutureNet サポートデスクへのお問い合わせ

# FutureNet サポートデスクへのお問い合わせに関して

サポートデスクにお問い合わせ頂く際は、以下の情報をお知らせ頂けると効率よく対応させて頂くことが可能で すので、ご協力をお願い致します。

※FutureNet サポートデスク宛にご提供頂きました情報は、製品のお問合せなどサポート業務以外の目的には 利用致しません。

なおご提供頂く情報の取り扱いについて制限等がある場合には、お問い合わせ時または事前にその旨ご連 絡下さい。(設定ファイルのプロバイダ情報や IPsec の事前共有鍵情報を削除してお送り頂く場合など) 弊社のプライバシーポリシーについては下記 URL の内容をご確認下さい。

http://www.centurysys.co.jp/company/privacy.html

<NXR,XR 共通>

- ご利用頂いている NXR 製品を含むネットワーク構成図
   (ご利用頂いている回線やルータを含むネットワーク機器の IP アドレスを記載したもの)
- 障害・不具合の内容およびその再現手順

(いつどこで何を行った場合にどのような問題が発生したのかをできるだけ具体的にお知らせ下さい)

□ 問い合わせ内容例1

O月O日OO時OO分頃より拠点 A と拠点 B の間で IPsec による通信ができなくなった。障害発生前 までは問題なく利用可能だった。現在当該拠点のルータの LAN 側 IP アドレスに対して Ping による疎 通は確認できたが、対向ルータの LAN 側 IP アドレス, 配下の端末に対しては Ping による疎通は確認で きない。障害発生前後で拠点 B のバックアップ回線としてモバイルカードを接続し、ppp1 インタフェース の設定を行った。設定を元に戻すと通信障害は解消する。

機器の内蔵時計は NTP で同期を行っている。

- □ 問い合わせ内容例2
  - 発生日時

〇月〇日〇〇時〇〇分頃

- 発生拠点

拠点 AB 間

- 障害内容

IPsec による通信ができなくなった。

- 切り分け内容

ルータ配下の端末から当該拠点のルータの LAN 側 IP アドレスに対して Ping による疎通確認可能。 対向ルータの LAN 側 IP アドレス,配下の端末に対しては Ping による疎通確認不可。

- 障害発生前後での作業

ルータの設定変更やネットワークに影響する作業は行っていない。

- 備考

障害発生前までは問題なく利用可能だった。

機器の内蔵時計は拠点 A の機器で10分、拠点 B の機器で5分遅れている。

□ 問い合わせ内容例3

現在 IPsec の設定中だが、一度も IPsec SA の確立および IPsec の通信ができていない。IPsec を設定 している拠点からのインターネットアクセスおよび該当拠点への Ping による疎通確認も可能。設定例集 および設定例集内のログー覧は未確認。

□ 良くない問い合わせ内容例1

VPN ができない。

- →VPN として利用しているプロトコルは何か。VPN のトンネルが確立できないのか、通信ができないのか など不明。
- □ 良くない問い合わせ内容例2

通信ができない。

→どのような通信がいつどこでできない(またはできなくなった)のかが不明。

<NXR>

※情報を取得される前に

シリアル接続で情報を取得される場合は取得前に下記コマンドを実行してください。

#terminal width 180(初期値に戻す場合は terminal no width)

- ご利用頂いている NXR 製品での不具合発生時のログ
   ログは以下のコマンドで出力されます。
   #show syslog message
- ご利用頂いている NXR 製品のテクニカルサポート情報の結果および設定ファイル テクニカルサポート情報は以下のコマンドで出力されます。

# show tech-support

■ 障害発生時のモバイル関連コマンドの実行結果(モバイルカード利用時のみ)

#show mobile <N> ap

#show mobile <N> phone-number

#show mobile <N> signal-level

※<N>はモバイルデバイスナンバ

<XR>

■ テクニカルサポート情報(一部対応機種のみ)

※テクニカルサポート情報では設定ファイル, ログ, インフォメーション(情報表示や IPsec 情報など一部情報をマージしたもの)

テクニカルサポート情報は以下方法で取得します。

設定メニューで「テクニカルサポート」をクリックします。

| 機器情報の取得を行います |      |
|--------------|------|
|              | 情報取得 |

「download」を右クリックしリンク先の保存を使用して取得します。(ダウンロード後は「remove」をクリックして

作成したルータ内のファイルを削除してください)

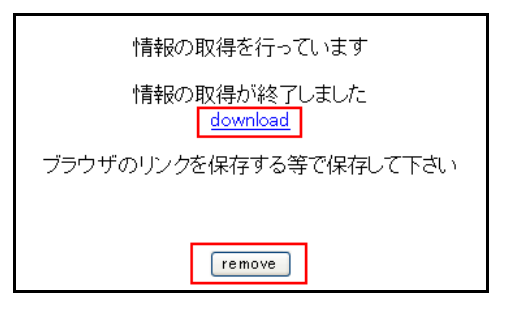

■ 詳細情報表示(一部対応機種のみ)

詳細情報表示は以下方法で取得します。

設定メニューで「詳細情報表示」をクリックします。

画面一番下の「全ての詳細情報を表示する」をクリックし、表示された情報を右クリックして全て選択した状態で 再度右クリックして内容をコピーし、テキストエディタ等に内容をペースト(貼り付け)します。

全ての詳細情報を表示する

※詳細情報表示に対応していない場合は、各サービスの設定からステータス情報を取得してください。 取得方法はご利用中の製品のユーザーズガイドをご参照下さい。

■ ご利用頂いている XR 製品での不具合発生時のログ

※テクニカルサポート情報機能がある場合は不要です。

ログは以下方法で取得します。

設定メニューで「システム設定」をクリックし、システム設定で「ログの表示」をクリックします。

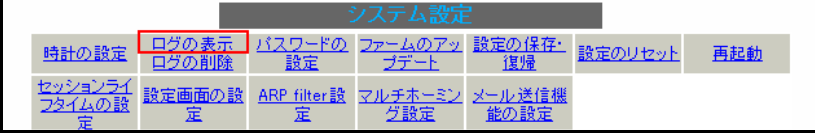

画面一番下の「最新ログ」を右クリックしリンク先の保存を使用して取得します。(バックアップログがある場合は同様に右クリックしリンク先の保存を使用して取得します)

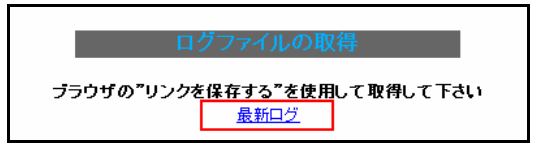

■ ご利用頂いている XR 製品の設定ファイル

※テクニカルサポート情報機能がある場合は不要です。

設定ファイルは以下方法で取得します。

設定メニューで「システム設定」をクリックし、システム設定で「設定の保存・復帰」をクリックします。

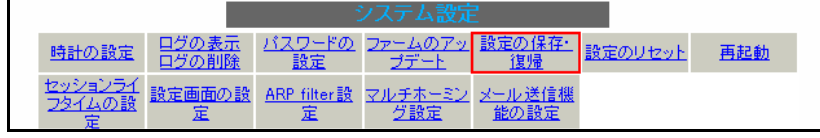

設定の保存・復帰(確認)画面で「設定の保存・復帰」をクリックします。

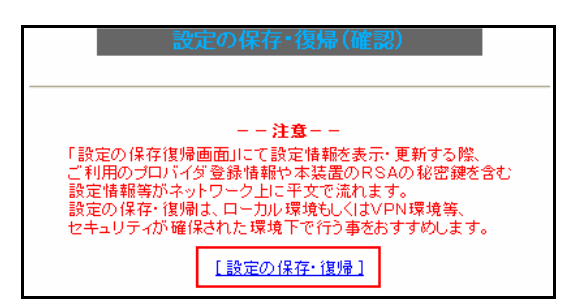

設定の保存・復帰画面で「設定ファイルの作成」をクリックします。(コードの指定,形式の指定は任意)

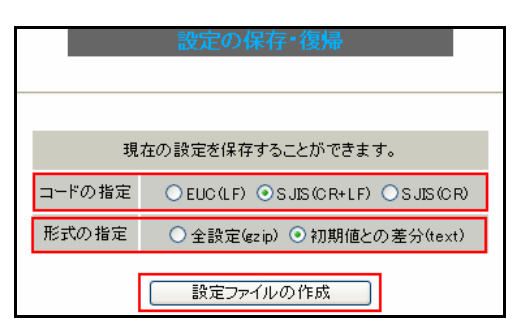

「バックアップファイルのダウンロード」を右クリックしリンク先の保存を使用して取得します。

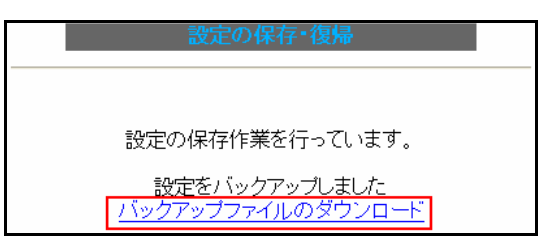

上記情報取得の方法はご利用中の製品のユーザーズガイドにも記載されておりますので、そちらも合わせてご 参照下さい。

# FutureNet サポートデスクのご利用に関して

電話サポート 電話番号:0422-37-8926 電話での対応は以下の時間帯で行います。 月曜日 ~ 金曜日 10:00 AM - 5:00 PM ただし、国の定める祝祭日、弊社の定める年末年始は除きます。

電子メールサポート

E-mail: <u>support@centurysys.co.jp</u>

FAXサポート

FAX 番号∶0422-55-3373

電子メール、FAX は 毎日 24 時間受け付けております。

ただし、システムのメンテナンスやビルの電源点検のため停止する場合があります。 その際は弊社ホームペ ージ等にて事前にご連絡いたします。

FutureNet NXR,XR シリーズ VPN 相互接続設定例集 Ver 1.0.0 2012 年 4 月 発行 センチュリー・システムズ株式会社 Copyright(c) 2009-2012 Century Systems Co., Ltd. All Rights Reserved.